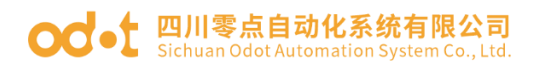

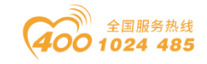

# Modbus RTU/ASCII 转 Modbus TCP 协议转换器

# ODOT 系列网关 ODOT-S2E2

# 使用手册

V1. 9

2020. 10. 21

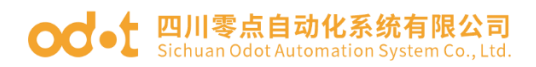

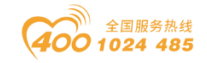

# ODOT 系列网关 ODOT-S2E2

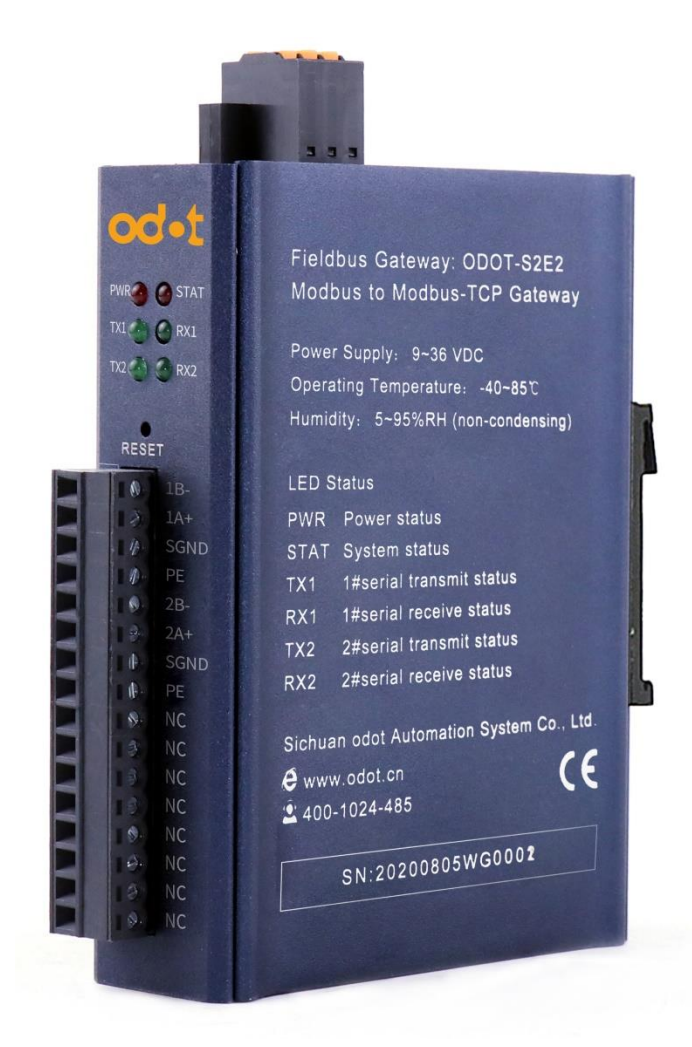

四川零点自动化系统有限公司

2014-09

版权©2014 四川零点自动化系统有限公司保留所有权利

地址:四川省绵阳市飞云大道 261 号综合保税区 204 厂房 2 / 89

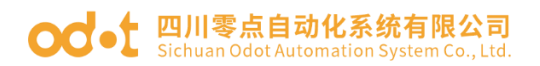

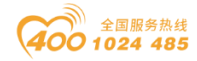

## 版本信息

| 对 | 该 | 文档 | 有 | 如 <sup>-</sup> | 下 | 的 | 俢 | 改 | : |
|---|---|----|---|----------------|---|---|---|---|---|
|---|---|----|---|----------------|---|---|---|---|---|

| 日期         | 版本号      | 修改内容     | 作者  |
|------------|----------|----------|-----|
| 2014-09-15 | V1.00    | 发布版本     | GJ  |
| 2014-12-05 | V1.10    | 修改版本     | GJ  |
| 2015-04-10 | V1. 20   | 修改版本     | GJ  |
| 2016-07-14 | V1. 30   | 修改版本     | LJP |
| 2017-06-06 | V1.5.0   | 修改版本     | LJP |
| 2018-06-01 | V1.6.0   | 硬件改版     | CCL |
| 2019-11-08 | V1. 7. 0 | WINCC 应用 | CCL |
|            |          | IP 地址修改  |     |
| 2020-08-10 | V1. 8. 0 | 硬件改版     | CCL |
| 2020-10-21 | V1. 8. 1 | 新增固件升级   | CCL |
| 2021-09-08 | V1. 9. 0 | 诊断区修改    | CCL |

### 所有权信息

未经版权所有者同意,不得将本文档的全部或者部分以纸质或者电子文档的形式重新发布。

本文档只用于辅助读者使用产品,本公司不对使用该文档中的信息而引起的 损失或者错误负责。本文档描述的产品和文本正在不断地开发和完善中。四川零 点自动化系统有限公司有权利在未通知用户的情况下修改本文档。

### 免责声明

本文档只用于辅助读者使用产品,本公司不对使用该文档中的信息而引起的 损失或者错误负责。本文档描述的产品和文本正在不断地开发和完善中。四川零 点自动化系统有限公司有权利在未通知用户的情况下修改本文档。

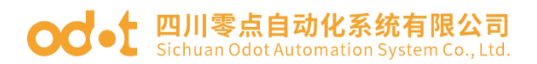

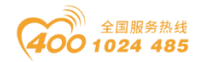

## 固件信息

1、V1.4及其以上固件版本支持 IAP 升级功能,用户可自己升级更高版本的固件。固件可咨询零点技术人员提供。

2、配置软件 MGCC ConfigV1.7 版本支持的固件版本为 V1.9 及以上。

### 软件下载

请登录零点自动化官网 www.odot.cn, 在对应的产品页面点击下载。

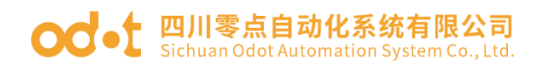

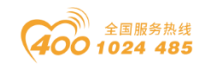

# 目录

| —、 | 产品概述7                                                 |
|----|-------------------------------------------------------|
|    | 1.1 产品功能                                              |
|    | 1.2 功能特点                                              |
|    | 1.3 技术参数                                              |
| Ξ, | 硬件说明9                                                 |
|    | 2.1 产品外观                                              |
|    | 2.2 指示灯说明10                                           |
|    | 2.3 端子定义11                                            |
|    | 2.4 复位开关12                                            |
|    | 2.5 外接终端电阻13                                          |
|    | 2.6 安装尺寸14                                            |
| Ξ、 | 如何使用网关15                                              |
|    | 3.1 网关专用描述简介15                                        |
|    | 3.1.1 串口工作模式15                                        |
|    | 3.1.2 网关工作模式15                                        |
|    | 3.1.3 网关数据存储区15                                       |
|    | 3.1.4 系统诊断区16                                         |
|    | 3.2 默认参数                                              |
|    | 3.3 网关 IP 地址修改20                                      |
|    | 3.4 典型应用说明                                            |
|    | 3.4.1 实现 Modbus TCP 客户端与 Modbus RTU/ASCII 从站通讯23      |
|    | 3.4.1.1 应用拓扑图                                         |
|    | 3.4.1.2 透传模式配置                                        |
|    | 3.4.1.3 映射模式配置                                        |
|    | 3.4.2 实现 Modbus TCP 客户端与 Modbus RTU/ASCII 主站通讯        |
|    | 3.4.2.1 应用拓扑图                                         |
|    | 3.4.2.2 简单配置                                          |
| 地址 | 止:四川省绵阳市飞云大道 261 号综合保税区 204 厂房 5 / 89 官网: www.odot.cn |

# od - 如川零点自动化系统有限公司 Sichuan Odot Automation System Co., Ltd.

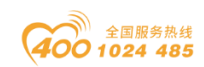

|     | 3.4.3 实现 Modbus RTU/ASCII 主站之间的通讯                  | 42 |
|-----|----------------------------------------------------|----|
|     | 3.4.3.1 应用拓扑图                                      | 42 |
|     | 3.4.3.2 简单配置                                       | 42 |
|     | 3.4.4 实现 Modbus TCP 客户端与 Modbus RTU/ASCII 主站同时访问一路 |    |
| Mod | bus RTU/ASCII从站                                    | 48 |
|     | 3.4.4.1 应用拓扑图                                      | 48 |
|     | 3.4.4.2 简单配置                                       | 48 |
| 四、  | 在西门子 STEP7 的测试应用。                                  | 56 |
|     | 4.1 网关 ODOT-S2E2 的配置                               | 56 |
|     | 4.2 在西门子 STEP 7 的配置测试                              | 57 |
| 五、  | 在西门子 TIA V14 的测试应用                                 | 64 |
|     | 5.1 网关 ODOT-S2E2 的配置                               | 64 |
|     | 5.2 软件 TIA V14 的配置测试                               | 66 |
| 六、  | 在上位机 WINCC V7.0 的测试应用                              | 70 |
|     | 6.1 网关 ODOT-S4E2 的配置                               | 70 |
|     | 6.2 上位机 WINCC 的配置测试                                | 72 |
| 七、  | 固件升级                                               | 76 |
| 八、  | 附录                                                 | 78 |
|     | 8.1 Modbus-RTU 协议简介                                | 78 |
|     | 8.1.1 Modbus 存储区                                   | 78 |
|     | 8.1.2 Modbus 功能码                                   | 78 |
|     | 8.2 串口网络拓扑结构简介                                     | 85 |
|     | 8. 2. 1 RS232                                      | 85 |
|     | 8. 2. 2 RS422                                      | 86 |
|     | 8. 2. 3 RS485                                      | 88 |

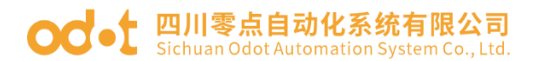

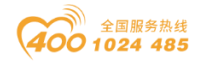

# 一、产品概述

# 1.1 产品功能

本产品是四川零点自动化系统有限公司根据市场需求以及多年的经验而开发的一款 Modbus RTU/ASCII 到 Modbus TCP 的协议转换器。

凡是具有 RS485 接口并支持 Modbus RTU/ASCII 的从站设备都可以通过本网 关连接到 Modbus TCP 网络,和 TCP 客户机通信。从而实现将低速串口设备连接 到高速以太网中,实现数据的高速传输。网关有"透传"和"映射"两种不同的 工作模式可选,可实现最大的系统兼容性。

# 1.2 功能特点

- ◆ 9-36V 宽电压输入,防反接保护。DC-DC 隔离电源, 3000V 隔离电压。
- ◆ 2KV 网口隔离保护,10M/100Mbps 速率自适应,自动 MDI/MDIX 翻转。
- ◆ 体积小巧, 仅1元硬币直径厚度, 节省安装空间。
- ◆ 支持地址映射模式,实现对 TCP 客户端请求的快速响应。
- ◆ 支持多达 10 个 TCP 客户机访问。
- ◆ 映射模式支持功能码: 0x01,0x02,0x03,0x04,0x05,0x06,0x0F,0x10。
- ◆ 透传模式支持所有公共功能码和自定义功能码。
- ◆ 6KB 超大数据缓存区,数据传输量更大。
- ◆ RS485 双串口实时刷新,扫描周期短,带载能力强。
- ◆ RTU 和 ASCII 的主、从站模式可选,适应性强。
- ◆ 看门狗可选择使能,看门狗时间可设定。
- ◆ 支持 IAP 下载,通过网口对产品中的固件程序进行更新升级。
- ◆ RS485 带浪涌保护,内置偏置电路,稳定性强。需外接终端电阻。
- ◆ 设备自带强大诊断功能,实时监控从设备通信状态。
- ◆ 支持一键复位功能,恢复出厂设置。
- ◆ 35mm 标准导轨安装。
- ◆ EMC 符合 EN 55022:2010 & EN55024:2010 国际标准。

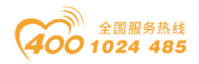

#### od -t 四川零点自动化系统有限公司 Sichuan Odot Automation System Co., Ltd.

# 1.3 技术参数

本产品相关技术参数如下表所示,请在本产品的参数范围内使用本产品,以便获得更好的性能。

| 环境参数             |                                                                                                    |  |  |
|------------------|----------------------------------------------------------------------------------------------------|--|--|
| 工作温度范围           | -40 <sup>~</sup> 85℃                                                                                                    |  |  |
| 存储温度范围           | -55~125℃                                                                                                    |  |  |
| 工作湿度范围           | 5%~95%(无冷凝)                                                                                                    |  |  |
|                  | 电源参数                                                                                                    |  |  |
| 电源端口数量           | 1 路                                                                                                    |  |  |
| 输入电压范围           | 9~36VDC, 3KV 隔离电压                                                                                                    |  |  |
| 功耗               | Max.100mA@24V                                                                                                    |  |  |
|                  | 以太网参数                                                                                                    |  |  |
| 网关工作模式           | 透明传输模式、地址映射模式可选, Modbus TCP 协议                                                                                                    |  |  |
| 以太网端口数量          | 2个RJ45,2KV 浪涌保护,10M、100M 自适应速率                                                                                                    |  |  |
| 网络协议             | ETHERNET、ARP、IP、TCP、ICMP                                                                                                    |  |  |
| TCP 连接数量 最大 10 个 |                                                                                                    |  |  |
|                  | 串口参数                                                                                                    |  |  |
| 串口数量             | 双路 RS485                                                                                                    |  |  |
| 串行通信模式           | RTU 模式和 ASCII 模式可选                                                                                                    |  |  |
| 串口终端电阻           | 需外置 120 Ω 电阻                                                                                                    |  |  |
| 支持的波特率           | 1200~115200 bps                                                                                                    |  |  |
| 支持的校验模式          | 无校验、奇校验、偶校验                                                                                                    |  |  |
| 支持的从站数量          | 最大 62 个 (不带中继器)                                                                                                    |  |  |
| 映射模式协议功能码        | 0x01、0x02、0x03、0x04、0x05、0x06、0x0F、0x10                                                                                                 |  |  |
| Modbus 数据存储区     | 0xxxx 区(线圈): 8192 Bit<br>1xxxx 区(离散量输入): 8192 Bit<br>3xxxx 区(输入寄存器): 2048 Word<br>4xxxx 区(保持寄存器): 2048 Word<br>3xxxx 区(系统诊断区): 263 Word |  |  |

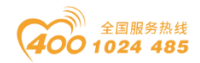

#### **Odet** 四川零点自动化系统有限公司 Sichuan Odot Automation System Co., Ltd.

二、硬件说明

# 2.1 产品外观

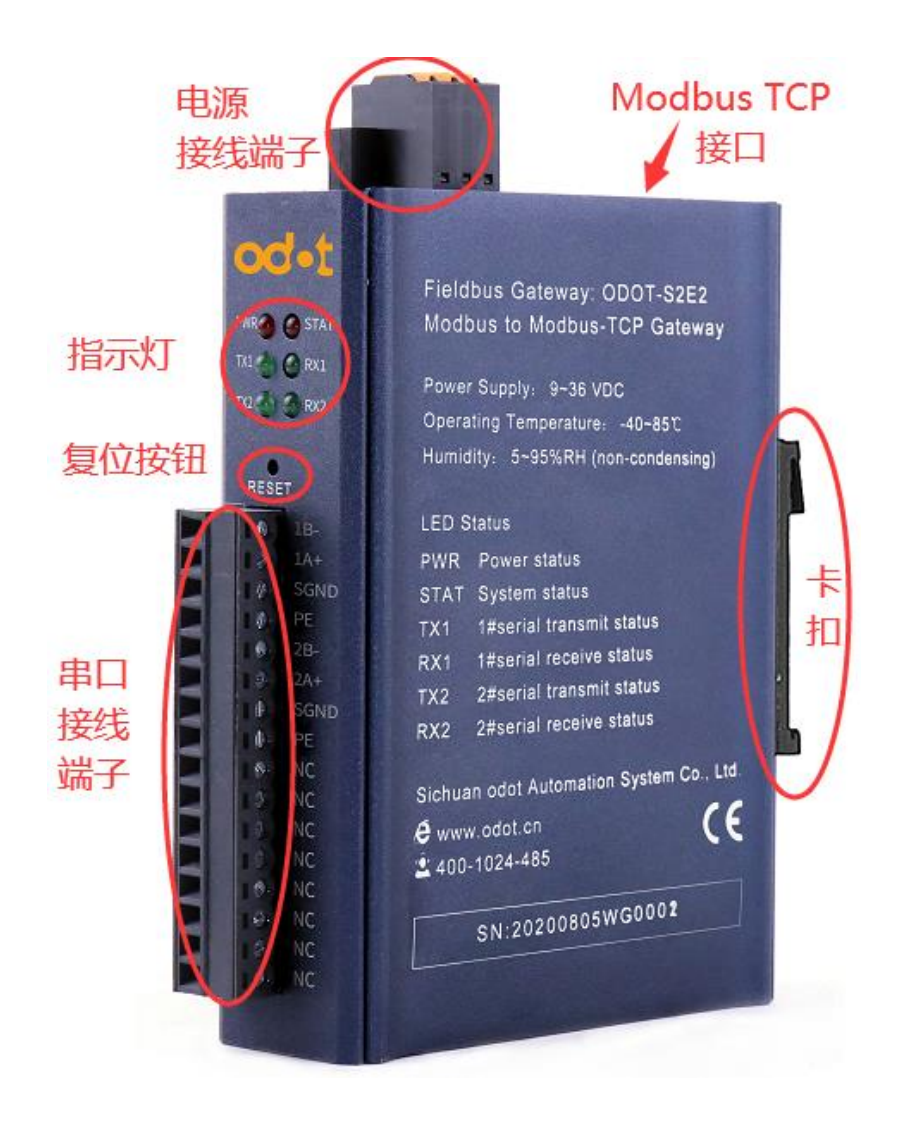

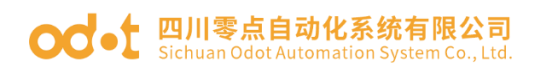

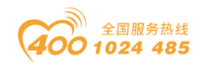

# 2.2 指示灯说明

设备共有五个 LED 状态指示灯,其符号定义及状态说明如"表 2.1"所示。

| 符号    | 定义                | 状态                                                                         | 说明         |
|-------|-------------------|----------------------------------------------------------------------------|------------|
| DWD   | 日当た十              | <mark>ON</mark>                                                            | 电源接通       |
| РWК   | 电体相小              | OFF                                                                        | 电源未接通      |
| ГТЦ   | 国水卡外在十            | ON                                                                         | TCP 网关通信错误 |
| СІП   | 內大扒芯相小            | <mark>0FF</mark>                                                           | TCP 网关通信正常 |
| TV1   | 电口1 华花长十年         | 状态<br>ON<br>OFF<br>ON<br>OFF<br>闪烁<br>OFF<br>闪烁<br>OFF<br>OFF<br>闪烁<br>OFF | 串口1在发送数据   |
| 171   | 甲口1及达钼小月          |                                                                            | 串口1未发送数据   |
| DV1   | 电口1 按步长十年         | 闪烁                                                                         | 串口1在接收数据   |
| KA I  | 甲口1按收11小八         | OFF                                                                        | 串口1未接收数据   |
| TVO   | 电口9.4.花花十气        | 闪烁                                                                         | 串口2在发送数据   |
| 1 7 7 | 甲口2次达钼小闪          | 状态<br>ON<br>OFF<br>ON<br>OFF<br>闪烁<br>OFF<br>闪烁<br>OFF<br>OFF<br>闪烁<br>OFF | 串口2未发送数据   |
| DV9   | 电口9拉步长子灯          | 闪烁                                                                         | 串口2在接收数据   |
| ΠΛΖ   | 甲口动牧机加小月          | OFF                                                                        | 串口2未接收数据   |
| 12    | 一 一 四 四 四 四 四 四 四 |                                                                            |            |

表 2.1 指示灯说明

注: \*——正常通讯时, ODOT-S2E2网关指示灯的状态

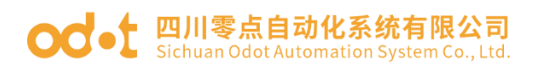

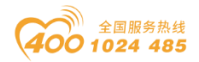

# 2.3 端子定义

设备接线采用 3Pin 和 16Pin 3.81mm 间距拔插式接线端子, RS485 接口的端 子定义如下表所示。

电源端子定义

| 序号 | 端子 | 定义     |
|----|----|--------|
| 1  | PE | 接地     |
| 2  | V- | 24Vdc- |
| 3  | V+ | 24Vdc+ |

RS485 端子定义

| 序号   | 端子   | 定义         |
|------|------|------------|
| 1    | 1B-  | 串口1 RS485- |
| 2    | 1A+  | 串口1 RS485+ |
| 3    | SGND | 信号地        |
| 4    | PE   | 接地         |
| 5    | 2B-  | 串口2 RS485- |
| 6    | 2A+  | 串口2 RS485+ |
| 7    | SGND | 信号地        |
| 8    | PE   | 接地         |
| 9-16 | NC   | 空          |

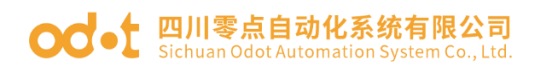

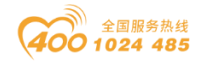

# 2.4 复位开关

RESET

可采用回形针点击复位按钮,所有指示灯闪亮一次表示复位成功。网关复位 成功, 网关的技术参数如下:

|      | 参数名称               | 默认值              |  |
|------|--------------------|------------------|--|
|      | 协议转换器 IP           | 192. 168. 1. 254 |  |
|      | 子网掩码               | 255. 255. 255. 0 |  |
|      | 局域网网关 IP           | 192. 168. 1. 1   |  |
| 以    | Modbus TCP 数据端口    | 502              |  |
| 太网   | 配置端口               | 1024             |  |
| 例    | Modbus-TCP 看门狗时间   | 30S              |  |
| 1241 | Modbus-TCP 看门狗是否使能 | 使能               |  |
|      | 网关工作模式             | 透传模式             |  |
|      | 网关站号               | 247              |  |
|      | 串口工作模式             | 主站模式             |  |
|      | Modbus 协议类型        | Modbus RTU       |  |
|      | 串口波特率              | 9600bps          |  |
| 串    | 校验位                | 无校验              |  |
|      | 数据位                | 8位               |  |
| 侧    | 停止位                | 1位               |  |
|      | 接收字符间隔             | 3.5t             |  |
|      | 报文发送安格             | 0                |  |
|      | 超时处理方式             | 数据保持             |  |
|      | 从站响应超时时间           | 500ms            |  |

地址:四川省绵阳市飞云大道 261 号综合保税区 204 厂房 12 / 89 官网: www.odot.cn

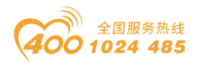

# 2.5 外接终端电阻

根据现场实际情况, 网关串口侧需外接 120Ω 终端电阻。RS485 总线在不加 中继的情况下最大支持 32 个节点, 节点与节点之间采用"菊花链"的连接方式, 在通讯电缆两端需加终端电阻, 要求其阻值约等于传输电缆的特性阻抗。在短距 离传输时可不需终接电阻, 即一般在 300 米以下不需终接电阻。终接电阻接在传 输电缆的最两端。

网关在现场应用时,若现场 RS485 总线距离远,现场干扰大就需要在 RS485 总线两端添加 120 Ω 终端电阻,以防止串行信号的反射。

注: 120Ω 电阻附在包装盒内,注意查收。

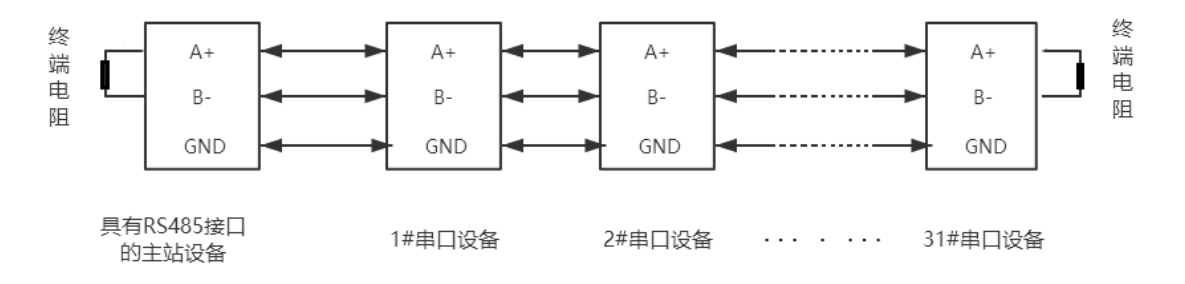

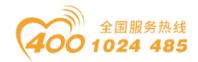

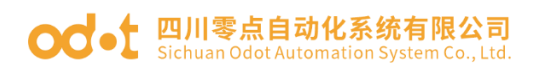

# 2.6 安装尺寸

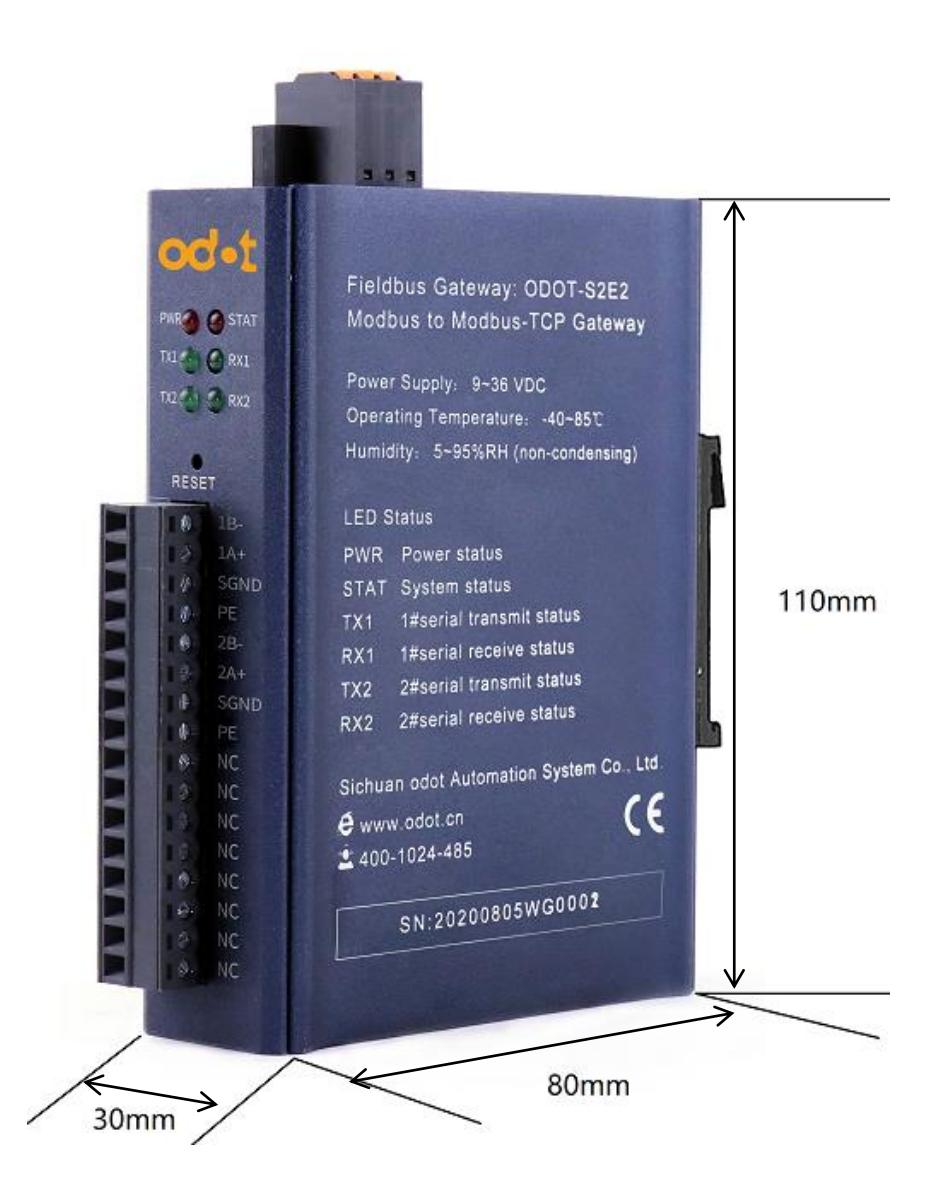

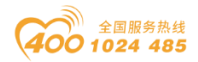

#### od -t 四川零点自动化系统有限公司 Sichuan Odot Automation System Co., Ltd.

# 三、如何使用网关

# 3.1 网关专用描述简介

### 3.1.1 串口工作模式

该网关的每个串口都具有两种工作模式: 主站模式与从站模式

串口工作于主站模式时,该串口在不加中继的情况下最多可以连接31台 Modbus RTU/ASCII 从站设备;该模式主要用于 Modbus TCP 主站与 Modbus RTU/ASCII 从站之间的数据通讯。

串口工作于从站模式时,该串口可以连接至1台 Modbus RTU/ASCII 主站设备;该模式可进行如下应用:

(1) 实现 Modbus TCP 客户端与 Modbus RTU/ASCII 主站之间的数据通讯;

(2) 实现 Modbus RTU/ASCII 主站之间的数据通讯;

(3) 实现 Modbus TCP 客户端与 Modbus RTU/ASCII 主站同时与一路 ModbusRTU/ASCII 从站进行数据通讯;

## 3.1.2 网关工作模式

网关有"透传"和"映射"两种工作模式可选,在出厂设置下为"透传"模 式。"透传"模式下没有数据缓存,不用编辑从站地址映射表,网关在接收到 Modbus TCP 客户机的指令后直接将指令下发到 Modbus RTU/ASCII 从站设备,并 等待从站设备响应,从站设备响应后再直接将数据返回给 TCP 客户机。"映射" 模式采用数据缓存方式,需编辑从站地址映射表,网关上电后轮询各从站,并将 数据存储于数据缓存区,网关在接收到 Modbus TCP 客户机的指令后,直接从数 据缓存区读取数据,然后返回给 TCP 客户机。此方式可大大减少客户机访问从站 时的等待时间,提高刷新速率。

### 3.1.3 网关数据存储区

数据存储区分为五个部分,第一部分为"线圈"(DO)存储区域,共8192点。 第二部分为"离散量输入"(DI)存储区域,共8192点。第三部分为"输入寄存 地址:四川省绵阳市飞云大道261号综合保税区204厂房 15/89 官网: www.odot.cn

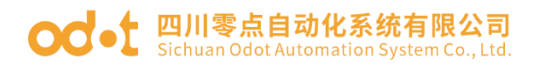

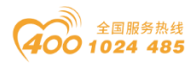

器"(AI)存储区域,共2048个字。第四部分为"保持寄存器"(AO)存储区域,共2048个字,第五部分为"系统诊断"存储区域,存储从站设备的工作状态,共263个字。访问"系统诊断区"可获得从站的信息,可用于设置从站断线报警等功能。数据存储区的分配及地址编码范围如"表3.1"所示。

表 3.1 数据存储区地址表

| 序号 | 存储类别 | 说明    | 存储容量      | 地址范围          |
|----|------|-------|-----------|---------------|
| 1  | 0区   | 线圈    | 8192 Bit  | 0x0000~0x1FFF |
| 2  | 1区   | 离散量输入 | 8192 Bit  | 0x0000~0x1FFF |
| 3  | 3区   | 输入寄存器 | 2048 Word | 0x0000~0x07FF |
| 4  | 4区   | 保持寄存器 | 2048 Word | 0x0000~0x07FF |
| 5  | 3区   | 系统诊断  | 263 Word  | 0x2000~0x2106 |

## 3.1.4 系统诊断区

系统诊断区分为两部分,

第一部分:地址 0x2000-0x2003 共 4 个 word,为"从站错误指示区",

0x2000-0x2001 是 COM1 接口下的 31 个从站错误指示区。

0x2002-0x2003 是 COM2 接口下的 31 个从站错误指示区。

当从站通信出现错误时,按照配置软件里组态的从站设备的地址大小,从小 到大相应从站的位被置1。从站恢复正常后对应的错误指示位将自动清零。其数 据编码格式如"表 3.2"所示。

表 3.2 从站错误指示区编码格式

| 串口   | Modbus 地址 | 数据(二进制显示)           | 备注            |
|------|-----------|---------------------|---------------|
| COMI | 0x2000    | 0000 0000 0000 0000 | 按照组态的从站设备地址   |
| COMI | 0x2001    | 0000 0000 0000 0000 | 大小,从小到大排序诊断显  |
| COM2 | 0x2002    | 0000 0000 0000 0000 | 示。(不是按照站地址排序) |
|      | 0x2003    | 0000 0000 0000 0000 |               |

举例: COM1 接口配置了从站 32、3、4、7、23、89 共六个从站设备,在 0x2000

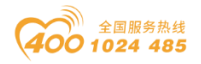

地址低6位有效,若是这6个站均报错,相应诊断区数值为:

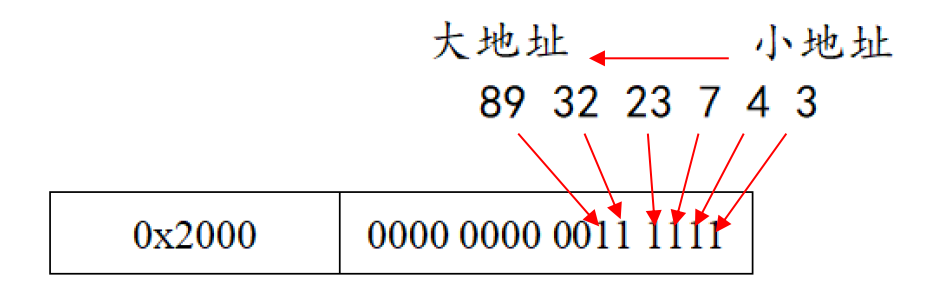

第二部分:地址 0x200F-0x208A 共 124 个 Word,为"从站状态指示"区, 0x200F-0x204C (62 个 word)是 COM1 接口的从站站地址及错误代码显示, 0x204D-0x208A (62 个 word)是 COM2 接口的从站站地址及错误代码显示, 读取该区可获得从站的相应串口的站地址及当前工作状态,其数据编码格式 如"表 3. 3"所示。

| Modbus 地址<br>(16进制) | Modbus 地址<br>(10进制) | 高字节   | 低字节   | 备注          |
|---------------------|---------------------|-------|-------|-------------|
| 02005               | 9907                | Byte1 | Byte0 |             |
| 0X200F              | 8207                | 01    | 站地址   |             |
| 09010               | 0000                | Byte1 | Byte0 |             |
| 0x2010              | 8208                | 功能码   | 错误代码  | 01指的是串口1    |
|                     |                     |       |       | COM1接口的从站站地 |
| 0904D               | 9967                | Byte1 | Byte0 | 址及错误代码显示    |
| 0X204B              | 8267                | 01    | 站地址   |             |
| 0.0040              | 8268                | Byte1 | Byte0 |             |
| 0X204C              |                     | 功能码   | 错误代码  |             |
| 0904D               | 8269                | Byte1 | Byte0 |             |
| 0X204D              |                     | 02    | 站地址   |             |
| 0904E               | 9970                | Byte1 | Byte0 |             |
| 0X204E              | 8270                | 功能码   | 错误代码  | 02指的是串口2    |
| •••                 | •••                 | •••   | •••   | COM2接口的从站站地 |
| 0                   | 8329                | Byte1 | Byte0 | 址及错误代码显示    |
| 0x2089              |                     | 02    | 站地址   |             |
| 0                   | 0220                | Byte1 | Byte0 |             |
| UXZUOA              | 8330                | 功能码   | 错误代码  |             |

表3.3从站状态指示区编码格式

地址:四川省绵阳市飞云大道 261 号综合保税区 204 厂房 17 / 89

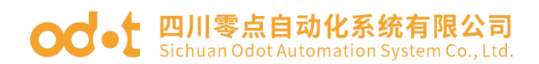

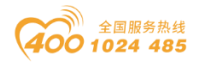

每一个从站诊断区有2个 Word 地址显示,均分为高低两个字节。

前一个 Word, Bytel 为高字节,指示当前从站所挂载串口号。ByteO 为低字节,指示从站站地址。

后一个 Word, Bytel 为高字节,指示当前执行的映射到从站的功能码。Byte0 为低字节,指示当前从站通信的错误代码。从站错误代码的具体含义如"表3.4" 所示。

| 错误代码 | 故障说明          | 故障排除方法             |
|------|---------------|--------------------|
| 0x00 | 工作正常          | 无                  |
| 0x01 | 非法功能码         | 设备不支持当前功能码,请参考从站手册 |
| 0x02 | 非法数据地址        | 设备数据超出其地址范围,参考从站手册 |
| 0x03 | 非法数据值         | 数据长度错误,数据长度超出最大允许值 |
| 0x04 | 数据处理错误        | 检查数据值范围是否符合从站要求    |
| 0x05 | 应用层长度不匹配      | 增大接收字符间隔,检查通信参数设置  |
| 0x06 | 协议 ID 错误      | 检查发送端报文            |
| 0x07 | 缓存地址错误        | 设备内部错误             |
| 0x08 | 位偏移错误         | 设备内部错误             |
| 0x09 | 从站 ID 号不匹配    | 增大超时时间,检查硬件连接状态,检查 |
| 0x0A | CRC 错误        | CRC 错误,检查通讯线路      |
| 0x0B | LRC 错误        | LRC 错误, 检查通讯线路     |
| 0x0C | 应答功能码不匹配      | 检查硬件连接状态           |
| 0x0D | 应答地址不匹配       | 检查硬件连接状态           |
| 0x0E | 应答数据长度不匹配     | 检查硬件连接状态           |
| 0x0F | 通信超时          | 增大超时时间,检查硬件连接状态,检查 |
| 0x10 | ASCII 模式起始符错误 | ':'冒号起始符错误         |
| 0x11 | ASCII 模式结束符错误 | CR/LF 回车换行结束符错误    |
| 0x12 | ASCII 模式非字符数据 | 数据中包含非16进制 ASCII 码 |
| 0x13 | ASCII 模式字符数错误 | 从站应答长度错误           |

表 3.4 从站错误代码说明

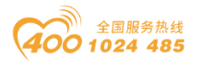

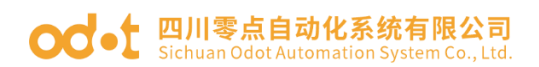

# 3.2 默认参数

网关默认出厂配置如下:

|  | 表 3.5 | 网关出厂 | "默认配置 |
|--|-------|------|-------|
|--|-------|------|-------|

|      | 参数名称               | 默认值              |
|------|--------------------|------------------|
|      | 协议转换器 IP           | 192. 168. 1. 254 |
|      | 子网掩码               | 255. 255. 255. 0 |
|      | 局域网网关 IP           | 192. 168. 1. 1   |
|      | Modbus TCP 数据端口    | 502              |
| 以太网侧 | 配置端口               | 1024             |
|      | Modbus-TCP 看门狗时间   | 30S              |
|      | Modbus-TCP 看门狗是否使能 | 使能               |
|      | 网关工作模式             | 透传模式             |
|      | 网关站号               | 247              |
|      | 串口工作模式             | 主站模式             |
|      | Modbus 协议类型        | Modbus RTU       |
|      | 串口波特率              | 9600bps          |
|      | 校验位                | 无校验              |
| 串口侧  | 数据位                | 8位               |
|      | 停止位                | 1位               |
|      | 接收字符间隔             | 3.5t             |
|      | 报文发送安格             | 0                |
|      | 超时处理方式             | 数据保持             |
|      | 从站响应超时时间           | 500ms            |

注: 网关出厂设置工作在透传模式下,可以免配置使用,此时 TCP 客户机所 有的请求数据被发送到串口1上。若要配置网关的参数请使用软件"odot MGCC Config"进行配置,软件安装包位于随机光盘中,或拨打四川零点自动化系统 有限公司咨询热线: 400-0024-485。

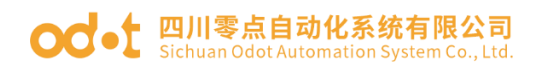

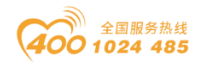

# 3.3 网关 IP 地址修改

首先给网关供电 24VDC, 网线连接网关和电脑,将电脑的本机网卡 IP 地址 改到 192.168.1.\*网段,然后打开配置软件 MGCC Config,点击上载网关配置, 保证正常与网关通讯(能正常上载、下载网关配置)。

|                                                                                                    | ×                                                                                                    | ┫ Internet 协议版本 4 (TCP/IPv4) 属性                                                                                                    |                                                                                                    |
|----------------------------------------------------------------------------------------------------|----------------------------------------------------------------------------------------------------|----------------------------------------------------------------------------------------------------|----------------------------------------------------------------------------------------------------|
| 网络 共享                                                                                                    |                                                                                                    | 常规                                                                                                    |                                                                                                    |
| 连接时使用:<br>🚽 Realtek PCIe FE Family (                                                                                                    | Controller                                                                                                    | 间如果网络支持此功能,则可以获取自动<br>络系统管理员处获得适当的 IP 设置。                                                                                                    | 皆派的 IP 设置。否则,你需要从网                                                                                                    |
| 此连接使用下列项目(O):                                                                                                    | 配置(C)<br>打印机共享<br>P/IPv4)<br>路传送器协议<br>(DCP/LLDP)<br>动程序<br>ernet (ISO)<br>*<br>*<br>*<br>*<br>*                     | <ul> <li>● 自动获得 IP 地址(O)</li> <li>● 使用下面的 IP 地址(S):</li> <li>IP 地址(I):</li> <li>子网掩码(U):</li> <li>默认网关(D):</li> <li>○ 自动获得 DNS 服务器地址(B)</li> <li>● 使用下面的 DNS 服务器地址(E):</li> <li>首选 DNS 服务器(P):</li> <li>备用 DNS 服务器(A):</li> </ul> | 192.168.1.50         255.255.255.0         .         .         .         .         .         .         .         .         .         .         .         .         .         .         .         .         .         .         .         .         .         .         .         .         .         .         .         . |
|                                                                                                    |                                                                                                    | □ 退出时验证设置(L)                                                                                                    | 高级(V)                                                                                                    |
| 书口转以太网网关通用配置软件                                                                                                    | 确定取消                                                                                                    | □ 退出时验证设置(L)                                                                                                    | 高级(V)<br>确定 取消                                                                                                    |
| <sup>車</sup> 口转以太网网关通用配置软件<br><b>:件 通讯 高级 Lang</b>                                                                                                    | 确定 取消<br>guage 关于                                                                                                    | □ 退出时验证设置(L)                                                                                                    | 高级(V)<br>确定 取消                                                                                                    |
| 車口转以太网网关通用配置软件<br>(件 通讯 高级 Lang<br>太阿配置<br>MODBUS网关IP<br>子网摘码<br>局域网网关IP<br>DNS服务器备用IP<br>DNS服务器备用IP<br>DHCP使能<br>Modbus-TCP数据通讯端口<br>配置端口<br>Modbus-TCP看门狗时间(s)<br>Modbus-TCP看门狗时间(s)                                                                                 | 确定 取消<br>puage 关于<br>192.168.1.254<br>255.255.0<br>192.168.1.1<br>114.114.114<br>223.6.6.6<br>□<br>502<br>1024<br>30 | □ 退出时验证设置(L)<br>串口配置<br>④ ODOT-S2E2                                                                                                    | 高级(V)<br>确定 取消                                                                                                    |
| <ul> <li>車口转以太网网关通用配置软件</li> <li>工件 通讯 高级 Lang</li> <li>太阿配置 MODBUS网关IP</li> <li>子网掩码</li> <li>局域网网关IP</li> <li>DNS服务器备用IP</li> <li>DNS服务器备用IP</li> <li>DHCP使能</li> <li>Modbus-TCP数据通讯端口</li> <li>配置端口</li> <li>Modbus-TCP看门狗时间(s)</li> <li>Modbus-TCP看门狗使能</li> </ul> | 确定 取消                                                                                                    | □ 退出时验证设置(L)<br>串口配置<br>● ODOT-S2E2                                                                                                    | 高级(V)<br>确定 取消                                                                                                    |

修改配置软件界面的网关 IP 地址为: 192.168.10.12 (跨网段),局域网网

地址:四川省绵阳市飞云大道 261 号综合保税区 204 厂房 20 / 89 官网: www.odot.cn

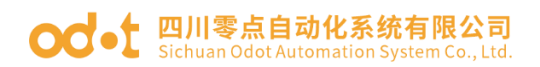

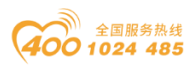

关 IP 改为: 192.168.10.1, 修改完成后直接点击下载网关配置, 会弹出一个警告框, 确定是否修改 IP 地址, 点击确定, 在右下角可以看见下载成功。

| 警告                                                                                                    | 将IP地址为192.168.1.                                                                                            | 254的设备的IP地址改为19                               | ×<br>92.168.10.12     |
|----------------------------------------------------------------------------------------------------|----------------------------------------------------------------------------------------------------|-----------------------------------------------|-----------------------|
|                                                                                                    |                                                                                                    | 确定                                            | 取消                    |
| ☞~ 串口转以太网网关通用配置软件                                                                                                    |                                                                                                    |                                               | - 🗆 X                 |
| 文件 通讯 高级 Lang<br>以太网配置<br>MODBUS网关IP<br>子网掩码<br>局域网网关IP<br>DNS服务器IP<br>DNS服务器备用IP<br>DHCP使能<br>Modbus-TCP数据通讯端口<br>配置端口<br>Modbus-TCP看门狗时间(s) | yuage 关于<br>192.168.10.12<br>255.255.255.0<br>192.168.10↓1<br>114.114.114<br>223.6.6.6<br>502<br>1024<br>30 | 串口配置<br>I III III III III III III III III III |                       |
|                                                                                                    |                                                                                                    |                                               |                       |
| <b>上载网关配置</b><br>一 网关连接状态 🎦 当前工作模                                                                                                    | <b>下载网关配置</b><br>式: 透传 <b>1</b> 设备版本:无信                                                                     | 导入配置文件                                        | <b>导出配置文件</b><br>下载成功 |

IP 地址修改成功后,需要将本机电脑 IP 地址改到: 192.168.10.\*网段。

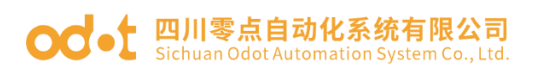

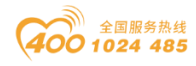

| ♀ 以太网 属性                                                                                                    |                                |                     | × Internet   | 协议版本 4 (TCP/IPv4) 履             | <b>属性</b>    |                     |  |
|----------------------------------------------------------------------------------------------------|--------------------------------|---------------------|--------------|---------------------------------|--------------|---------------------|--|
| 网络 共享<br>连接时使用:                                                                                                    |                                |                     | 常规           |                                 |              |                     |  |
| 🚽 Realtek PCIe FE Fa                                                                                                    | mily Controller                |                     | i 如果网<br>络系纲 | 列络支持此功能,则可以获<br>统管理员处获得适当的 IP i | (取自动指<br>设置。 | 派的 IP 设置。否则,你需要从网   |  |
| 此连接使用下列项目(O):                                                                                                    |                                | 配置(C)               | 01           | 自动获得 IP 地址(O)                   |              |                     |  |
| <ul> <li>✓              </li> <li>Microsoft 网络客が</li> <li> </li> <li> </li> <li> </li> <li> </li> <li> </li> <li> </li> <li></li></ul> | ⊐端<br>文件和打印机共享                 | ^                   | –⊚ ť<br>IP   | 使用下面的 IP 地址(S):<br>地址(I):       | ſ            | 192 . 168 . 10 . 50 |  |
| ☑ <sup>1</sup> QoS 数据包计划程 ☑ Ⅰ Internet 协议版本                                                                                            | 序<br>4 (TCP/IPv4)              |                     | 귀            | 网掩码(U):                         | L            | 255 . 255 . 255 . 0 |  |
| □ _ Microsoft 网络适配                                                                                                    | 配器多路传送器协议<br>otocol (DCP/LLDP) |                     | j援           | 认网关(D):                         |              | • • •               |  |
| ✓                                                                                                    | N议驱动程序<br>al Ethernet (ISO)    | ~ ~                 | 0            | 自动获得 DNS 服务器地址                  | E(B)         |                     |  |
| 、<br>安装(N)                                                                                                    | 卸载(U)                          | 属性(R)               | -@f          | 使用下面的 DNS 服务器地                  | 时(E):        |                     |  |
| 描述<br>传输控制协议/Internet                                                                                                    | 协议。该协议是默认的/                    | <sup></sup> 域网络协议,用 | 备            | 型 DNS 服务器(A):                   |              | · · ·               |  |
| 于在不同的相互连接的网                                                                                                    | 刚络上通信。                         |                     |              | 退出时验证设置(L)                      |              | 高级(V)               |  |

在配置软件 MGCC Config 界面点击上载网关配置。上载成功后,可在右下角

看见上载成功。

| ☞ 串口转以太网网关通用配置软件                                                                                                    |                                                                                                    | - 🗆 X           |
|----------------------------------------------------------------------------------------------------|----------------------------------------------------------------------------------------------------|-----------------|
| <ul> <li>本日時以太网网天通用配直软件</li> <li>文件 通讯 高级 Lang</li> <li>以太阿配置</li> <li>MODBUS网关IP</li> <li>子网掩码</li> <li>局域网网关IP</li> <li>DNS服务器IP</li> <li>DNS服务器备用IP</li> <li>DHCP使能</li> <li>Modbus-TCP看门狗时间(s)</li> <li>Modbus-TCP看门狗使能</li> </ul> | puage 关于<br>192.168.10.12<br>255.255.255.0<br>192.168.10,1<br>192.168.10,1<br>192.168.10,1<br>192.168.0,1<br>192.168.0,1<br>1024<br>30<br>✓ | E2              |
|                                                                                                    |                                                                                                    | <b>非 导出配置文件</b> |

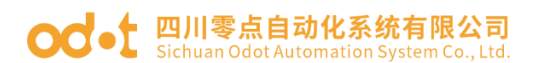

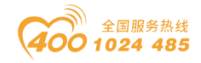

3.4 典型应用说明

3.4.1 实现 Modbus TCP 客户端与 Modbus RTU/ASCII 从 站通讯

3.4.1.1 应用拓扑图

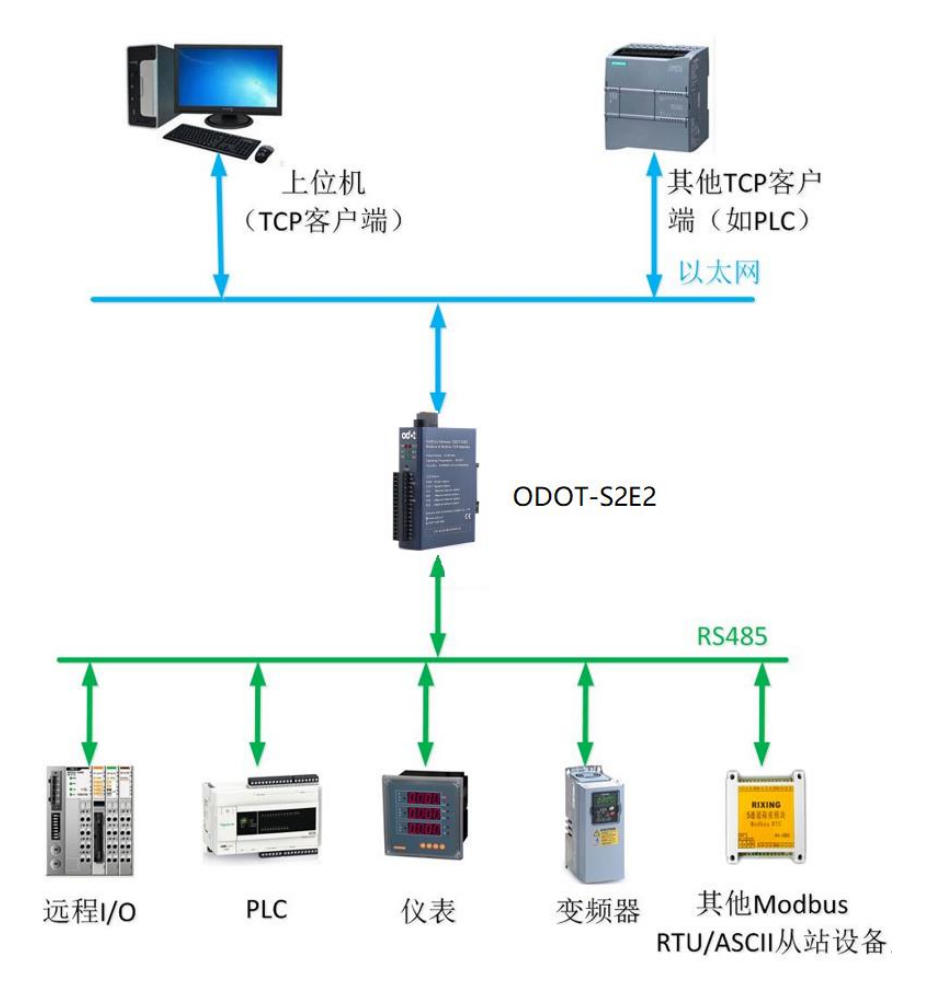

图 3.1 系统拓扑图

## 3.4.1.2 透传模式配置

一. 打开软件配置软件 "odot MGCC Config", 右击从站配置页面选择"添加设备", 添加"ODOT-S2E2"。

| odat | 四川零点自动化系统有限公司                            |
|------|------------------------------------------|
|      | Sichuan Odot Automation System Co., Ltd. |

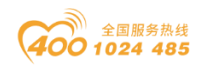

| ☞~ 串口转以太网网关通用配置软件  |                 |                                       | - 🗆 X     |
|--------------------|-----------------|---------------------------------------|-----------|
| 文件 通讯 高级 Lang      | uage 关于         | 中口司爭                                  |           |
| MODBUS网关IP         | 192.168.1.254   |                                       |           |
| 子网掩码               | 255.255.255.0   |                                       |           |
| 局域网网关IP            | 192.168.1.1     | · · · · · · · · · · · · · · · · · · · | ODOT-S2E1 |
| DNS服务器IP           | 114.114.114.114 |                                       | ODOT-SZEZ |
| DNS服务器备用IP         | 223.6.6.6       |                                       | MG-S1EX   |
| DHCP使能             |                 |                                       |           |
| Modbus-TCP数据通讯端口   | 502             | ]                                     |           |
| 配置端口               | 1024            | ]                                     |           |
| Modbus-TCP看门狗时间(s) | 30              |                                       |           |
| Modbus-TCP看门狗使能    |                 |                                       |           |
| 上载网关配置             | 下载网关配置          | 导入配置文件                                | 导出配置文件    |
| 🔴 网关连接状态 🛛 🞆 设备版本  |                 |                                       | 当前未下载 🤐   |

图 3.2 添加设备

二.双击"ODOT-S2E2",或右击"ODOT-S2E2",选择"设备串口公共属性", 在弹出的设置页面将网关工作模式设置为"透传模式"。

| ∞ 串口转以太网网关通用配置软件              | ŧ                |                                  | – 🗆 X   |
|-------------------------------|------------------|----------------------------------|---------|
| 文件 通讯 高级 Lang                 | guage 关于         |                                  |         |
| - 以太网配置<br>MODBUS网关IP<br>ス网体現 | 192.168.1.254    | 串口配置<br>■- ■ ODOT-S2E2           |         |
| 于网通问                          | 200. 200. 200. 0 |                                  | -       |
| 局域网网关 设                       | 备串口公共属性          |                                  |         |
| DNS服务器:                       | 网关工作模式:          | Transmission transpare t(透传模式) 🔹 |         |
| DNS服务器备用:                     |                  |                                  |         |
| DHCP使食                        | 网关设备站号(从站模式):    | 247                              |         |
| Modbus-TCP数据通讯端               | 石田礼              | 取当                               |         |
| 配置端                           | <b>1041</b> 07   | 4274                             |         |
| Modbus-TCP看门狗时间(              |                  |                                  |         |
| Modbus-TCP看门狗使能               |                  |                                  | 1       |
|                               |                  |                                  |         |
| 上载网关配置                        | 下载网关配置           | 导入霹雳文件                           | 导出配置文件  |
| 🔴 网关连接状态 阿 当前工作樹              | 莫式:透传 🎆 设备版本     |                                  | 当前未下载 🔐 |

#### 图 3.3 设置网关工作模式

三. 双击"COM1"或"COM2"或右击"COM1"或"COM2"并单击"串口属
性",弹出"串口设置"窗口,设置通讯参数后点击"确认"按钮保存并返回。
各参数含义如下:

#### **OC**•士 四川零点自动化系统有限公司 Sichuan Odot Automation System Co...Ltd.

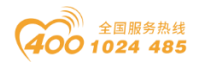

### 工作模式:

用于设置网关在该串口所连接的网络中作为主站还是从站,默认为主站模式, 此处设置为**主站模式**。

### Modbus协议类型:

用于设置网关在该串口所连接的网络中与其他设备通信所用协议的类型, Modbus RTU/ASCII 可选,请将该参数设置为与该串口所连接的设备一致。

#### 波特率:

串口波特率,可选范围 1200~115200bps,默认 9600bps,请将该参数设置为 与该串口所连接的设备一致。

#### 校验位:

可选择无校验、奇校验、偶校验,默认无校验,请将该参数设置为与该串口 所连接的设备一致。

### 停止位:

1位、2位停止位可选,默认1位停止位。请将该参数设置为与该串口所 连接的设备一致。

#### 接收字符间隔:

接收报文时的帧间隔检测时间,1.5t<sup>2</sup>00t 可选,默认3.5t(t为单个字符 传送的时间,和波特率有关)。一般情况下,不用更改此参数。

#### 报文发送间隔:

Modbus命令发送的间隔时间(收到从站响应报文到发送下一条命令的延时), Oms-65535ms可设,默认 Oms,建议设置 100ms,防止连接的设备因反应太慢而出 现通讯故障。

### 超时处理方式:

读从站数据,如果从站响应超时的数据处理方式,可选择"数据清零"或 "数据保持"。默认"数据保持"模式,此参数只对 Modbus 读命令有效,请根 据实际需求设置此数值。

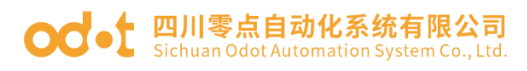

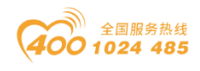

| ☞: 串口转以太网网关通用配置软件                                                                                | - 🗆 X                             | ( |
|--------------------------------------------------------------------------------------------------|-----------------------------------|---|
| 文件  通讯  高级  Language  关于<br>以太网; COM1设置                                                          | 印配置                               |   |
| 工作<br>模式 Master mode(主站模式)<br>MODBUS协议 类型 ModBus RTU<br>) ゆう ゆう ゆう ゆう ゆう ゆう ゆう ゆう ゆう ゆう ゆう ゆう ゆう | ■ Terms ODOT-S2E2<br>COM1<br>COM2 |   |
| M 超时处理了式 Holding(数据保持)                                                                           |                                   |   |
| → 确认 取消<br>● 网关注:2217/22                                                                         | <b>导入配置文件</b><br>当前未下载            |   |

图 3.4 设置串口属性

四.选中"COM1"或"COM2",单击右键选择添加从站,输入"从站名称", 填入"从站站号"和从站"响应超时"时间,点击"确认"返回。设备上的各从 站站号不能相同,不能与设备站号相同,且从站地址范围在1-247之间,同一串 口下的从站名不能相同。"响应超时"时间需查看从设备的手册获取,建议设置 在 500ms 以上,点击"确认"。

| ∞⊷ 串□转以太网网关通用配置软件     | :                    |                          | - 🗆 X   |
|-----------------------|----------------------|--------------------------|---------|
| 文件 通讯 高级 Lang         | guage 关于             |                          |         |
| - 以太阿配置<br>MODBUS网关IP | 192.168.1.254        | 串口配置<br>□····◎ ODOT-S2E2 |         |
| 子网掩码                  | 255. 255. 255. 0     | COM1                     |         |
| 局域网网关IP               | 192.168.1.1          | > COM2                   |         |
| DNS服务器IP              | 114.114. COM1_1#的参数说 | 2置                       |         |
| DNS服务器备用IP            | 223.6                |                          |         |
| DHCP使能                | □ 从站名:               | 称 COM1_1#                |         |
| Modbus-TCP数据通讯端口      | 50 从站站               | 号 1                      |         |
| 配置端口                  | 102                  |                          |         |
| Modbus-TCP看门狗时间(s)    | 30 响应超时(m:           | 500                      |         |
| Modbus-TCP看门狗使能       |                      |                          |         |
|                       | 确认                   | 取消                       |         |
| 上载网关配置                | 下载网关配置               | 导入配置文件                   | 导出配置文件  |
| 🔴 网关连接状态 阿 当前工作模      | 过:透传 🎆 设备版本          |                          | 当前未下载 🤐 |

图 3.5 添加从站

五. 通过配置软件左半部分的"以太网配置"对网关的以太网参数进行配置。

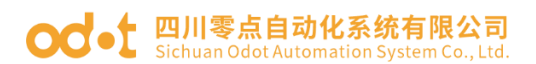

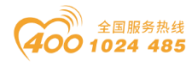

部分参数含义如下:
Modbus 网关 IP: 设备自身 IP 地址;
子网掩码: 设备的子网掩码;
局域网网关 IP: 设备所在网络的网关 IP 地址;
Modbus-TCP 数据通讯端口: 一般为 502;
配置端口: 配置软件通过设备的该端口下载配置到设备;

Modbus-TCP 看门狗时间: 网关从接收到最后一条 Modbus TCP 报文到进行自动重启的时间间隔; 注: 网关自动重启动可以及时释放掉长期没有使用的连接资源;

Modbus-TCP 看门狗使能:是否使能看门狗功能。

| ☞-= 串口转以太网                          | 网关通用配置软件                                                                                                    |                                                                                                    |  |                          | – 🗆 X  |  |
|-------------------------------------|----------------------------------------------------------------------------------------------------|----------------------------------------------------------------------------------------------------|--|--------------------------|--------|--|
| 文件 通讯                               | 高级 Lang                                                                                                    | uage 关于                                                                                                    |  |                          |        |  |
| - 以太阿配置                             | MODBUS网关IP<br>子网掩码<br>局域网网关IP<br>DNS服务器IP<br>DNS服务器TP<br>DNS服务器备用IP<br>DHCP使能<br>CCP数据通讯端口<br>配置端口<br>空看门狗时间(s)<br>-TCP看门狗使能 | 192. 168. 1. 254<br>255. 255. 255. 0<br>192. 168. 1. 1<br>114. 114. 114. 114<br>223. 6. 6. 6<br>502<br>1024<br>30<br>✓ |  | ■□配置<br>■ Test ODOT-S2E2 |        |  |
| 上载网头                                | 关 <b>配</b> 置                                                                                                    | 下载网关配置                                                                                                    |  | 导入配置文件                   | 导出配置文件 |  |
| 🛑 网关连接状态 🏹 当前工作模式:透传 🎆 设备版本 当前未下载 📑 |                                                                                                    |                                                                                                    |  |                          |        |  |

六. 通过"通讯"—"通讯配置"设置想要下载的目标网关地址以及下载 使用的通讯端口号,默认为网关出厂默认 IP 192.168.1.254 以及端口号 1024。

图 3.6 设置设备以太网属性

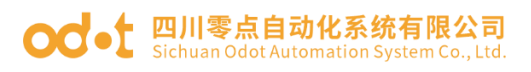

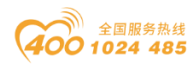

| ∞4: 串口转以太网网关通用配置软件     |                                                          | – 🗆 X   |
|------------------------|----------------------------------------------------------|---------|
| 文件 通讯 高级 Lan           | juage 关于                                                 |         |
| 以太网語<br>上载<br>通讯配置     | 192.168.1.254       □□□□□□□□□□□□□□□□□□□□□□□□□□□□□□□□□□□□ |         |
| 授家设备                   |                                                          | ×       |
| DNS服务器IP<br>DNS服务器备用IP | 223.6.63                                                 | _       |
| DHCP使能                 | □ IIIJ创业: IIIJ创业: 恢复                                     | Į I     |
| Modbus-TCP数据通讯端口       | 502 端口号: 1024 默认                                         | κ       |
| 配置端口                   | 1024                                                     |         |
| Modbus-TCP看门狗时间(s)     | 30 協会 即谐                                                 |         |
| Modbus-TCP看门狗使能        |                                                          |         |
|                        |                                                          |         |
| 上载网关配置                 | 下载网关配置导入配置文件                                             | 导出配置文件  |
| 🔴 网关连接状态 竇 当前工作樹       | 式:透传 🎆 设备版本                                              | 当前未下载 🔡 |

图 3.7 软件与网关的通讯配置

七.单击"下载网关配置"按钮,下载配置参数到网关。下载成功后状态栏 右下角显示"下载成功"提示,下载成功后网关自动重启,并进入到运行状态。 如果下载失败,请检查电脑 IP 地址与网关 IP 地址是否在同一个网段,并检查网 关 IP 地址是否设置正确,如果忘记网关 IP 地址,可以通过复位键对网关进行复 位操作,复位后网关 IP 地址为出厂默认 IP 地址。单击"导入配置文件"和"导 出配置文件"可导入和保存配置文件到本地磁盘。单击"上载网关配置",可以 将网关当前配置上传至软件。注:进行下载、上载操作时,需保证电脑与网关在 同一网段。

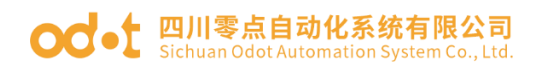

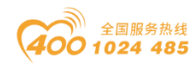

| ☞ 串口转以太网网关通用配置软件                                                     |                                                          |                                                 | – 🗆 X                  |
|----------------------------------------------------------------------|----------------------------------------------------------|-------------------------------------------------|------------------------|
| 文件 通讯 高级 Langu<br>以太网配置<br>MODBUS网关IP<br>子网摘码<br>局域网网关IP<br>DNS服务器IP | Jage 关于<br>192.168.1.254<br>255.255.255.0<br>192.168.1.1 | 串口配置<br>■一愛 ODOT-S2E2<br>■->> COM1<br>■->> COM2 |                        |
| DNS服务器备用IP<br>DNS服务器备用IP<br>DHCP使能                                   | 223. 6. 6. 6                                             |                                                 |                        |
| Modbus-TCP数据通讯端口<br>配置端口                                             | 502                                                      |                                                 |                        |
| Modbus-TCP看门狗时间(s)<br>Modbus-TCP看门狗使能                                | 30                                                       |                                                 |                        |
| 上载网关 <b>段</b> 置                                                      | <b>下载网关配置</b><br>式: 透传 📷 设备版本                            | 导入配置文件                                          | <b>导出配置文件</b><br>当前未下载 |

图 3.8 下载网关配置

八. 完成上述设置后 Modbus TCP 客户端可使用 Modbus TCP 协议,通过网关 IP 地址 192.168.1.254、Modbus 数据通讯端口 502 以及从站站号 1 访问到站号 为 1 的从站设备 16DI。

## 3.4.1.3 映射模式配置

一. 打开软件配置软件 "odot MGCC Config", 右击从站配置页面选择"添加设备", 添加"ODOT-S2E2"。

| cdr: 串口转以太网网关通用配置软件         -         -         X |                 |        |           |  |  |  |
|---------------------------------------------------|-----------------|--------|-----------|--|--|--|
| 文件 通讯 高级 Lang                                     | juage 关于        |        |           |  |  |  |
| - 以太网配置                                           | 192 168 1 254   | 串口配置   |           |  |  |  |
| 「「「「「」」」の「「」」」                                    | 255 255 255 0   |        |           |  |  |  |
| 于四通约                                              | 200.200.200.0   | 添加设备 ▶ | ODOT-S2E1 |  |  |  |
| 局域网网关IP                                           | 192.168.1.1     |        | ODOT-S2E2 |  |  |  |
| DNS服务器IP                                          | 114.114.114.114 |        | ODOT-S4E2 |  |  |  |
| DNS服务器备用IP                                        | 223.6.6.6       |        | MG-S1EX   |  |  |  |
| DHCP使能                                            |                 |        |           |  |  |  |
| Modbus-TCP数据通讯端口                                  | 502             |        |           |  |  |  |
| 配置端口                                              | 1024            |        |           |  |  |  |
| Modbus—TCP看门狗时间(s)                                | 30              |        |           |  |  |  |
| Modbus-TCP看门狗使能                                   |                 |        |           |  |  |  |
| 上载网关配置                                            | 下载网关配置          | 导入配置文件 | 导出配置文件    |  |  |  |
| 🛑 网关连接状态 🛛 🎆 设备版本                                 | :               |        | 当前未下载 🔐   |  |  |  |

图 3.9 添加设备

地址:四川省绵阳市飞云大道 261 号综合保税区 204 厂房 29 / 89 官网: www.odot.cn

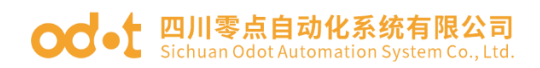

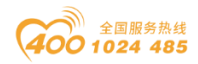

二.双击"ODOT-S2E2",或右击"ODOT-S2E2",选择"设备串口公共属性", 在弹出的设置页面将网关工作模式设置为"映射模式"。

| ∞ 串□转以太网网关通用配置软件                     |                  |                         | - 🗆 X  |  |  |
|--------------------------------------|------------------|-------------------------|--------|--|--|
| 文件 通讯 高级 Lang                        | juage 关于         |                         |        |  |  |
| - 以太网配置<br>MODBUS网关IP                | 192. 168. 1. 254 | 串口配置<br>□-──愛 (DOT-S2E2 |        |  |  |
| 子网掩码                                 | 255, 255, 255, 0 | COM1                    |        |  |  |
| 局域网网关 设备                             | 备串口公共属性          |                         |        |  |  |
| DNS服务器:                              | 网关工作模式:          | M.pping model(映射模式)     |        |  |  |
| DNS服务器备用1                            |                  |                         |        |  |  |
| DHCP使作                               | 网大设备站ち(从站模式):    |                         |        |  |  |
| Modbus-TCP数据通讯端                      | 确认               | 取消                      |        |  |  |
| 配置端                                  |                  | UN12                    |        |  |  |
| Modbus-TCP看门狗时间(                     |                  |                         |        |  |  |
| Modbus-ICP看门狗使能                      |                  |                         |        |  |  |
|                                      |                  |                         |        |  |  |
| 上载网关配置                               | 下载网关配置           | 导入配置文件                  | 导出配置文件 |  |  |
| 🛑 网关连接状态 🏹 当前工作模式: 透传 🎆 设备版本 当前未下载 🔐 |                  |                         |        |  |  |

#### 图 3.10 设置网关工作模式

三. 双击"COM1"或"COM2"或右击"COM1"或"COM2"并单击"串口属性",弹出"串口设置"窗口,设置通讯参数后点击"确认"按钮保存并返回。

各参数含义如下:

工作模式:

用于设置网关在该串口所连接的网络中作为主站还是从站,默认为主站模式, 此处设置为**主站模式**。

Modbus 协议类型:

用于设置网关在该串口所连接的网络中与其他设备通信所用协议的类型, Modbus RTU/ASCII 可选,请将该参数设置为与该串口所连接的设备一致。

波特率:

串口波特率,可选范围 1200~115200bps,默认 9600bps,请将该参数设置为 与该串口所连接的设备一致。

校验位:

可选择无校验、奇校验、偶校验,默认无校验,请将该参数设置为与该串口 所连接的设备一致。

停止位:

地址:四川省绵阳市飞云大道 261 号综合保税区 204 厂房 30 / 89 官网: www.odot.cn

#### od - 如川零点自动化系统有限公司 Sichuan Odot Automation System Co., Ltd.

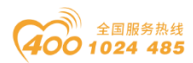

1位、2位停止位可选,默认1位停止位。请将该参数设置为与该串口所 连接的设备一致。

### 接收字符间隔:

接收报文时的帧间隔检测时间,1.5t<sup>~</sup>200t 可选,默认3.5t(t为单个字符 传送的时间,和波特率有关)。一般情况下,不用更改此参数。

#### 报文发送间隔:

Modbus命令发送的间隔时间(收到从站响应报文到发送下一条命令的延时), Oms-65535ms可设,默认 Oms,建议设置 100ms,防止连接的设备因反应太慢而出 现通讯故障。

#### 超时处理方式:

读从站数据,如果从站响应超时的数据处理方式,可选择"数据清零"或 "数据保持"。默认"数据保持"模式,此参数只对 Modbus 读命令有效,请根 据实际需求设置此数值。

| <b>∞a</b> ⊷ 串□转 | 以太网网关通用配置软件                                      |                                                            |        | - 🗆 X                   |
|-----------------|--------------------------------------------------|------------------------------------------------------------|--------|-------------------------|
| 文件              | COM1设置                                           |                                                            |        |                         |
| - 以太网暫          | č                                                |                                                            | 口配置    |                         |
|                 | 工作 <mark>奠</mark><br>MODBUS协议类<br>波寺<br>校验<br>数据 | 式 Master mode(主站模式)<br>型 ModBus RTU<br>率 9600<br>位 None(无) | COM1   |                         |
| Mod             | 停止                                               |                                                            |        |                         |
| Modbu<br>Mo     | 接收字符 间<br>报文发送间隔(ms<br>超时处理方:                    | 隔 3.5t • • • • • • • • • • • • • • • • • • •               |        |                         |
| L<br>〇 网关连      | 确认                                               | 取消: 地址映射 🛃 设备版本                                            | 导入電置文件 | <b>导出配置文件</b><br>当前未下载: |

图 3.11 设置串口参数

四.选中"COM1"或"COM2",单击右键选择添加从站,输入"从站名称", 填入"从站站号",根据从站设备的通讯手册配置 Modbus 功能码、从站数据起 始地址、数据个数、网关映射区起始地址、响应超时时间、以及是否数变即发。 同一个串口下的从站站号不能相同、不能与设备站号相同,且从站地址范围在

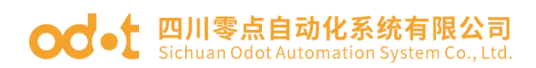

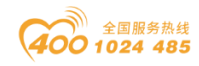

1-247 之间,同一串口下的从站名不能相同,数变即发含义为只有当数据发生变 化时,网关才执行一次该命令,这个参数只对写命令有效。完成设置后点击"保 存当前映射表编辑"。

| cdr: 串口转以太网网关通用配置软件     -     -     X                                                                  |                                                                                                    |                                                                                                    |                                                                      |                   |     |  |
|----------------------------------------------------------------------------------------------------|----------------------------------------------------------------------------------------------------|----------------------------------------------------------------------------------------------------|----------------------------------------------------------------------|-------------------|-----|--|
| 文件 通讯 高级 Lang                                                                                          | juage 关于                                                                                                    | 中口题笔                                                                                                    |                                                                      |                   |     |  |
| 以太阿配置<br>MODBUS网关IP<br>子阿掩码<br>局域网网关IP<br>DNS服务器IP<br>DNS服务器备用IP<br>DHCP使能<br>Modbus-TCP数据通讯端口<br>配置端口 | 192. 168. 1. 254         255. 255. 255. 0         192. 168. 1. 1         114. 114. 114         223. 6. 6. 6         502         1024 | 串口配盘<br>□<br>COM1<br>□<br>□<br>□<br>COM1<br>□<br>□<br>□<br>□<br>□<br>□<br>□<br>□<br>□<br>□<br>□<br>□<br>□<br>□<br>□<br>□<br>□<br>□<br>□ | <mark>参加从站</mark><br>着口 <b>居性</b><br>意制串口下从站(Ctrl+C)<br>占贴从站(Ctrl+V) |                   |     |  |
| Modbus-TCP看门狗时间(s)<br>Modbus-TCP看门狗使能                                                                  | 30                                                                                                    |                                                                                                    |                                                                      |                   |     |  |
| 上载网关配置<br>网关连接状态 3 当前工作模                                                                               | <b>下载网关配置</b><br>式:地址映射 <b>2</b> 设备版本                                                                                                | 导入配置文件                                                                                                    | 导出配置)                                                                | <b>文件</b><br>当前未T | ⊼载: |  |

图 3.12 添加从站

| COM1_1#从站地址映射表* |                             |          |      |               |            |           |  |
|-----------------|-----------------------------|----------|------|---------------|------------|-----------|--|
| 从3              | 从站名称:[00M1_1# 从站站号(1-247):1 |          |      |               |            |           |  |
|                 | Modbus功能码                   | 从站数据起始地址 | 数据个数 | 网关映射区起始地<br>址 | 响应超时时间(ms) | 数变即发      |  |
|                 | 03 (4x) Read Hold 🗠         | 4        | 6    | 0             | 500        |           |  |
| ) b w           | ×                           |          |      |               | 500        |           |  |
|                 |                             |          |      |               |            |           |  |
|                 |                             |          |      | 保存当前          | 〕映射表编辑     | 关闭当前映射表编辑 |  |

#### 图 3.13 配置从站地址映射表

五. 通过配置软件左半部分的"以太网配置"对网关的以太网参数进行配置。 部分参数含义如下:

Modbus 网关 IP: 设备自身 IP 地址;

子网掩码:设备的子网掩码;

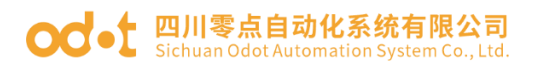

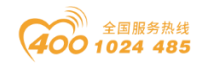

局域网网关 IP: 设备所在网络的网关 IP 地址;

Modbus-TCP 数据通讯端口: 一般为 502;

配置端口: 配置软件通过设备的该端口下载配置到设备;

Modbus-TCP 看门狗时间: 网关从接收到最后一条 Modbus TCP 报文到进行自动重启的时间间隔; 注: 网关自动重启动可以及时释放掉长期没有使用的连接资源;

Modbus-TCP 看门狗使能:是否使能看门狗功能。

| cdr: 串口转以太网网关通用配置软件     —     —     X              |                                                |        |  |  |  |  |
|----------------------------------------------------|------------------------------------------------|--------|--|--|--|--|
| 文件 通讯 高级 Language 关于                               |                                                |        |  |  |  |  |
| - 以太阿配置<br>MODBUS网 <mark>美</mark> IP 192.168.1.254 | 串口配置<br>□ □··································· |        |  |  |  |  |
| 子网 <mark>撤</mark> 码 255.255.255.0                  | COM1                                           |        |  |  |  |  |
| 局域网网 <mark>美</mark> IP 192.168.1.1                 | <b>1 COM1_1</b>                                |        |  |  |  |  |
| DNS服务 <mark>器</mark> IP 114.114.114.114            | COM2                                           |        |  |  |  |  |
| DNS服务器备 <mark>月</mark> IP 223.6.6.6                |                                                |        |  |  |  |  |
| DHCP 偵 能 🗌                                         |                                                |        |  |  |  |  |
| Modbus-TCP数据通讯 <mark></mark> 端口 502                |                                                |        |  |  |  |  |
| 配置號口 1024                                          |                                                |        |  |  |  |  |
| Modbus-TCP看门狗时间(s)3030                             |                                                |        |  |  |  |  |
| Modbus-TCP看门狗像能 🗹                                  |                                                |        |  |  |  |  |
|                                                    |                                                |        |  |  |  |  |
| 上载网关配置下载网关配置                                       | 导入電置文件                                         | 导出配置文件 |  |  |  |  |
| 🔴 网关连接状态 🛐 当前工作模式:地址映射 🎆 设备版                       | 本                                              | 当前未下载  |  |  |  |  |

图 3.14 配置网关以太网参数

六. 通过"通讯"—"通讯配置"设置想要下载的目标网关地址以及下载 使用的通讯端口号,默认为网关出厂默认 IP 192.168.1.254 以及端口号 1024。

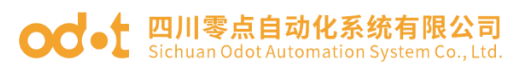

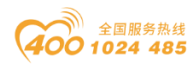

| ☞= 串口转以太网网关通用配置软件            |                                                            | ×  |
|------------------------------|------------------------------------------------------------|----|
| 文件 通讯 高级 Lan                 | guage 关于                                                   |    |
| 以太网<br>以太网<br>上载<br>通讯配置<br> | 192.168.1.254       □□□□□□□□□□□□□□□□□□□□□□□□□□□□□□□□□□□□   |    |
| DNS服务器IP<br>DNS服务器A用IP       |                                                            |    |
| DHCP使能<br>Modbus-TCP数据通讯端口   | IP地址: 192.168.1.254 恢复                                     |    |
| 配置端口<br>Modbus-TCP看门狗时间(s)   |                                                            |    |
| Modbus-TCP看门狗使能              | □ GAC 取消                                                   |    |
| 上载网关配置                       | 下载网关配置     导入配置文件     导出配置文件       其式: 透传     设备版本     当前未 | 下载 |

图 3.15 软件与网关通讯配置

七.单击"下载网关配置"按钮,下载配置参数到网关。下载成功后状态栏 右下角显示"下载成功"提示,下载成功后网关自动重启,并进入到运行状态。 如果下载失败,请检查电脑 IP 地址与网关 IP 地址是否在同一个网段,并检查网 关 IP 地址是否设置正确,如果忘记网关 IP 地址,可以通过复位键对网关进行复 位操作,复位后网关 IP 地址为出厂默认 IP 地址。单击"导入配置文件"和"导 出配置文件"可导入和保存配置文件到本地磁盘。单击"上载网关配置",可以 将网关当前配置上传至软件。注:进行下载、上载操作时,需保证电脑与网关在 同一网段。

| <b>OC</b> • COLUTION COLUMN COLUMN |                                                                                                    | 全国服务热线                  |
|----------------------------------------------------------------------------------------------------|----------------------------------------------------------------------------------------------------|-------------------------|
| ☞ 串口转以太网网关通用配置软件                                                                                                    |                                                                                                    | – 🗆 X                   |
| 文件 通讯 高级 Language 关于<br>以太阿配置<br>MODBUS网关IP 192.168.1.254<br>子网掩码 255.255.255.0<br>局域网网关IP 192.168.1.1<br>DNS服务器IP 114.114.114<br>DNS服务器备用IP 223.6.6.6<br>DHCP使能 □<br>Modbus-TCP数据通讯端口 502<br>配置端口 1024<br>Modbus-TCP看门狗时间(s) 30<br>Modbus-TCP看门狗使能 ☑                                                                                                    | 串口配置<br>● ● ● ● ODOT-S2E2<br>● ● ● ● COM1<br>■ ■ ■ ◎ COM1<br>■ ■ ◎ COM1<br>■ ■ ◎ COM1<br>■ ■ ◎ COM1 |                         |
| 上载网关配置 下载网关配置 网关连接状态 🥸 当前工作模式:地址映射 🎆 设备版本                                                                                                    | 导入配置文件                                                                                              | <b>导出配置文件</b><br>当前未下载: |

### 图 3.15 下载网关配置

八. 完成上述设置后 Modbus TCP 客户端可使用 Modbus TCP 协议,通过网关 IP 地址 192.168.1.254、Modbus 数据通讯端口 502 以及从站站号 X (0<X<248 且 X 不能为网关的设备站号)访问到站号为1的从站设备16DI。

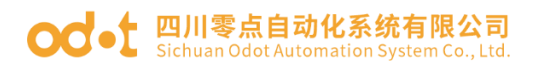

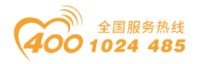

# 3.4.2 实现 Modbus TCP 客户端与 Modbus RTU/ASCII 主 站通讯

3.4.2.1 应用拓扑图

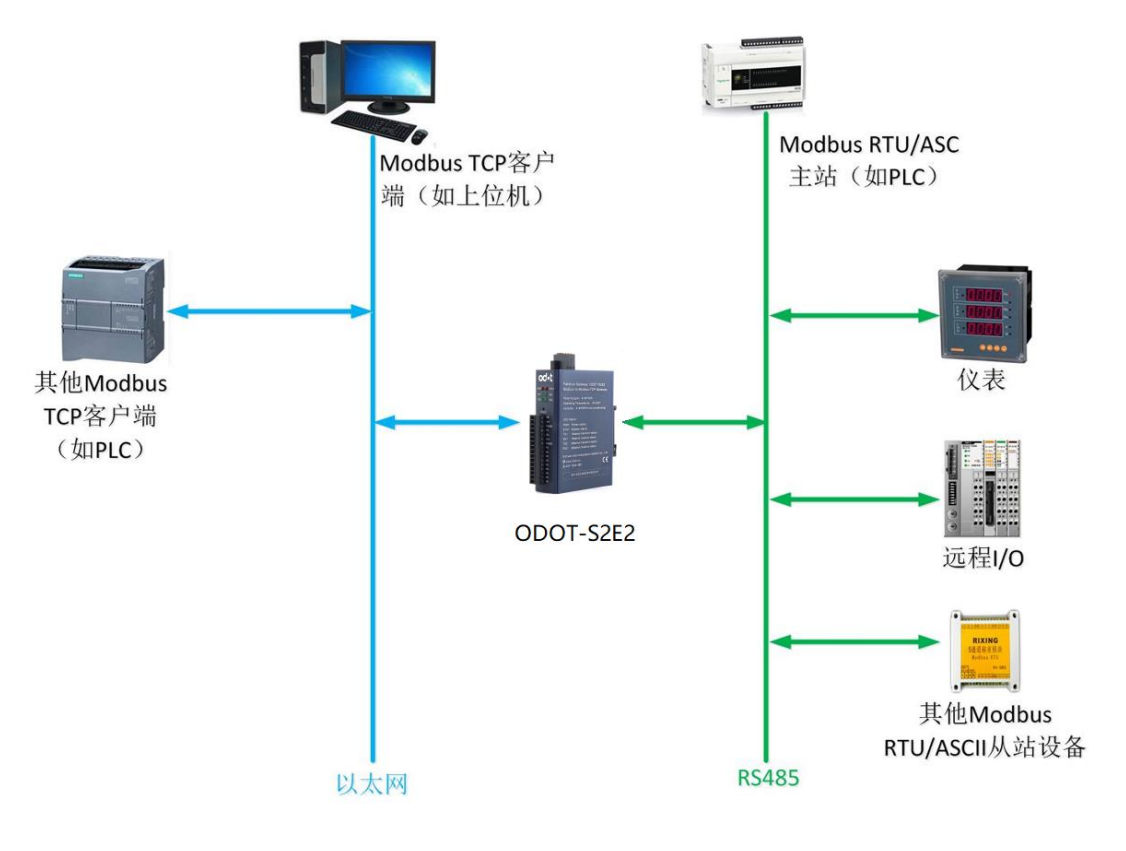

图 3.16 系统拓扑图

### 3.4.2.2 简单配置

一. 打开软件配置软件 "odot MGCC Config", 右击从站配置页面选择"添加设备", 添加"ODOT-S2E2"。
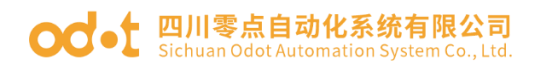

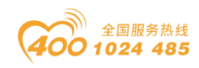

| ☞∹ 串口转以太网网关通用配置软件   |                 |        | - 🗆 ×     |
|---------------------|-----------------|--------|-----------|
| 文件 通讯 高级 Lang       | uage 关于         |        |           |
| 以太网配置<br>MODBUS网关IP | 192.168.1.254   |        |           |
| 子网掩码                | 255.255.255.0   | 添加设备 → | ODOT-S2E1 |
| 局域网网关IP             | 192.168.1.1     |        | ODOT-S2E2 |
| DNS服务器IP            | 114.114.114.114 |        | ODOT-S4E2 |
| DNS服务器备用IP          | 223.6.6.6       |        | MG-STEX   |
| DHCP使能              |                 |        |           |
| Modbus-TCP数据通讯端口    | 502             |        |           |
| 配置端口                | 1024            |        |           |
| Modbus-TCP看门狗时间(s)  | 30              |        |           |
| Modbus-TCP看门狗使能     |                 |        |           |
| 上载网关配置              | 下载网关配置          | 导入配置文件 | 导出電置文件    |
| 🔴 网关连接状态 🛛 🎆 设备版本   |                 |        | 当前未下载 📑   |

图 3.17 添加设备

二.双击"ODOT-S2E2",或右击"ODOT-S2E2",选择"设备串口公共属性", 在弹出的设置页面设置网关作为 Modbus RTU/ASCII 从站的站号。

| ☞ 串□转以太网网关通用配置软件 | +              |                                  | – 🗆 X   |
|------------------|----------------|----------------------------------|---------|
| 文件 通讯 高级 Lan     | iguage 关于      |                                  |         |
| - 以太网配置          |                | 串口配置                             |         |
| MODB02网天IF       | 192.168.1.254  | □ 👽 ODOT-S2E2                    |         |
| 子网掩码             | 255.255.255.0  | ->> COM1                         |         |
| 局域网网关键           | 2 备串口公共属性      |                                  |         |
| DNS服务器           | 网关工作模式:        | Transmission transparent(透传模式) 🔹 |         |
| DNS服务器备用:        | Г              |                                  |         |
| DHCP使制           | 网关设备站号(从站模式)   | 247                              |         |
| Modbus-TCP数据通讯端  | 确认             | 取消                               |         |
| 配置端              |                |                                  |         |
| Modbus-TCP看门狗时间( |                |                                  |         |
| Modbus-TCP看门狗使能  |                |                                  | -       |
|                  |                |                                  |         |
| 上载网关配置           | 下载网关配置         | 导入電置文件                           | 导出配置文件  |
| 🛑 网关连接状态 🤔 当前工作机 | 莫式:地址映射 🎆 设备版本 |                                  | 当前未下载 🤐 |

#### 图 3.18 设置网关工作模式

三. 双击 "COM1"或 "COM2"或右击 "COM1"或 "COM2"并单击"串口属性",弹出"串口设置"窗口,设置通讯参数,将串口工作模式设置为从站模式, 点击"确认"按钮保存并返回。

各参数含义如下:

#### ocot 四川零点自动化系统有限公司 Sichuan Odot Automation System Co., Ltd.

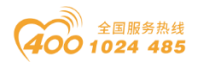

### 工作模式:

用于设置网关在该串口所连接的网络中作为主站还是从站,默认为主站模式, 此处设置为**从站模式**。

### Modbus协议类型:

用于设置网关在该串口所连接的网络中与其他设备通信所用协议的类型, Modbus RTU/ASCII可选,请将该参数设置为与该串口所连接的设备一致。

#### 波特率:

串口波特率,可选范围 1200<sup>~</sup>115200bps,默认 9600bps,请将该参数设置为 与该串口所连接的设备一致。

### 校验位:

可选择无校验、奇校验、偶校验,默认无校验,请将该参数设置为与该串口 所连接的设备一致。

## 停止位:

1位、2位停止位可选,默认1位停止位。请将该参数设置为与该串口所 连接的设备一致。

## 接收字符间隔:

接收报文时的帧间隔检测时间,1.5t<sup>~</sup>200t 可选,默认3.5t(t为单个字符 传送的时间,和波特率有关)。一般情况下,不用更改此参数。

#### 从站响应延迟:

网关作为 Modbus RTU/ASCII 从站,从接收到主站报文到发送回复报文的时间隔,该参数和主站性能有关。

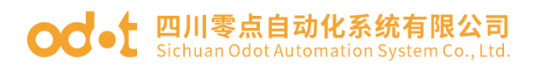

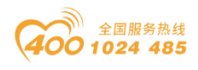

| <b>∞*</b> 串□转 | 以太网网关通用配置软件                     |                                |   |                 |   | _    |     | $\times$ |
|---------------|---------------------------------|--------------------------------|---|-----------------|---|------|-----|----------|
| 文件            | · <del>医加二百</del> 纪 ·<br>COM1设置 |                                |   | 3.口西2署          |   |      |     |          |
|               |                                 |                                |   | DODOT-S2E2      |   |      |     |          |
|               | 上作模式<br>WODBUS协议类型              | Slave mode(从站模式)<br>ModBus_RTV | • | COM1            |   |      |     |          |
|               | 波特率                             | 9600                           | • | COM2            |   |      |     |          |
|               | 校验位                             | None(无)                        | - |                 |   |      |     |          |
|               | 数据位                             | 8                              | • |                 |   |      |     |          |
| Moe           | 停止位                             | 1                              | • |                 |   |      |     |          |
|               | 接收字符间隔                          | 3.5t                           | • |                 |   |      |     |          |
| Modb          | 从站响应延迟(ms)                      | 0                              |   |                 |   |      |     |          |
| M             |                                 |                                |   |                 |   |      |     |          |
|               |                                 |                                |   |                 | _ |      |     |          |
|               | 确认                              | 取消                             |   | 与入 <b>配</b> 置文件 |   | 出配置文 | 件   |          |
| 🔴 网关道         | E接状态 🍯 当前工作模式:                  | 透传 📷 设备版本                      |   | 1               |   |      | 当前未 | 下载:      |

图 3.19 将对应的串口设置为从站模式

三. 通过配置软件左半部分的"以太网配置"对网关的以太网参数进行配置。 部分参数含义如下:

Modbus 网关 IP: 设备自身 IP 地址;

子网掩码: 设备的子网掩码;

局域网网关 IP: 设备所在网络的网关 IP 地址;

Modbus-TCP 数据通讯端口: 一般为 502;

配置端口: 配置软件通过设备的该端口下载配置到设备;

Modbus-TCP 看门狗时间: 网关从接收到最后一条 Modbus TCP 报文到进行自动重启的时间间隔; 注: 网关自动重启动可以及时释放掉长期没有使用的连接资源;

Modbus-TCP 看门狗使能:是否使能看门狗功能。

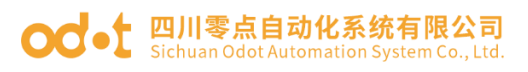

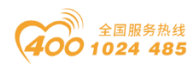

| ☞ 串口转以太网网关通用配置软件                                                                  | :                                                                                                    |                                                         | – 🗆 X                               |
|-----------------------------------------------------------------------------------|----------------------------------------------------------------------------------------------------|---------------------------------------------------------|-------------------------------------|
| 文件 通讯 高级 Lang<br>以太网配置<br>MODBUS网关IP<br>子网摘码<br>局域网网关IP<br>DNS服务器IP<br>DNS服务器备用IP | guage 关于           192.168.1.254           255.255.255.0           192.168.1.1           114.114.114           223.6.6.6 | 串口配置<br>■ ● ● ● ODOT-S2E2<br>● ● ● ● COM1<br>● ● ● COM2 |                                     |
| DHCP使能<br>Modbus-TCP数据通讯端口                                                        | 502                                                                                                    |                                                         |                                     |
| ᄣ죠쪄니<br>Modbus-TCP看门狗时间(s)<br>Modbus-TCP看门狗使能                                     | 30                                                                                                    |                                                         |                                     |
| <b>上载网关配置</b><br>一 网关连接状态 [1] 当前工作核                                               | <b>下载网关配置</b><br>试:透传 <b>王</b> 设备版本                                                                                      | 导入配置文件                                                  | <b>导出配置文件</b><br>当前未下载 <sub>…</sub> |

图 3.20 配置网关以太网参数

四. 通过"通讯"—"通讯配置"设置想要下载的目标网关地址以及下载

使用的通讯端口号, 默认为网关出厂默认 IP 192.168.1.254 以及端口号 1024。

| ∞⊷ 串口转 | 以太网网关通用配置软件                            |                                                       | – 🗆 X  |
|--------|----------------------------------------|-------------------------------------------------------|--------|
| 文件     | 通讯 高级 Lang                             | uage 关于                                               |        |
| - 以太网翻 | 下载<br>上载                               | 192.168.1.254<br>255.255.255.0<br>□ 〒 ● ● ● ODOT-S2E2 |        |
|        | 通讯配置 搜索设备                              | 192. 168. 1. 1 COM1                                   |        |
|        | DNS服务器IP                               |                                                       |        |
| Mod    | DNS版另當面用IF<br>DHCP使能<br>lbus-TCP数据通讯端口 | □<br>□ IP地址 <u>192.168.1.254</u> 恢复                   |        |
| Modbu  | 配置端口<br>as-TCP看门狗时间(s)                 | 端口号: 1024 默认                                          |        |
| Мо     | odbus-TCP看门狗使能                         |                                                       |        |
| ł      | <b>- 载网关配置</b>                         | 下载网关配置导入配置文件                                          | 导出配置文件 |
| 🔴 网关连  | E接状态 阿 当前工作模                           | 式: 透传 🎆 设备版本                                          | 当前未下载  |

图 3.21 软件与网关通讯配置

五.单击"下载网关配置"按钮,下载配置参数到网关。下载成功后状态栏 右下角显示"下载成功"提示,下载成功后网关自动重启,并进入到运行状态。 如果下载失败,请检查电脑 IP 地址与网关 IP 地址是否在同一个网段,并检查网 关 IP 地址是否设置正确,如果忘记网关 IP 地址,可以通过复位键对网关进行复

#### od -t 四川零点自动化系统有限公司 Sichuan Odot Automation System Co., Ltd.

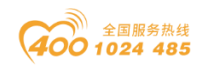

位操作,复位后网关 IP 地址为出厂默认 IP 地址。单击"导入配置文件"和"导出配置文件"可导入和保存配置文件到本地磁盘。单击"上载网关配置",可以将网关当前配置上传至软件。注:进行下载、上载操作时,需保证电脑与网关在

| 同一 | 网 | 段。 |
|----|---|----|
|----|---|----|

| ☞~ 串口转以太网网关通用配置软件                                                                                                    |                                                                                                    |                                         | – 🗆 X                   |
|----------------------------------------------------------------------------------------------------|----------------------------------------------------------------------------------------------------|-----------------------------------------|-------------------------|
| 文件 通讯 高级 Lang<br>- 以太网配置<br>MODBUS网关IP<br>子网掩码<br>局域网网关IP<br>DNS服务器IP<br>DNS服务器备用IP<br>DHCP使能<br>Modbus-TCP数据通讯端口<br>配置端口<br>Modbus-TCP看门狗时间(s)<br>Modbus-TCP看门狗使能 | uage 关于<br>192.168.1.254<br>255.255.255.0<br>192.168.1.1<br>114.114.114.114<br>223.6.6.6<br>□<br>502<br>1024<br>30<br>☑ | 串口配置<br>■ ● ODOT-S2E2<br>● COMI<br>COM2 |                         |
| 上载网关配置                                                                                                    | <b>下载网关配置</b><br>式: 透传 <b>警</b> 设备版本                                                                                    | 导入配置文件                                  | <b>导出配置文件</b><br>当前未下载: |

### 图 3.22 下载网关配置

六.设置完成后,将网关通过以太网接入 Modbus TCP 网络,通过对应的串 口(例程配置为 COM2) 接入 Modbus RTU/ASCII 网络, 网关在 Modbus TCP 网络 中作为 Modbus TCP 服务器,在 Modbus RTU/ASCII 网络中作为从站,Modbus TCP 客户端可以通过 Modbus TCP 协议读写网关内部的**网关数据存储区**,Modbus RTU/ASCII 主站也可以通过 Modbus RTU/ASCII 协议读写网关内部**网关数据存储** 区,网关充当一个数据中继的作用从而实现了 Modbus TCP 客户端与 Modbus RTU/ASCII 主站通讯。

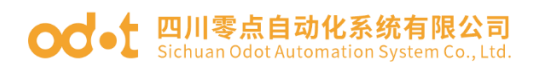

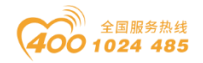

## 3.4.3 实现 Modbus RTU/ASCII 主站之间的通讯

## 3.4.3.1 应用拓扑图

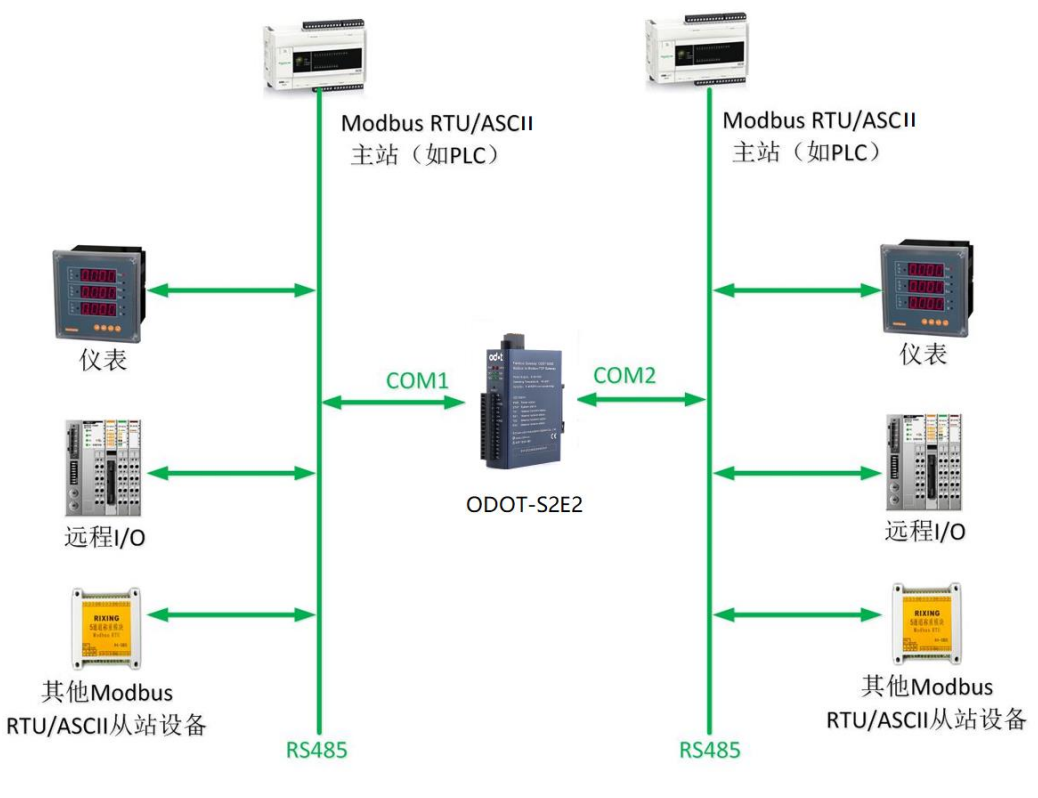

### 图 3.23 系统拓扑图

## 3.4.3.2 简单配置

一. 打开软件配置软件 "odot MGCC Config", 右击从站配置页面选择"添加设备", 添加"ODOT-S2E2"。

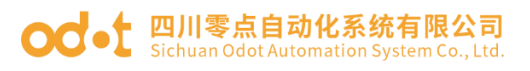

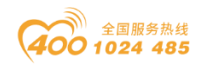

| ☞ 串□转以太网网关通用配置软件      |                  |            |         | -             |                    |
|-----------------------|------------------|------------|---------|---------------|--------------------|
| 文件 通讯 高级 Lang         | juage 关于         | ф.<br>— ж. | -       |               |                    |
| - 以太网配击<br>MODBUS网关IP | 192.168.1.254    |            | <u></u> | -             |                    |
| 子网掩码                  | 255. 255. 255. 0 |            | 添加设备 ▶  | ODOT-S2E1     |                    |
| 局域网网关IP               | 192.168.1.1      |            |         | ODOT-S2E2     |                    |
| DNS服务器IP              | 114.114.114.114  |            |         | MG-S1EX       |                    |
| DNS服务器备用IP            | 223.6.6.6        |            |         |               | ·                  |
| DHCP使能                |                  |            |         |               |                    |
| Modbus-TCP数据通讯端口      | 502              |            |         |               |                    |
| 配置端口                  | 1024             | ]          |         |               |                    |
| Modbus-TCP看门狗时间(s)    | 30               |            |         |               |                    |
| Modbus-TCP看门狗使能       |                  |            |         |               |                    |
| 上载网关配置                | 下载网关配置           |            | 导入配置文件  | <b>文置霜出</b> 寻 | 件                  |
| 🔴 网关连接状态 🛛 🎆 设备版本     |                  |            |         |               | 当前未下载 <sub>…</sub> |

图 3.24 添加设备

二.双击"ODOT-S2E2",或右击"ODOT-S2E2",选择"设备串口公共属性",

在弹出的设置页面设置网关作为 Modbus RTU/ASCII 从站的站号。

| ∞ 串口转以太网网关通用配置软件              | ŧ                                     |                                    | - 🗆 X  |
|-------------------------------|---------------------------------------|------------------------------------|--------|
| 文件 通讯 高级 Lan                  | guage 关于                              |                                    |        |
| - 以太阿配置<br>MODBUS网美IP<br>子阿摘码 | 192.168.1.254           255.255.255.0 | 串口配置<br>□ 译 ODOT-S2E2<br>↓> COM1   |        |
| 同球网网天话<br>DNS服务器<br>DNS服条器各用1 | ≌■山公共噟性<br>网关工作模式: [                  | Transmission transparent(透传模式) 🔹 🔹 |        |
| DHCP使作                        | 网关设备站号(从站模式):                         | 247                                |        |
| Modbus-TCP数据通讯端<br>配置端        | 确认                                    | 取消                                 |        |
| Modbus-TCP看门狗时间(              |                                       |                                    |        |
| Modbus-TCP看门狗使能               |                                       |                                    |        |
| 上载网关配置                        | 下载网关配置                                | 导入配置文件                             | 导出配置文件 |
| 🔴 网关连接状态 阿 当前工作根              | 莫式: 透传 🎆 设备版本                         |                                    | 当前未下载: |

### 图 3.25 设置网关工作模式

三. 双击"COM1"、"COM2"或右击"COM1"、"COM2"并单击"串口属性", 弹出"串口设置"窗口,设置通讯参数,将两个串口的工作模式都设置为从站模 式,点击"确认"按钮保存并返回。

各参数含义如下:

#### **OC**•**t** 四川零点自动化系统有限公司 Sichuan Odot Automation System Co. Ltd

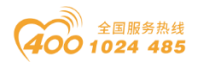

### 工作模式:

用于设置网关在该串口所连接的网络中作为主站还是从站,默认为主站模式, 此处设置为**从站模式**。

Modbus 协议类型:

用于设置网关在该串口所连接的网络中与其他设备通信所用协议的类型, Modbus RTU/ASCII 可选,请将该参数设置为与该串口所连接的设备一致。

#### 波特率:

串口波特率,可选范围 1200~115200bps,默认 9600bps,请将该参数设置为 与该串口所连接的设备一致。

### 校验位:

可选择无校验、奇校验、偶校验,默认无校验,请将该参数设置为与该串口 所连接的设备一致。

### 停止位:

1位、2位停止位可选,默认1位停止位。请将该参数设置为与该串口所连 接的设备一致。

## 接收字符间隔:

接收报文时的帧间隔检测时间,1.5t<sup>2</sup>00t 可选,默认3.5t(t为单个字符 传送的时间,和波特率有关)。一般情况下,不用更改此参数。

#### 从站响应延迟:

网关作为 Modbus RTU/ASCII 从站,从接收到主站报文到发送回复报文的时间间隔,该参数和主站性能有关。

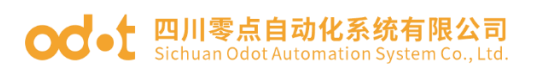

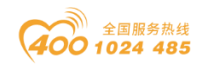

| COM1设置     |                  |   | COM2设置                                |
|------------|------------------|---|---------------------------------------|
| -          |                  |   | · · · · · · · · · · · · · · · · · · · |
| 工作模式       | Slave mode(从站模式) | • | 工作模式 Slave mo <mark>de(从站模式)</mark> - |
| MODBUS协议类型 | ModBus RTV       | • | MODBUS协议类型 ModBus RTV -               |
| 波特率        | 9600             | - | 波特率 9600 🗸                            |
| 校验位        | None(无)          | • | 校验位 None(无) 🔹                         |
| - 数据位      | 8                | • | 数据位 8 ▼                               |
| 停止位        | 1                | - | 停止位 1 •                               |
| 接收字符间隔     | 3.5t             | • | 接收字符间隔 3.5t ▼                         |
| 从站响应延迟(ms) | 0                |   |                                       |
|            |                  |   |                                       |
|            |                  |   |                                       |
| 确认         | 取消               | ] | 确认 取消                                 |

图 3.26 将对应的串口设置为从站模式

三.通过配置软件左半部分的"以太网配置"对网关的以太网参数进行配置。 部分参数含义如下:

Modbus 网关 IP: 设备自身 IP 地址;

子网掩码: 设备的子网掩码;

局域网网关 IP: 设备所在网络的网关 IP 地址;

Modbus-TCP 数据通讯端口: 一般为 502;

配置端口: 配置软件通过设备的该端口下载配置到设备;

Modbus-TCP 看门狗时间: 网关从接收到最后一条 Modbus TCP 报文到进行自动重启的时间间隔; 注: 网关自动重启动可以及时释放掉长期没有使用的连接资源;

Modbus-TCP 看门狗使能:是否使能看门狗功能。

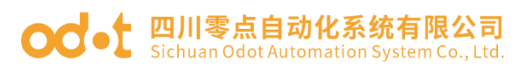

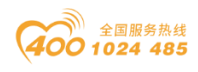

| ☞ 串口转以太网网关通用配置软件    | ŧ               |        | – 🗆 X   |
|---------------------|-----------------|--------|---------|
| 文件 通讯 高级 Lan        | guage 关于        | 中口雨平   |         |
| -以太网質量<br>MODBUS网美I | 192.168.1.254   |        |         |
| 子网掩码                | 255.255.255.0   |        |         |
| 局域网网关II             | 192.168.1.1     | COM2   |         |
| DNS服务器I             | 114.114.114.114 |        |         |
| DNS服务器备用II          | 223. 6. 6. 6    |        |         |
| DHCP使能              |                 |        |         |
| Modbus-TCP数据通讯端口    | 502             |        |         |
| 配置端口                | 1024            |        |         |
| Modbus-TCP看门狗时间(s   | ) 30            |        |         |
| Modbus-TCP看门狗使能     | $\checkmark$    |        |         |
| 上载网关配器              | 下载网关配署          | 导入配置文件 | 导出配置文件  |
|                     |                 |        |         |
| 🛑 网关连接状态 阿 当前工作相    | 莫式:透传 🎆 设备版本    |        | 当前未下载 🤐 |

图 3.27 配置网关以太网参数

四. 通过"通讯"—"通讯配置"设置想要下载的目标网关地址以及下载

使用的通讯端口号, 默认为网关出厂默认 IP 192.168.1.254 以及端口号 1024。

| ☞ 串□转以太网网关通用配置软件                                                                                 | ŧ                                             |                           | - 🗆 ×                  |
|--------------------------------------------------------------------------------------------------|-----------------------------------------------|---------------------------|------------------------|
| 文件 通讯 高级 Lan                                                                                     | guage 关于                                      |                           |                        |
| <ul> <li>以太网報</li> <li>下载</li> <li>上载</li> <li>通讯配置</li> <li>搜索设备</li> <li>DNS 服务器 IF</li> </ul> | 192.168.1.254<br>255.255.255.0<br>192.168.1.1 | ODOT-S2E2<br>COM1<br>COM2 |                        |
| DNS服务器备用<br>DHCP使<br>Modbus-TCP数据通讯部<br>配置端<br>Modbus-TCP看门狗时间                                   | 配置<br>IP地址: <u>192.168.1.254</u><br>端口号: 1024 | ×<br>恢复<br>默认             |                        |
| Modbus-TCP看门狗使           上载网关配置           ● 网关连接状态 ● 当前工作                                        | <b>确定</b> ]                                   | 取消                        | <b>导出配置文件</b><br>当前未下载 |

图 3.28 软件与网关通讯配置

五.单击"下载网关配置"按钮,下载配置参数到网关。下载成功后状态栏 右下角显示"下载成功"提示,下载成功后网关自动重启,并进入到运行状态。 如果下载失败,请检查电脑 IP 地址与网关 IP 地址是否在同一个网段,并检查网 关 IP 地址是否设置正确,如果忘记网关 IP 地址,可以通过复位键对网关进行复

#### od -t 四川零点自动化系统有限公司 Sichuan Odot Automation System Co., Ltd.

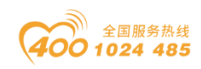

位操作,复位后网关 IP 地址为出厂默认 IP 地址。单击"导入配置文件"和"导出配置文件"可导入和保存配置文件到本地磁盘。单击"上载网关配置",可以将网关当前配置上传至软件。注:进行下载、上载操作时,需保证电脑与网关在

同一网段。

| ☞~ 串口转以太网网关通用配置软件                                                                                                    | :                                                                                                    |                                                                    | – 🗆 X    |
|----------------------------------------------------------------------------------------------------|----------------------------------------------------------------------------------------------------|--------------------------------------------------------------------|----------|
| 文件 通讯 高级 Lang<br>以太阿配置<br>所ODBUS网关IP<br>子阿掩码<br>局域网网关IP<br>DNS服务器备用IP<br>DNS服务器备用IP<br>DHCP使能<br>Modbus-TCP数据通讯端口<br>配置端口<br>Modbus-TCP看门狗时间(s)<br>Modbus-TCP看门狗时间(s) | guage 关于<br>192.168.1.254<br>255.255.255.0<br>192.168.1.1<br>114.114.114<br>223.6.6.6<br>□<br>502<br>1024<br>30<br>✓ | 串口配置<br>■ ● ● ● ODOT-S2E2<br>● ● ● ● ● ● ● ● ● ● ● ● ● ● ● ● ● ● ● |          |
| 上载网关配置                                                                                                    | 下载网关配置                                                                                                    | 导入配置文件                                                             | 导出配置文件   |
| 🔴 网关连接状态 阿 当前工作模                                                                                                    | [式:透传 🎆 设备版本                                                                                                    |                                                                    | 当前未下载,;; |

图 3.29 下载网关配置

六.设置完成后,通过对应的串口分别接入两个不同的接入 Modbus RTU/ASCII 网络, 网关在两个 Modbus RTU/ASCII 网络中均作为从站, 两个网络 中的 Modbus RTU/ASCII 主站均可以通过 Modbus RTU/ASCII 协议读写网关内部的 **网关数据存储区**, 网关充当一个数据中继的作用从而实现了 Modbus RTU/ASCII 主站之间通讯。

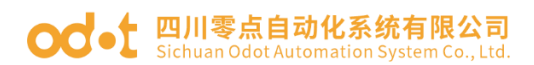

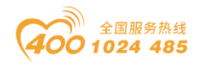

3.4.4 实现 Modbus TCP 客户端与 Modbus RTU/ASCII 主站同时访问一路 Modbus RTU/ASCII 从站

3.4.4.1 应用拓扑图

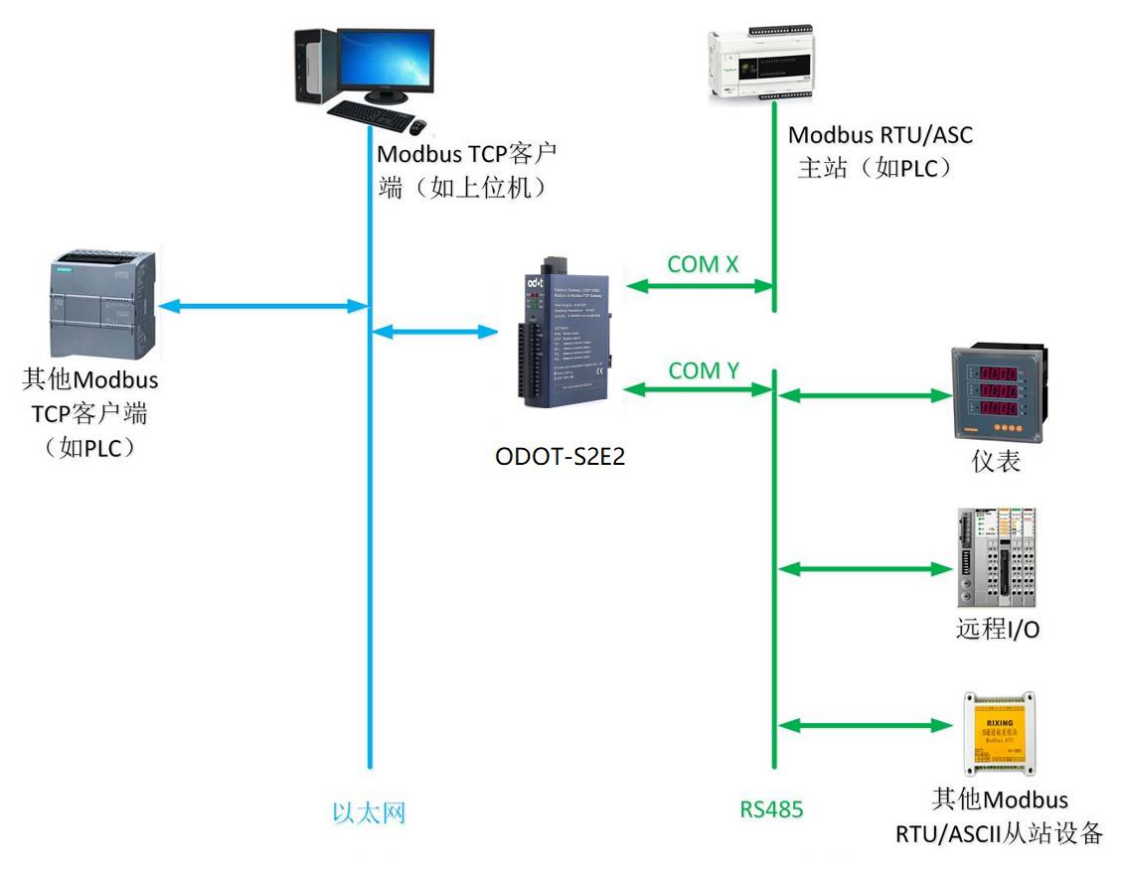

图 3.30 系统拓扑图

## 3.4.4.2 简单配置

一. 打开软件配置软件 "odot MGCC Config", 右击从站配置页面选择"添加设备", 添加"ODOT-S2E2"。

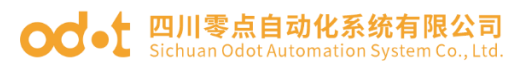

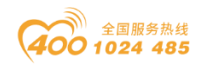

| ☞~ 串口转以太网网关通用配置软件  |                 |              | – 🗆 X     |
|--------------------|-----------------|--------------|-----------|
| 文件 通讯 高级 Lang      | juage 关于        | <b>中口</b> 砌罢 |           |
| MODBUS网关IP         | 192.168.1.254   |              |           |
| 子网掩码               | 255.255.255.0   | 添加设备         | ODOT-S2E1 |
| 局域网网关IP            | 192.168.1.1     |              | ODOT-S2E2 |
| DNS服务器IP           | 114.114.114.114 |              | ODOT-S4E2 |
| DNS服务器备用IP         | 223.6.6.6       |              | MG-STEX   |
| DHCP使能             |                 |              |           |
| Modbus-TCP数据通讯端口   | 502             |              |           |
| 配置端口               | 1024            |              |           |
| Modbus—TCP看门狗时间(s) | 30              |              |           |
| Modbus-TCP看门狗使能    |                 |              |           |
| 上载网关配置             | 下载网关配置          | 导入配置文件       | 导出配置文件    |
| 🔴 网关连接状态 🛛 🞆 设备版本  | :               |              | 当前未下载 🤐   |

图 3.31 添加设备

二. 双击"ODOT-S2E2",或右击"ODOT-S2E2",选择"设备串口公共属性", 在弹出的设置页面将网关工作模式设置为"映射模式"。

| ∞ 串□转以太网网关通用配置软件            | ÷                                    |                     | – 🗆 X   |
|-----------------------------|--------------------------------------|---------------------|---------|
| 文件 通讯 高级 Lang               | guage 关于                             |                     |         |
| 以太网配置<br>MODBUS网关IP<br>子网掩码 | 192. 168. 1. 254<br>255. 255. 255. 0 | 串口敬爱<br>□③<br>COW1  |         |
| 局域网网关 设                     |                                      |                     | 1       |
| DNS服务器:                     | 网关工作模式:                              | Mapping model(映射模式) |         |
| DNSh版另語审用.<br>DHCP使能        | 网关设备站号(从站模式):                        | 247                 |         |
| Modbus-TCP数据通讯端<br>西罟岸      | 确认                                   | 取消                  |         |
| Modbus-ICP看门狗时间(            |                                      |                     |         |
| Modbus-TCP看门狗使能             |                                      |                     |         |
| 上载网关配置                      | 下载网关配置                               | 导入配置文件              | 导出配置文件  |
| 🔴 网关连接状态 阿 当前工作様            | 寬式: 透传 🎆 设备版本                        |                     | 当前未下载 🤐 |

#### 图 3.32 设置网关工作模式

三. 双击"COM1"或"COM2"或右击"COM1"或"COM2"并单击"串口属性",弹出"串口设置"窗口,设置通讯参数后点击"确认"按钮保存并返回(此例选择 COM1)。

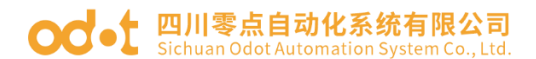

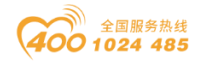

各参数含义如下:

工作模式:

用于设置网关在该串口所连接的网络中作为主站还是从站,默认为主站模式, 此处设置为**主站模式**。

Modbus 协议类型:

用于设置网关在该串口所连接的网络中与其他设备通信所用协议的类型, Modbus RTU/ASCII 可选,请将该参数设置为与该串口所连接的设备一致。

波特率:

串口波特率,可选范围 1200~115200bps,默认 9600bps,请将该参数设置为 与该串口所连接的设备一致。

### 校验位:

可选择无校验、奇校验、偶校验,默认无校验,请将该参数设置为与该串口 所连接的设备一致。

停止位:

1 位、2 位停止位可选, 默认 1 位停止位。请将该参数设置为与该串口所 连接的设备一致。

#### 接收字符间隔:

接收报文时的帧间隔检测时间,1.5t<sup>~</sup>200t 可选,默认3.5t(t为单个字符 传送的时间,和波特率有关)。一般情况下,不用更改此参数。

#### 报文发送间隔:

Modbus命令发送的间隔时间(收到从站响应报文到发送下一条命令的延时), Oms-65535ms可设,默认 Oms,建议设置 100ms,防止连接的设备因反应太慢而出 现通讯故障。

## 超时处理方式:

读从站数据,如果从站响应超时的数据处理方式,可选择"数据清零"或 "数据保持"。默认"数据保持"模式,此参数只对 Modbus 读命令有效,请根 据实际需求设置此数值。

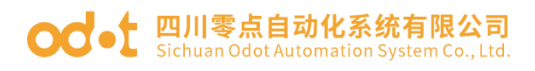

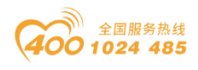

| ☞ 串口转以太网网               | cd.: 串口转以太网网关通用配置软件 ———————————————————————————————————— |                                 |   |                           |      |                  |          |
|-------------------------|----------------------------------------------------------|---------------------------------|---|---------------------------|------|------------------|----------|
| 文件 通讯                   | 高级 Language 关                                            | Ŧ                               |   | -                         |      |                  |          |
|                         | COM1设置                                                   |                                 |   |                           |      |                  |          |
|                         | 工作模式.<br>MODBUS协议类型                                      | Master mode(主站模式)<br>ModBus RTV | ] | DDOT-S2E2<br>COM1<br>COM2 |      |                  |          |
| DN                      | 波特率                                                      | 9600                            | • |                           |      |                  |          |
|                         | 校验位                                                      | None(无)                         | • |                           |      |                  |          |
| Modbus-TO               | 数据位                                                      | 8                               | • |                           |      |                  |          |
|                         | 停止位                                                      | 1                               | • |                           |      |                  |          |
| Modbus-TCP              | 接收字符间隔                                                   | 3.5t                            | • |                           |      |                  |          |
| Modbus-1                | 报文发送间隔(ms)                                               | 0                               |   |                           |      |                  |          |
|                         | 超时处理方式                                                   | Holding(数据保持)                   | • |                           |      |                  |          |
| <b>上载网关</b><br>一 网关连接状态 | 确认                                                       | 取消                              |   | <b>≩入</b> 靍置文件            | 导出配器 | <b>文件</b><br>当前未 | │<br>下载: |

图 3.33 设置作为 Modbus RTU/ACII 主站的串口参数

四. 选中"COM1"或"COM2"(此例为COM1),单击右键选择添加从站, 输入"从站名称",填入"从站站号",根据从站设备的通讯手册配置 Modbus 功能码、从站数据起始地址、数据个数、网关映射区起始地址、响应超时时间、 以及是否数变即发。同一个串口下的从站站号不能相同、不能与设备站号相同, 且从站地址范围在1-247之间,同一串口下的从站名不能相同,数变即发含义为 只有当数据发生变化时,网关才执行一次该命令,这个参数只对写命令有效。完 成设置后点击"保存当前映射表编辑"。

| ☞- 串□转以太网网关通用配置软件                                                                                                    |                                                                                                    |                                                                  | _     |     | Х      |
|----------------------------------------------------------------------------------------------------|----------------------------------------------------------------------------------------------------|------------------------------------------------------------------|-------|-----|--------|
| 文件 通讯 高级 Lang<br>以太阿配置<br>子阿掩码<br>局域网网关IP<br>DNS服务器IP<br>DNS服务器IP<br>DNS服务器备用IP<br>DHCP使能<br>Modbus-ICP数据通讯端口<br>配置端口<br>Modbus-ICP看门狗时间(s)<br>Modbus-ICP看门狗枝能 | yuage 关于<br>192.168.1.254<br>255.255.255.0<br>192.168.1.1<br>114.114.114.114<br>223.6.6.6<br>□<br>502<br>1024<br>30<br>✓ | 串口配置<br>●<br>●<br>●<br>●<br>●<br>●<br>●<br>●<br>●<br>●<br>●<br>● | C)    |     |        |
| 上载网关配置                                                                                                    | 下载网关配置                                                                                                    | 导入配置文件                                                           | 导出配置文 | 件   |        |
| 🛑 网关连接状态 🦄 当前工作模                                                                                                    | 式:地址映射 🎆 设备版本                                                                                                    |                                                                  |       | 当前未 | 下载 .:: |

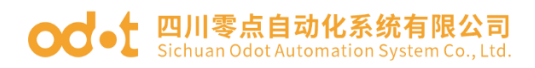

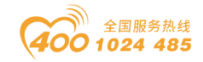

| со | COM1_1#从站地址映射表*            |                     |          |      |               |            |           |
|----|----------------------------|---------------------|----------|------|---------------|------------|-----------|
| J  | 从站名称:[COM1_1# 从站站号(1-247): |                     |          |      |               |            |           |
|    | _                          | Modbus功能码           | 从站数据起始地址 | 数据个数 | 网关映射区起始地<br>址 | 响应超时时间(ms) | 数变即发      |
|    |                            | 03 (4x) Read Hold 🗠 | 2        | 55   | 0             | 500        |           |
|    | *                          | ~                   |          |      |               | 500        |           |
|    |                            |                     |          |      |               |            |           |
|    |                            |                     |          |      | 保存当前          | 前映射表编辑     | 关闭当前映射表编辑 |

#### 图 3.35 配置从站地址映射表

五. 双击"COM1"或"COM2"或右击"COM1"或"COM2"并单击"串口属性",弹出"串口设置"窗口,设置通讯参数,将串口工作模式设置为从站模式, 点击"确认"按钮保存并返回(此例程选 COM2)。

各参数含义如下:

工作模式:

用于设置网关在该串口所连接的网络中作为主站还是从站,默认为主站模式, 此处设置为**从站模式**。

Modbus 协议类型:

用于设置网关在该串口所连接的网络中与其他设备通信所用协议的类型,

Modbus RTU/ASCII 可选,请将该参数设置为与该串口所连接的设备一致。

## 波特率:

串口波特率,可选范围 1200~115200bps,默认 9600bps,请将该参数设置为 与该串口所连接的设备一致。

校验位:

可选择无校验、奇校验、偶校验,默认无校验,请将该参数设置为与该串口 所连接的设备一致。

### 停止位:

图 3.34 添加从站

#### od - 如川零点自动化系统有限公司 Sichuan Odot Automation System Co., Ltd.

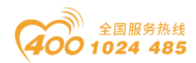

1位、2位停止位可选, 默认1位停止位。请将该参数设置为与该串口所 连接的设备一致。

## 接收字符间隔:

接收报文时的帧间隔检测时间,1.5t~200t 可选,默认3.5t(t为单个字符 传送的时间,和波特率有关)。一般情况下,不用更改此参数。

### 从站响应延迟:

网关作为 Modbus RTU/ASCII 从站,从接收到主站报文到发送回复报文的时间间隔,该参数和主站性能有关。

| ∞** 串口转以力 | 太网网关通用配置软件     |                               |   |        |     | _            | $\times$ |
|-----------|----------------|-------------------------------|---|--------|-----|--------------|----------|
| 文件 1      | COM2设置         |                               |   |        |     |              |          |
| - 以太网配置   |                |                               |   | 間置     |     |              |          |
|           | 工作模式           | Slave mo <sup>l</sup> e(从站模式) | • | COM1   |     |              |          |
|           | MODBUS协议类型     | ModBus RTV                    | • | COM2   |     |              |          |
|           | 波特率            | 9600                          | • | , come |     |              |          |
|           | 校验位            | None(无)                       | • |        |     |              |          |
|           | 数据位            | 8                             | • |        |     |              |          |
| Modb      | 停止位            | 1                             | • |        |     |              |          |
|           | 接收字符间隔         | 3.5t                          | • |        |     |              |          |
| Modbus    | 从站响应延迟(ms)     | 0                             |   |        |     |              |          |
| Mod       |                |                               |   |        |     |              |          |
|           |                |                               | , |        |     |              |          |
| 上氢        | 确认             | 取消                            |   | 导入配置文件 | 导出的 | <b>累</b> 置文件 |          |
| 🔴 网关连接:   | 状态 🤔 当前工作模式:地: | 址映射 🎆 设备版本                    |   |        |     | 当前未          | 下载 .::   |

图 3.36 设置作为 Modbus RTU 从站的串口参数

六.通过配置软件左半部分的"以太网配置"对网关的以太网参数进行配置。 部分参数含义如下:

Modbus 网关 IP: 设备自身 IP 地址;

子网掩码:设备的子网掩码;

局域网网关 IP: 设备所在网络的网关 IP 地址;

Modbus-TCP 数据通讯端口: 一般为 502;

配置端口: 配置软件通过设备的该端口下载配置到设备;

Modbus-TCP 看门狗时间: 网关从接收到最后一条 Modbus TCP 报文到进行自动重启的时间间隔; 注: 网关自动重启动可以及时释放掉长期没有使用的连接资

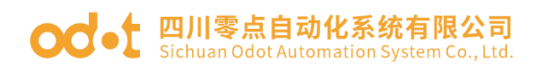

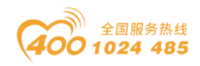

源;

| ☞∹ 串口转以太网网关通用配置软件                                                                                                    |                                                                                                    |                                                     | – 🗆 X   |
|----------------------------------------------------------------------------------------------------|----------------------------------------------------------------------------------------------------|-----------------------------------------------------|---------|
| 文件 通讯 高级 Langu<br>以太阿配置<br>MODBUS网关IP<br>子阿掩码<br>局域网网关IP<br>DNS服务器和IP<br>DNS服务器备用IP<br>DHCP使能<br>Modbus-TCP数据通讯端口<br>配置端口<br>Modbus-TCP看门狗时间(s) | age ★∓<br>192.168.1.254<br>255.255.255.0<br>192.168.1.1<br>114.114.114.114<br>223.6.6.6<br>]<br>502<br>1024<br>30<br>] | 串口配置<br>■ ● ◎ ODOT-S2E2<br>● ● ○ COM1<br>■ ● ○ COM2 |         |
| 上载网关配置                                                                                                    | 下载网关配置                                                                                                    | 导入配置文件                                              | 导出配置文件  |
| 🔴 网关连接状态 🖄 当前工作模式                                                                                                    | : 地址映射 🎆 设备版本                                                                                                    |                                                     | 当前未下载 🔡 |

Modbus-TCP 看门狗使能:是否使能看门狗功能。

七. 通过"通讯"—"通讯配置"设置想要下载的目标网关地址以及下载

使用的通讯端口号, 默认为网关出厂默认 IP 192.168.1.254 以及端口号 1024。

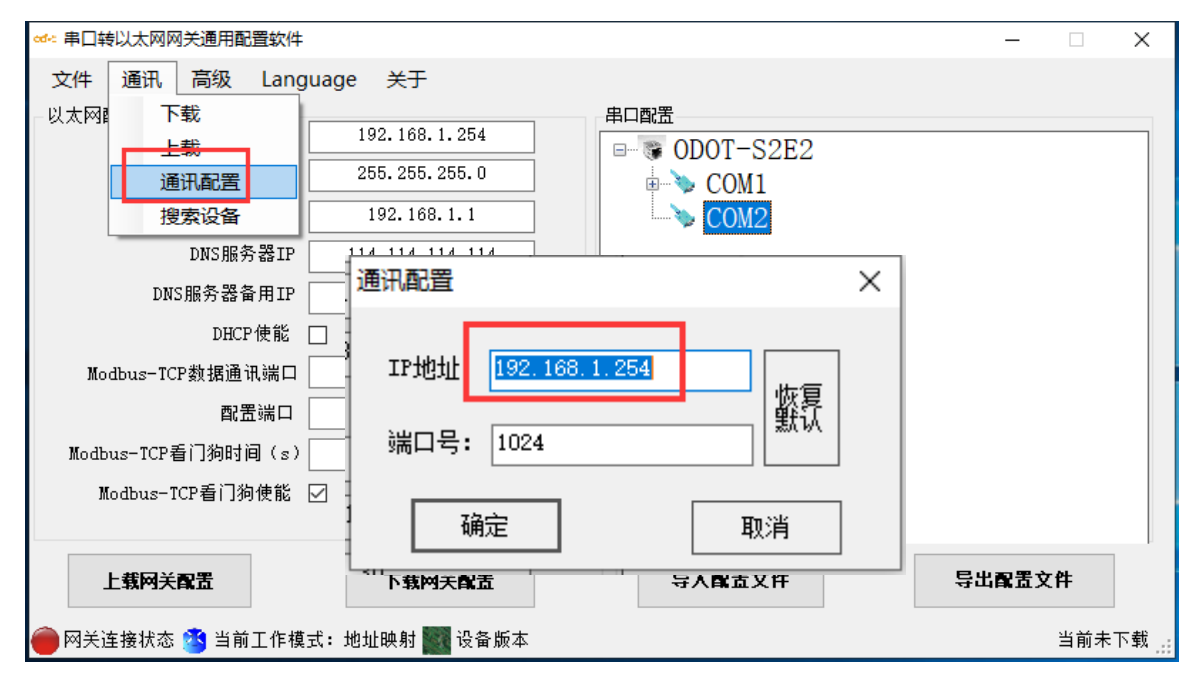

图 3.38 软件与网关通讯配置

八.单击"**下载网关配置**"按钮,下载配置参数到网关。下载成功后状态栏 右下角显示"**下载成功**"提示,下载成功后网关自动重启,并进入到运行状态。

图 3.37 配置网关以太网参数

### od -t 四川零点自动化系统有限公司 Sichuan Odot Automation System Co., Ltd.

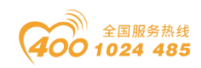

如果下载失败,请检查电脑 IP 地址与网关 IP 地址是否在同一个网段,并检查网 关 IP 地址是否设置正确,如果忘记网关 IP 地址,可以通过复位键对网关进行复 位操作,复位后网关 IP 地址为出厂默认 IP 地址。单击"导入配置文件"和"导 出配置文件"可导入和保存配置文件到本地磁盘。单击"上载网关配置",可以 将网关当前配置上传至软件。注:进行下载、上载操作时,需保证电脑与网关在 同一网段。

| ☞ 串口转以太网网关通用配置软件                                                                                                    |                                                                                                  |                                             | – 🗆 X                      |
|----------------------------------------------------------------------------------------------------|--------------------------------------------------------------------------------------------------|---------------------------------------------|----------------------------|
| ede 串口转以太网网关通用配置软件<br>文件 通讯 高级 Lang<br>以太网配置<br>MODBUS网关IP<br>子网摘码<br>局域网网关IP<br>DNS服务器IP<br>DNS服务器备用IP<br>DHCP使能<br>Modbus-TCP数据通讯端口 | uage ★丁<br>192.168.1.254<br>255.255.255.0<br>192.168.1.1<br>114.114.114<br>223.6.6.6<br>□<br>502 | 串口配置<br>□- 愛 ODOT-S2E2<br>□- ◇ COM1<br>COM2 | ×                          |
| 酯盂端口<br>Modbus-ICP看门狗时间(s)<br>Modbus-ICP看门狗使能                                                                                         | 30                                                                                               |                                             |                            |
| 上载网关露置<br>一 一 一 一 一 一 一 一 一 一 一 一 一 一 一 一 一 一 一                                                                                       | <b>下载网关配置</b><br>式:地址映射                                                                          | 导入配置文件                                      | <b>导出配置文件</b><br>当前未下载 .:: |

图 3.39 下载网关配置

九. 在本例程中,完成上述设置后,将 Modbus RTU/ASCII 从站连接至 COM1, Modbus RTU/ASCII 主站连接至 COM2,将 Modbus TCP 客户端通过以太网连接至网 关,网关将从 COM1 自动刷新底层 Modbus RTU/ASCII 从站数据,Modbus RTU/ASCII 主站与 Modbus TCP 客户端通过访问网关内部的**网关数据存储区**间接实现对 Modbus RTU/ASCII 从站的访问。

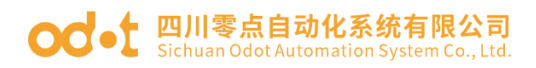

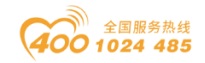

# 四、在西门子 STEP7 的测试应用。

## 4.1 网关 ODOT-S2E2 的配置

网关工作模式采用地址映射模式, 网关 IP 地址设置为: 192.168.1.4, RS485 侧 COM1 口参数: Modbus RTU 协议、9600、N、8、1, 从站 ID=1, 使用 03 号功能 码读取 4 区 16 个数据, 起始地址是 23, 使用 04 号功能码读取 3 区 10 个数据, 起始地址是 4。测试时用 Modbus slave 模拟现场 RS485 设备。

| ☞ 串口转以太网网关通用配置软件                                                                                                    |                                                                                           |                                                          | - 🗆 X                                 |
|----------------------------------------------------------------------------------------------------|-------------------------------------------------------------------------------------------|----------------------------------------------------------|---------------------------------------|
| cer: 串口转以太网网关通用配置软件         文件 通讯 高级 Language         以太网配置         MODBUS网关IP         子网掩码         25         局域网网关IP         1         DNS服务器IP         114         DNS服务器备用IP         DHCP使能         服置端口 | 关于<br>92.168.1.4<br>5.255.255.0<br>92.168.1.1<br>.114.114.114<br>223.6.6.6<br>502<br>1024 | 串口配置<br>■ ● ODOT-S2E2<br>● ● ● COM1<br>● COM1_1#<br>COM2 | - C X                                 |
| modbus-ICF省 ]狗时间(s)<br>Modbus-ICP看门狗使能 ☑                                                                                                    | 30                                                                                        |                                                          |                                       |
|                                                                                                    |                                                                                           | 导入配置文件                                                   | 导出配置文件                                |
| 🥣 內大汪接依忿 🤭 自則上作視式:地址                                                                                                    | 山映別 🌉 设备 原本                                                                               |                                                          | □□□□□□□□□□□□□□□□□□□□□□□□□□□□□□□□□□□□□ |
| COM1设置                                                                                                    | 1 / A ALIH-DY                                                                             |                                                          |                                       |
|                                                                                                    | master mode(王姑視式)                                                                         |                                                          |                                       |
| MODBUS协议类型                                                                                                    | ModBus RTV                                                                                | •                                                        |                                       |
| 波特率                                                                                                    | 9600                                                                                      | •                                                        |                                       |
| 校验位                                                                                                    | None(无)                                                                                   | •                                                        |                                       |
| - 数据位                                                                                                    | 8                                                                                         | -                                                        |                                       |
| 停止位                                                                                                    | 1                                                                                         | •                                                        |                                       |
| :<br>接收字符间隔                                                                                                    | 3.5t                                                                                      | •                                                        |                                       |
| :<br>报文发送间隔(me)                                                                                                    | 0                                                                                         |                                                          |                                       |
| 2000年10月1日1日1日1日1日1日1日1日1日1日1日1日1日1日1日1日1日1日1                                                                                                    |                                                                                           | _                                                        |                                       |
| 通时处理力式                                                                                                    | norang(欽備保持)<br>取消                                                                        |                                                          |                                       |

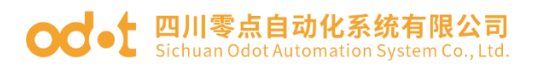

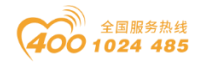

| COM | 1_1#从站地址映射表              |          |              |                      |            |           |
|-----|--------------------------|----------|--------------|----------------------|------------|-----------|
| 从   | 站名称: <sup>COM1_1</sup> # | 从站       | 佔号(1−247): 1 |                      |            |           |
|     | Modbus功能码                | 从站数据起始地址 | 数据个数         | 网关映射区起始地<br><u>地</u> | 响应超时时间(ms) | 数变即发      |
|     | 03 (4x) Read Hold 🔻      | 23       | 16           | 0                    | 500        |           |
| ►   | 04 (3x) Read Inpu 🔻      | 4        | 10           | 0                    | 500        |           |
| *   | -                        |          |              |                      |            |           |
|     |                          |          |              |                      |            |           |
|     |                          |          |              | 保存当前                 | 映射表编辑      | 关闭当前映射表编辑 |

## 4.2 在西门子 STEP 7 的配置测试

本文档测试采用 S7-315-2 PN/DP PLC 作为主控制器,调用 MODBUS TCP 客户端功能块实现与网关的 MODBUS TCP 通讯。

1、打开 STEP 7 软件, 新建一个工程, 插入新对象, 选择"SIMATIC 300 站 点", 单击"SIMATIC 300", 然后双击右边的"硬件", 进入硬件组态界面。 先放置导轨 Rail, 再分别在 1、2 号槽位, 放入电源模块和 CPU315-2 PN/DP 模 块, 双击 CPU 315-2 PN/DP, 在弹出的对话框, 选择周期/时钟存储器, 激活时钟 存储器, 存储器字节填: 90。

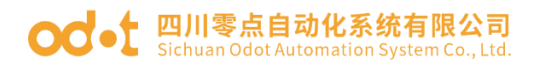

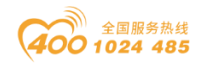

| - New Config - [SIMATIC 300(1) (配置) TEST]                                                                                                    |                     |
|----------------------------------------------------------------------------------------------------|---------------------|
|                                                                                                    |                     |
| ال 🖉 ۲۰۰۰ مجترة ( ۲۲۵ الله ) مساولا الله ( ۲۲۵ الله ) مساولا الله ( ۲۲۵ الله ) معاد الله ( ۲۲۵ الله ) معاد ال                                                                                                    |                     |
|                                                                                                    |                     |
| 1 属性 - CPU 315-2 PN/DP - (R0/S2)                                                                                                    |                     |
| 2         CP1           II         MP1           II         MP1           III         MP1           III         MP1           III         Fill           III         Fill           III         Fill           IIII         Fill           IIII         Fill           IIII         Fill           IIII         Fill           IIII         Fill           IIII         Fill           IIII         Fill           IIII         Fill           IIII         Fill                                                                                                    |                     |
| Image: Signal and Signal and Signal |                     |
| 扫描周期监视时间[ms] 00):     150       最小扫描周期时间[ms] CI):     0                                                                                                    | :rol 300/400        |
| 来自通讯的扫描周期负载[%] (Y): 20                                                                                                    |                     |
| □ 优先 OCM 通信 (R)                                                                                                    |                     |
| → 128 128                                                                                                    |                     |
| 过程映像输出区的大小(2): 128                                                                                                    |                     |
| (0) UR 0B85 - 在 I/O 访问错误时调用: 无 0B85 调用                                                                                                    |                     |
| 插 圓 模块                                                                                                    |                     |
| 1<br>2 屬 CPIC 315-0                                                                                                    |                     |
|                                                                                                    |                     |
| 82 PN-10 仔销器学节 90                                                                                                    |                     |
|                                                                                                    |                     |
|                                                                                                    | 1                   |
|                                                                                                    | J                   |
|                                                                                                    |                     |
| 7 SIMATIC S7、M7、以及 C7 (                                                                                                    | 分布式机架)所用 <b>モ</b> ょ |
| 8 PROFIBUS-DP M34                                                                                                    |                     |
|                                                                                                    |                     |
| 按下 F1 以获取帮助。                                                                                                    | 1.                  |

| 时钟存储字节的位  | 7   | 6     | 5   | 4    | 3   | 2   | 1   | 0   |
|-----------|-----|-------|-----|------|-----|-----|-----|-----|
| 周期持续时间(s) | 2.0 | 1.6   | 1.0 | 0.8  | 0.5 | 0.4 | 0.2 | 0.1 |
| 频率(Hz)    | 0.5 | 0.625 | 1   | 1.25 | 2   | 2.5 | 5   | 10  |

2、在新建项目可以直接复制零点公司提供的测试项目里的块。FB63、FB64、

FB65、FB66、FB1024、FC4、FC11、FC21 、FC37,FC38、DB60、DB1024 、 SFC20,SFC51。注:FB1024 功能块参考博图软件里的功能块 MB-Client。

DB60数据块定义功能块FB1024参数。DB1024定义通讯命令字符串,格式: 从站地址\_功能码\_寄存器起始地址\_寄存器个数,采集数据地址区。

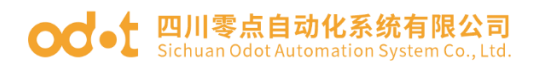

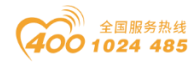

| 🔣 DB 参数 - [DB60 TEST\SIMATIC 300(1)\CPU 315-2 PN/DP] |    |      |    |                 |               |                |           |       |  |  |
|------------------------------------------------------|----|------|----|-----------------|---------------|----------------|-----------|-------|--|--|
| □ 数据块(A) 編辑(E) PLC(P) 调试(D) 查看(V) 窗口(W) 帮助(H)        |    |      |    |                 |               |                |           |       |  |  |
| 🚰 🔐 🖬 🎒 🗠 🖂 🔏 🗈 💼 💼 !« »! 🚵 🏜 60' 📢                  |    |      |    |                 |               |                |           |       |  |  |
|                                                      | 地址 |      | 声明 | 合15<br>- 11-17- | 类型            | 初始值            | 实际值       | 备注    |  |  |
| 1                                                    |    | 0.0  | in | AUTH_NUM1       | INT           | 0              | 0         | -     |  |  |
| 2                                                    |    | 2.0  | in | AUTH_NUM2       | INT           | 0              | 0         | 1     |  |  |
| 3                                                    |    | 4.0  | in | AUTH_NUM3       | INT           | 0              | 0         |       |  |  |
| 4                                                    |    | 6.0  | in | AUTH_NUM4       | INT           | 0              | 0         |       |  |  |
| 5                                                    |    | 8.0  | in | AUTH_NUM5       | INT           | 0              | 0         |       |  |  |
| 6                                                    |    | 10.0 | in | AUTH_NUM6       | INT           | 0              | 0         |       |  |  |
| 7                                                    |    | 12.0 | in | AUTH_NUM7       | INT           | 0              | 0         |       |  |  |
| 8                                                    |    | 14.0 | in | AUTH_NUM8       | INT           | 0              | 0         |       |  |  |
| 9                                                    |    | 16.0 | in | REQ_CONNECT     | BOOL          | FALSE          | FALSE     |       |  |  |
| 10                                                   |    | 16.1 | in | REQ_STA         | BOOL          | FALSE          | FALSE     |       |  |  |
| 11                                                   |    | 16.2 | in | DSCONNECT       | BOOL          | FALSE          | FALSE     |       |  |  |
| 12                                                   |    | 18.0 | in | CONNECT_ID      | INT           | 0              | 0         |       |  |  |
| 13                                                   |    | 20.0 | in | IP_ODOT_1       | INT           | 0              | 0         |       |  |  |
| 14                                                   |    | 22.0 | in | IP_ODOT_2       | INT           | 0              | 0         |       |  |  |
| 15                                                   |    | 24.0 | in | IP_ODOT_3       | INT           | 0              | 0         |       |  |  |
| 16                                                   |    | 26.0 | in | IP_ODOT_4       | INT           | 0              | 0         |       |  |  |
| 17                                                   |    | 28.0 | in | Enable_NUM      | INT           | 0              | 0         |       |  |  |
| 18                                                   |    | 30.0 | in | COMMAND_STRING1 | STRING [ 18 ] | ,,             | ,,        | 命令字符串 |  |  |
| 19                                                   |    | 50.0 | in | MB_DATA_PRT1    | ANY           | P#P 0.0 VOID 0 | P#P 0.0 V |       |  |  |
| 20                                                   |    | 60.0 | in | COMMAND_STRING2 | STRING [ 18 ] | ,,             | ,,        | 命令字符串 |  |  |
| 21                                                   |    | 80.0 | in | MB_DATA_PRT2    | ANY           | P#P 0.0 VOID 0 | P#P 0.0 V |       |  |  |

| K LAD/STL/FBD - [DB1024 "OD | DOT" TEST\SIMATIC 300(1)\CPU 315 | 5-2 PN/DP\\DB1024]   |                |                                       |
|-----------------------------|----------------------------------|----------------------|----------------|---------------------------------------|
| □ 文件(F) 编辑(E) 插入(I) PLC     | C 调试(D) 视图(V) 选项(O) 窗口(V         | V) 帮助(H)             |                | _ & ×                                 |
| D 🛩 🔓 🖬 🎒 👗 🖻 🛍             | Po Pa   🕼 🏙   🔁   🏪 🔐   !« :     | »! 🗖 🖪 🕅             |                |                                       |
|                             | 地址名称                             | 类型                   | 初始值            | 注释                                    |
|                             | 0.0                              | STRUCT               |                |                                       |
|                             | +0.0 COMMAND_STRING1             | STRING[18]           | 1_01_1_10'     | 通讯命令字符串,格式: 从站地址_ 功能码_ 寄存器            |
|                             | +20.0 COMMAND_STRING2            | STRING[18]           | 2_02_2_20      |                                       |
|                             | +40.0 COMMAND_STRING3            | STRING[18]           | 3_03_3_30      |                                       |
|                             | +60.0 COMMAND_STRING4            | STRING[18]           | 4_04_4_40°     |                                       |
|                             | +80.0 COMMAND_STRING5            | STRING[18]           | '5_05_5_50'    |                                       |
|                             | +100.0 CON MAND_STRING6          | STRING[18]           | °6_06_6_60°    |                                       |
|                             | +120.0 COMMAND_STRING7           | STRING[18]           | 15_15_15_150'  |                                       |
|                             | +140.0 COM MAND_STRING8          | STRING[18]           | '16_16_16_100' |                                       |
|                             | +160.0 COM MAND_STRING9          | STRING[18]           | 20_16_16_100   |                                       |
|                             | +180.0 COMMAND_STRING10          | STRING[18]           | 21_16_16_100   |                                       |
|                             | +200.0 COMMAND_STRING11          | STRING[18]           | 22_16_16_100   |                                       |
|                             | +220.0 COMMAND_STRING12          | STRING[18]           | 23_16_16_100   |                                       |
|                             | +240.0 COMMAND_STRING13          | STRING[18]           | 24_16_16_100   |                                       |
|                             | +260.0 COMMAND_STRING14          | STRING[18]           | 25_16_16_100   |                                       |
|                             | +280.0 COMMAND_STRING15          | STRING[18]           | 26_16_16_100   |                                       |
|                             | +300.0 COMMAND_STRING16          | STRING[18]           | 27_16_16_100°  |                                       |
|                             | +320.0 COMMAND_STRING17          | STRING[18]           | 28_16_16_100   |                                       |
|                             | +340.0 COMMAND_STRING18          | STRING[18]           | 29_16_16_100   |                                       |
|                             | +360.0 COMMAND_STRING19          | STRING[18]           | 30_16_16_100'  |                                       |
|                             | +380.0 COMMAND_STRING20          | STRING[18]           | 31_16_16_100'  |                                       |
|                             | +400.0 MB_DATA_PRT1              | ARRAY [0299]         |                | 第1条命令发送/接收到的数据存于此                     |
| <u>t</u>                    | *1.0                             | BYTE                 |                |                                       |
|                             | +700.0 MB_DATA_PRT2              | ARRAY [0299]         |                | 第2条命令发送/接收到的数据存于此                     |
| -<br>                       |                                  | BYTE                 |                | · · · · · · · · · · · · · · · · · · · |
|                             | ] • 🔲                            |                      |                | 4                                     |
|                             | 2:信息 / 3: 交叉奏差                   | λ 4: <del>10</del> 1 |                | 5: 修改 入 6: 诊断 入 7: 比称 /               |
| 按下 F1 以获取帮助.                |                                  |                      |                | Abs < 5.2 插入 Chg                      |
| 201 1 - CONSTRUCTION        |                                  |                      | pressoe.       | har one part ford 1                   |

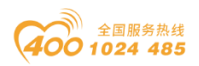

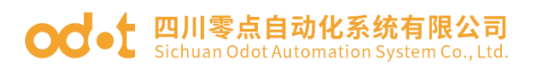

| 帮助 关于       序列号:     K6U144652018       密钥:     AUTH1=23052       AUTH2=17712 |  |
|-------------------------------------------------------------------------------|--|
| 序列号: K6U144652018<br>密钥: AUTH1=23052                                          |  |
| 序列号: K6U144652018<br>密钥: AUTH1=23052                                          |  |
| 密钥: AUTH1=23052                                                               |  |
| 密钥: AUTH1=23052                                                               |  |
| AUTH2-17712                                                                   |  |
|                                                                               |  |
| AUTH3=23584                                                                   |  |
| AUTH4=18128                                                                   |  |
| AUTH5=25296                                                                   |  |
| AUTH6=18620                                                                   |  |
| AUTH7=17928                                                                   |  |
| AUTH8=1/628                                                                   |  |
|                                                                               |  |
| 牛成廖钼                                                                          |  |
|                                                                               |  |

AUTH\_NUM1—AUTH\_NUM8:授权码,请联系厂家生成,如果没有填入正确的授权码,通讯会在正常运行一段时间后中断。通过FB1024密钥生成器输入序列号后12位生成。

QEQ\_CONNECT:建立连接使能,上升沿有效。

QEQ\_STAR:发送(接收)数据使能,上升沿有效。

DSCONNECT:终止连接,"1"为终止连接。

CONNECT ID: 通讯连接号。

IP\_DODT1: 服务器 IP 地址第1个字节数据。

IP\_DODT2: 服务器 IP 地址第2个字节数据。

IP\_DODT3: 服务器 IP 地址第3个字节数据。

IP\_DODT4: 服务器 IP 地址第4个字节数据。

Enable\_NUM: 使能的命令条数,例如想让 COMMAND\_STRING1 运行就填1,想让 COMMAND\_STRING1—COMMAND\_STRING20 运行就填20。

COMMAND\_STRING1—COMMAND\_STRING20:通讯命令字符串,格式以及含义如下: 设备站号\_功能码\_寄存器起始地址\_寄存器个数;例如设备站号为1,要使用3 号功能码从四区寄存器地址为0的寄存器开始读取10个寄存器数据,则对应的 命令字符串如下:1\_3\_0\_10。

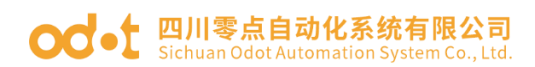

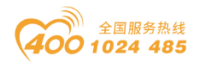

MB\_DATA\_PRT1—MB\_DATA\_PRT20:指向COMMAND\_STRING1—COMMAND\_STRING20 读取或写出数据的存储区的ANY指针。

3、打开 OB1, 组态 FB1024 功能块。

| K LAD/STL/FBD - [OB1 TEST               | T\SIMATIC 300(1)\CPU 315-2 PN/DP]                               |                |
|-----------------------------------------|-----------------------------------------------------------------|----------------|
| □ 文件(F) 编辑(E) 插入(I) P                   | PLC 调试(D) 视图(V) 选项(O) 窗口(W) 帮助(H)                               | _ 8 ×          |
|                                         | ĨEIPOPIEN MAINTE MAINE (* ≫;   □ EN  EX   +F +F +O ET P → F( KA |                |
| ×⊡×                                     | ▲ 内容: '环境\接口'                                                   |                |
| 開め来びまたのであっ                              | TEARIN INWA                                                     |                |
| 国 ····································  | 注释:                                                             |                |
|                                         |                                                                 |                |
|                                         |                                                                 |                |
| □ 1 1 数器                                | DB60                                                            |                |
|                                         | FB1024                                                          |                |
| 电 圖 跳转                                  | 四川零点自动化                                                         |                |
| □ 1 整数函数                                | ODD1-S7-300-<br>MODBIIS-TCP-C"                                  |                |
| ⊡ 浮点数函数                                 | EN ENO                                                          |                |
| ⊡… 🔁 移动                                 | 23052 AUTH NUM                                                  |                |
| 田 配 程序控制                                |                                                                 |                |
|                                         | 17712 AUTH_NUM2 CON_BUSY                                        |                |
|                                         | 23584 AUTH NUM3 CON FEROR                                       |                |
|                                         |                                                                 |                |
| 田 · · · · · · · · · · · · · · · · · · · | 18128 - AUTH_NUM4 CON_                                          |                |
| 田·爾 FC 块                                | STATUS                                                          |                |
| 田 🗊 SFB 块                               | DCON_DONE                                                       |                |
| 匣 · 💼 SFC 块                             | 18620 - AUTH_NUMG                                               |                |
| ▲ 多重背景                                  | 17928 - AUTH NUM7                                               |                |
| ■■∭库                                    | DCON_                                                           |                |
|                                         | 17628 AUTH NUMB ERROR                                           |                |
|                                         | REQDCON_                                                        |                |
|                                         | M90.0 - CONNECT STATUS                                          |                |
|                                         | M90.0-REQ_STA SEND_DONE                                         |                |
|                                         |                                                                 |                |
|                                         | ERROR                                                           |                |
|                                         | CONNECT_                                                        |                |
|                                         |                                                                 |                |
|                                         | 192 - IP_ODOT_1 SEND_                                           |                |
|                                         | STATUS                                                          |                |
|                                         | RCVE_NDR                                                        |                |
|                                         | 1-IP_ODOT_3                                                     |                |
| t ≤                                     | 4 – IP_ODOT_4                                                   |                |
|                                         | RCVE_                                                           |                |
|                                         | Enable_ ERROR                                                   | -              |
|                                         |                                                                 | 4              |
| ×                                       |                                                                 |                |
|                                         |                                                                 |                |
|                                         |                                                                 |                |
|                                         |                                                                 | 次#F ) 7. 比/放 ( |
|                                         |                                                                 |                |
| 按下 F1 以获取帮助。                            | Abs < 5.2 Nw                                                    | 1 插入 /         |

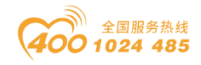

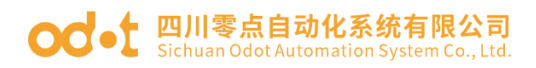

| 🗮 LAD/STL/FBD - [OB1 TEST\SI           | IMATIC 300(1)\CPU 315-2 PN/DP]                          |                                                                                                    |
|----------------------------------------|---------------------------------------------------------|----------------------------------------------------------------------------------------------------|
| □ 文件(F) 编辑(E) 插入(I) PLC                | ) 调试(D) 视图(V) 选项(O) 窗口(W) 帮助(H)                         | _ 8 ×                                                                                                    |
|                                        | ∽ ∽ [@ ▲  ≂  ≗ @ !≪ »!  □ □  □  □  ₩  + + +0 @ ⊑ → 군  ♥ |                                                                                                    |
|                                        | 内容: '环境\接口'                                             |                                                                                                    |
|                                        |                                                         |                                                                                                    |
| 1 新建程序段                                | 1-IP_ODOT_3                                             | <b>^</b>                                                                                                    |
|                                        | 4 - IP ODOT 4                                           |                                                                                                    |
|                                        | RCVE_                                                   |                                                                                                    |
|                                        | Enable_ ERROR                                           |                                                                                                    |
|                                        | RCVE                                                    |                                                                                                    |
|                                        | P#DB1024. D STATUS                                      |                                                                                                    |
|                                        |                                                         |                                                                                                    |
|                                        |                                                         |                                                                                                    |
| 田 🔁 移动                                 | 格式: SER51TEMP                                           |                                                                                                    |
| 田 黿 程序控制                               |                                                         |                                                                                                    |
| 田                                      |                                                         |                                                                                                    |
| □                                      | 地址 AUTH_OK                                              |                                                                                                    |
| ⊡ ⊚ 定时器                                |                                                         |                                                                                                    |
|                                        | COMMAND_ COMMAND_                                       |                                                                                                    |
| □□□□□□□□□□□□□□□□□□□□□□□□□□□□□□□□□□□□□  | STRING1 - STRING1                                       |                                                                                                    |
|                                        | P#DB1024 D                                              |                                                                                                    |
|                                        | BX400.0                                                 |                                                                                                    |
|                                        | :命令?(7)?接                                               |                                                                                                    |
|                                        | 的鐵塘仔丁                                                   |                                                                                                    |
|                                        | Ê Î Î                                                   |                                                                                                    |
|                                        | "ODOT".                                                 |                                                                                                    |
|                                        | MB_DATANB_DATA<br>PRT1PRT1                              |                                                                                                    |
|                                        |                                                         |                                                                                                    |
|                                        | P#DB1024. D                                             |                                                                                                    |
|                                        | TODOT".                                                 |                                                                                                    |
|                                        | COMMAND_ COMMAND_                                       |                                                                                                    |
|                                        | STRING2 - STRING2                                       |                                                                                                    |
|                                        | P#DB1024. D                                             |                                                                                                    |
|                                        | BX700.0                                                 |                                                                                                    |
|                                        | (命令?(7))接                                               |                                                                                                    |
|                                        | 此                                                       |                                                                                                    |
|                                        | 此                                                       |                                                                                                    |
|                                        | ODOT.<br>MB Dátá MB Dátá                                |                                                                                                    |
|                                        | PRT2 - PRT2                                             |                                                                                                    |
|                                        |                                                         | -                                                                                                    |
| 1111 111111111111111111111111111111111 |                                                         | ۲. Electric de la construcción de la construcción de la const |

4、保存、编译下载程序,进行监视。可监控DB1024 里的数据与 Modbus Slave 里的数据保持一致。

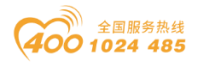

#### od - 如川零点自动化系统有限公司 Sichuan Odot Automation System Co., Ltd.

| 🔣 LAD/STL/FBD - [@DB1024 "                        | ODOT" TEST\SIM      | ATIC 300(1)\CPU    | 315-2 PN/DP\\DB1  | 024 ONLIN   | NE]          |                           |                      |           |
|---------------------------------------------------|---------------------|--------------------|-------------------|-------------|--------------|---------------------------|----------------------|-----------|
| ➡ 文件(F) 编辑(E) 插入(I) PLC                           | C 调试(D) 视图(V)       | 选项(O) 窗口(\         | N) 帮助(H)          |             |              |                           |                      | - 8 ×     |
| 🗅 📽 🔓 🖶 🎒 X 🖻 🖻                                   | ကြ ကြ 🎼 📩 🗌         | ◘   º₌ 🔐   !≪      | »! 🔲 🖪 📢          |             |              |                           |                      |           |
|                                                   | 地址 名称               |                    | 类型                | 初始值         | ĭ            | 守际值                       | 注释                   | <u>^</u>  |
|                                                   | 0.0 COMM.           | AND STRING1        | STRING [ 18 ]     | 1 01        | 1 10'        | 1 03 0 20'                | 通讯命令字符串.             | 格式:从站地址   |
|                                                   | 20.0 COMM.          | AND STRING2        | STRING [ 18 ]     | 2 02        | 2 20         | 1 04 0 20'                | 22/10/02/02/11/17/19 |           |
|                                                   | 40.0 COMM.          | AND STRINGS        | STRING [ 18 ]     | 3 03        | 3 30'        | ' 3 03 3 30'              |                      |           |
|                                                   | 60.0 COMM.          | AND STRING4        | STRING [ 18 ]     | '4 04       | 4 40'        | '4 04 40 40'              |                      |           |
|                                                   | 80.0 COMM.          | AND STRING5        | STRING [ 18 ]     | 15 05       | 5 50'        | '5 05 5 50'               |                      |           |
|                                                   | 100.0 COMM.         | AND STRING6        | STRING [ 18 ]     | 6 06        | 6 60'        | '6 06 6 60'               |                      |           |
|                                                   | 120.0 COMM.         | AND_STRING7        | STRING [ 18 ]     | 15_15       | _15_150'     | '15_15_15_150'            |                      |           |
|                                                   | 140.0 COMM.         | AND_STRING8        | STRING [ 18 ]     | 16_16       | <br>16100'   | '16_16_16_100'            |                      |           |
|                                                   | 160.0 COMM.         | AND_STRING9        | STRING [ 18 ]     | 20_16       | 16_100'      | 20_16_16_100'             |                      |           |
|                                                   | 180.0 COMM.         | AND_STRING10       | STRING [ 18 ]     | 21_16       | _16_100'     | 21_16_16_100°             |                      |           |
|                                                   | 200.0 COMM          | AND_STRING11       | STRING [ 18 ]     | 22_16       | _16_100'     | 22_16_16_100'             |                      |           |
|                                                   | 220.0 COMM.         | AND_STRING12       | STRING [ 18 ]     | 23_16       | _16_100'     | 23_16_16_100'             |                      |           |
|                                                   | 240.0 COMM          | AND_STRING13       | STRING [ 18 ]     | 24_16       | _16_100'     | 24_16_16_100'             |                      |           |
|                                                   | 260.0 COMM.         | AND_STRING14       | STRING [ 18 ]     | 25_16       | _16_100'     | 25_16_16_100'             |                      |           |
|                                                   | Modbur Slave - [    | Mbclave11          |                   |             | 16_100'      | 26_16_16_100'             |                      |           |
|                                                   | az Moubus Slave - [ | wibsiaverj         |                   |             | 16_100'      | 27_16_16_100'             |                      |           |
|                                                   | File Edit Con       | nection Setup      | Display View Wil  | ndow        | 16_100'      | 28_16_16_100 <sup>°</sup> |                      |           |
|                                                   |                     |                    | 0                 | - C. X      | _16_100'     | 29_16_16_100°             |                      |           |
|                                                   |                     | <u>  5 0   7 k</u> | 4                 |             | _16_100'     | '30_16_16_100'            |                      |           |
|                                                   | D = 1: F = 03       |                    |                   |             | _16_100'     | '31 <u>1616</u> 100'      |                      |           |
|                                                   |                     |                    |                   |             |              | B#16#2A                   | 第1条命令发送/排            | 专收到的数据存于. |
|                                                   | Alias               | 0002               | 0 Alias           |             |              | B#16#81                   |                      |           |
|                                                   | 0                   |                    |                   |             |              | B#16#43                   |                      |           |
|                                                   | 1                   |                    |                   |             | _            | B#16#21                   |                      |           |
|                                                   | 1                   |                    |                   |             |              | B#16#45                   |                      |           |
|                                                   | 2                   |                    |                   |             |              | B#16#33                   |                      |           |
|                                                   | 3                   | 0x2A8              | 1                 |             |              | B#16#15                   |                      |           |
|                                                   | 4                   | 0x432              | 1                 |             |              | B#16#45                   |                      |           |
|                                                   | -                   | 0.453              | -                 |             |              | B#16#00                   |                      |           |
|                                                   | 2                   | 0x455              | 3                 |             |              | B#16#00                   |                      |           |
|                                                   | 6                   | 0x154              | 5                 |             |              | B#16#00                   |                      |           |
|                                                   | 7                   |                    | 0                 |             |              | B#16#00                   |                      |           |
|                                                   | 8                   |                    | 0                 |             |              | B#16#00                   |                      |           |
|                                                   | -                   |                    | -                 |             |              | B#16#00                   |                      |           |
|                                                   | 9                   |                    | U                 |             |              | B#16#00                   |                      |           |
|                                                   |                     |                    |                   |             |              | B#16#00                   |                      |           |
|                                                   |                     |                    |                   |             |              | B#16#00                   |                      |           |
| t <sub>د</sub>                                    | •                   |                    |                   | F.          |              | B#16#00                   |                      |           |
| F                                                 | For Help, press F1. | Po                 | ort 3: 9600-8-N-1 |             |              | B#16#00                   |                      |           |
|                                                   | 420.0 MB_D.         | ATA_PRT1[20]       | BYTE              | B#16#0      |              | B#16#00                   |                      | *         |
|                                                   | •                   |                    |                   |             |              |                           |                      | 4         |
|                                                   | 2: 信息 /             | 3: 交叉参考            | i λ <b>3</b> 4:   | 地址信息        | )<br>B 🕹 👕 / | 5: 修改 入                   | 6:诊断 入<br>2 Rd Cha   | 7:比较 /    |
| 15(1)11(1)2(3)3(3)3(3)3(3)3(3)3(3)3(3)3(3)3(3)3(3 |                     |                    |                   | · · · · · · | NOT N        | ADS < 3.                  | z jnu jung           | 11.       |

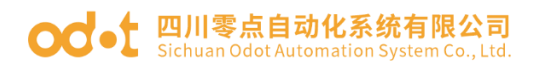

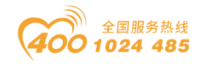

# 五、在西门子 TIA V14 的测试应用

## 5.1 网关 ODOT-S2E2 的配置

网关工作模式采用地址映射模式, 网关 IP 地址设置为: 192.168.1.4, RS485 侧 COM1 口参数: Modbus RTU 协议、9600、N、8、1, 从站 ID=1, ,使用 03 号功 能码读取 4 区 6 个数据, 起始地址是 23。测试时用 Modbus slave 模拟现场 RS485 设备。

| ☞= 串口转以太网网关通用配置软件                                                                                                    |                                                                                                    |                                              | - 🗆 🗙                     |
|----------------------------------------------------------------------------------------------------|----------------------------------------------------------------------------------------------------|----------------------------------------------|---------------------------|
| 文件 通讯 高级 Language<br>以太阿配置<br>所ODBUS网关IP<br>子阿掩码<br>局域网网关IP<br>DNS服务器和IP<br>DNS服务器备用IP<br>DHCP使能<br>Modbus-TCP数据通讯端口<br>配置端口<br>Modbus-TCP看门狗时间(s)<br>Modbus-TCP看门狗使能 ☑ | 关于<br>192.168.1.4<br>255.255.255.0<br>192.168.1.1<br>(4.114.114.114<br>223.6.6.6<br>502<br>1024<br>30 | ■口配置<br>ODOT-S2E2<br>COM1<br>COM1_1#<br>COM2 |                           |
| 上载网关配置                                                                                                    | <b>下载网关配置</b><br>址映射 <b>100</b> 设备版本:无信息                                                              | 导入電蓋文件                                       | <b>导出配置文件</b><br>下载成功! .: |
| COM1设置<br>工作模式                                                                                                    | 、<br>Master mode(主站模式)                                                                                | •                                            |                           |
| <sup>:</sup> MODBUS协议类型<br>· 波特科                                                                                                    | ModBus RTV<br>3 9600                                                                                  | •                                            |                           |
| 校验位                                                                                                    | [ None(无)<br>[ 8                                                                                      | •                                            |                           |
| 停止的                                                                                                    | 1                                                                                                    | •                                            |                           |
| 按收子付间的<br>报文发送间隔(ms                                                                                                    | a 3.5t<br>) O                                                                                         |                                              |                           |
| 超时处理方式                                                                                                    | Holding(数据保持)                                                                                         | •                                            |                           |
|                                                                                                    |                                                                                                    |                                              |                           |

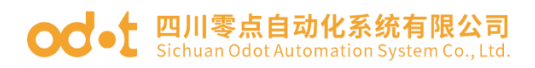

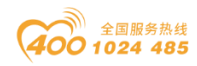

| 互超时时间(ms) | 数变即发                    |
|-----------|-------------------------|
| 500       |                         |
|           |                         |
|           |                         |
|           |                         |
|           |                         |
|           |                         |
|           |                         |
|           |                         |
|           |                         |
|           |                         |
|           |                         |
|           |                         |
|           |                         |
| 表编辑       | 天闭当刖映射表编辑               |
|           | 超时时间 (ms)<br>500<br>表编辑 |

#### od -t 四川零点自动化系统有限公司 Sichuan Odot Automation System Co., Ltd.

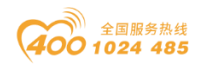

## 5.2 软件 TIA V14 的配置测试

本文档测试采用 S7-1200PLC 作为主控制器。打开 TIA 软件,新建一个项目 工程 MODBUS TEST,添加新设备 S7-1214 AC/DC/RLY。设置网口 IP 为:192.168.1.2。

|                                                                                                    | n<br>TAL |
|----------------------------------------------------------------------------------------------------|----------|
|                                                                                                    |          |
| ※日外     ●     ●     ●     ●     ●     ●     ●     ●     ●     ●     ●     ●     ●     ●     ●     ●     ●     ●     ●     ●     ●     ●     ●     ●     ●     ●     ●     ●     ●     ●     ●     ●     ●     ●     ●     ●     ●     ●     ●     ●     ●     ●     ●     ●     ●     ●     ●     ●     ●     ●     ●     ●     ●     ●     ●     ●     ●     ●     ●     ●     ●     ●     ●     ●     ●     ●     ●     ●     ●     ●     ●     ●     ●     ●     ●     ●     ●     ●     ●     ●     ●     ●     ●     ●     ●     ●     ●     ●     ●     ●     ●     ●     ●     ●     ●     ●     ●     ●     ●     ●     ●     ●     ●     ●     ●     ●     ●     ●     ●     ●     ●     ●     ●     ●     ●     ●     ●     ●     ●     ●     ●     ●     ●     ●     ●     ●     ●     ●     ●     ●     ●     ●     ●     ● <td< td=""><td>副舰件</td></td<>                                                                                                    | 副舰件      |
| 设备     「                                                                                                    | 副舰件目     |
| ③ ■ 計 A R.C.1 (PU 1214C) ● 回 世 2 通 世 3 (24)                                                                                                    |          |
|                                                                                                    |          |
|                                                                                                    |          |
| 统 ▼ 1 MODBIS TEST ● ● ● ● ● ● ● ● ● ● ● ● ● ● ● ● ● ● ●                                                                                                    |          |
| 武 学 法加新投合     「「「」」」     「「」」     「「」」     「「」」     「「」」     「「」」     「「」」     「「」」     「「」」     「「」」     「「」」     「「」」     「「」」     「「」」     「「」」     「「」」     「「」」     「「」     「「」」     「「」     「「」     「「」     「「」     「「」     「「」     「「」     「「」     「「」     「「」     「「」     「「」     「「」     「「」     「「」     「「」     「「」     「「」     「「」     「「」     「「」     「「」     「「」     「「」     「「」     「「」     「「」     「「」     「「」     「「」     「「」     「「」     「「」     「「」     「「」     「「」     「「」     「「」     「「」     「」     「「」     「「」     「「」     「「」     「「」     「「」     「「」     「「」     「「」     「「」     「「」     「「」     「「」     「「」     「「」     「「」     「「」     「「」     「「」     「「」     「「」     「「」     「「」     「「」     「「」     「     「「」     「     「     「     「     「     「     「     「     「     「     「      「      「      「      「      「      「      「      「      「      「      「      「      「      「      「      「      「      「      「      「      「      「      「      「      「      「      「      「      「      「      「      「      「      「      「      「      「      「      「      「        「      「      「                                                                                                    |          |
| 日本 · · · · · · · · · · · · · · · · · · ·                                                                                                    | 1        |
| Yes Yuse_3 134 100410. 脉冲安 ▶ 및 CPU                                                                                                    |          |
| Pulse_4 1 35 100610 脉 中友 ▶ 面信号板                                                                                                    | 1        |
| □ TritAtioi新 ■ PROFINET接L_1 1X1 PROFINET → 通道信板                                                                                                    | H        |
|                                                                                                    | 浙        |
| ■                                                                                                    |          |
|                                                                                                    | 2        |
|                                                                                                    | 臣        |
|                                                                                                    | *        |
|                                                                                                    |          |
| ▶ 1 在线备份 第規 10 变量 系统常数 文本 ▶ 1 AllAQ                                                                                                    |          |
| ▶ Traces 常规 Dit Legate Line Control Control | 南        |
| ▶ 湿 设备代理数据 以太网地址 以太网地址 □ ▶ □ 工艺模块                                                                                                    |          |
| · 理序信息 时间同步 接口连接到                                                                                                    |          |
| 国 PLC 报警文本列表 操作模式                                                                                                    |          |
| ▶ <b>通</b> 本地模块 ▶ 高級造项 子网: PN/IE_1 ▼                                                                                                    |          |
| ▶ <b>展 未分组的设备</b> Web 服务器访问 法加新子网                                                                                                    |          |
| ▶ 🙀 公共数据 硬件标识符 •                                                                                                    |          |
| ▶ 🗐 文档设置 IP 协议                                                                                                    |          |
|                                                                                                    |          |
| ▶ 届 在线访问                                                                                                    |          |
|                                                                                                    |          |
| 17201 · 192 · 168 · 1 · 2                                                                                                    |          |
| ★ 研練時: 255.255.05                                                                                                    |          |
|                                                                                                    |          |
|                                                                                                    | 6 T II   |
|                                                                                                    |          |

点击程序块,添加新块,建立数据块DB2、DB3。

在 DB2 建立指向待从 Modbus 服务器接收数据的数据缓冲区,修改 DB2 属性 里,去掉优化的数据块前面的√。选中 DB2,保存编译。

| 项目(P) 编辑(E) 视图(V) 插入(I) 都                 | E线(O) ji<br>× う: | 告项(N)<br><b>± (</b> <sup>24</sup> ± | 工具(1)  | ) 窗口(W) 帮助     | (H)<br>• <b>转至在线 🖉</b> 转至离线 | år 🖪 🖪  | × E | 1 4页    | 目中搜索> | 54       |                                                                                                    |    | Totally Integrated Automa<br>P | ation<br>ORTA | L   |
|-------------------------------------------|------------------|-------------------------------------|--------|----------------|-----------------------------|---------|-----|---------|-------|----------|----------------------------------------------------------------------------------------------------|----|--------------------------------|---------------|-----|
| 项目树                                       |                  | MOD                                 | BUS TE | ST + PLC_1 [CP | U 1214C AC/DC/Rly] 🕨        | 程序块 > 数 | 据块_ | 1 [DB2] |       |          | _ 7                                                                                                    | ■× | 任务                             | ∎∎ ▶          | Г   |
| 设备                                        |                  |                                     |        |                |                             |         |     |         |       |          |                                                                                                    |    | 选项                             |               |     |
| [14]                                      | 💷 🐋              | 9                                   | e 🐛 (  | 🛃 🔁 😤 保持       | 实际值 🔒 快照 🛰                  | 🧠 将快照值复 | 制到起 | 6值中 🔜 🛙 | 将起始值加 | 载为实际值    | L BL                                                                                                    |    |                                |               | Ē   |
| _                                         |                  | *                                   | 振块 1   |                |                             |         |     |         |       |          |                                                                                                    |    | > 杏找和蒂梅                        | _             | - * |
| ▼ MODBUS TEST                             | ^                | Ĩ                                   | 名称     |                | 数据类型                        | 偏利      | 多里  | 起始值     | 保持    | 可从 HMI/  | <u> М</u> н                                                                                                    | 在  |                                |               | Ъ   |
| 📰 📑 添加新设备                                 |                  | 1 🕣                                 | Star   | tic            |                             |         |     |         |       |          |                                                                                                    |    | 查找:                            |               | 1   |
| 2 品 设备和网络                                 |                  | 2 🕣                                 |        | S*E2           | Array[010] of Int           | E • 0.0 |     |         |       |          |                                                                                                    |    |                                |               | 1   |
| PLC_1 [CPU 1214C AC/DC/Rly]               |                  | 3 🕣                                 | ي ا    | S*E2[0]        | int                         | 0.0     |     | 0       | Ā     |          |                                                                                                    |    |                                |               | H   |
| □ 设备组态                                    |                  | 4 🕣                                 |        | S*E2[1]        | Int                         | 2.0     |     | 0       | Ā     |          |                                                                                                    |    | □ 王子匹郎                         |               |     |
| 🛂 在线和诊断                                   |                  | 5 🕣                                 |        | S*E2[2]        | Int                         | 4.0     |     | 0       | Ā     |          |                                                                                                    |    | 🔲 区分大小写                        |               |     |
| ▼ 🔜 程序块                                   | _                | 6 📲                                 |        | S*E2[3]        | Int                         | 6.0     |     | 0       | Ā     |          |                                                                                                    |    | □ 在子结构中查找                      |               |     |
| 💣 添加新块                                    | -                | 7 🕣                                 |        | S*E2[4]        | Int                         | 8.0     |     | 0       |       |          |                                                                                                    |    | □ 左陷藏立木山杏地                     |               |     |
| Hain [OB1]                                |                  | 8 🕣                                 |        | S*E2[5]        | Int                         | 10.     | 0   | 0       |       |          |                                                                                                    |    |                                |               |     |
| ■ 数据块_1 [DB2]                             |                  | 9 🕣                                 |        | S*E2[6]        | Int                         | 12.     | 0   | 0       |       |          | Image: A start and a start a start | V  | 一使用通問付                         |               |     |
| ■ 数据块_2 [DB3]                             |                  | 10 🕣                                |        | S*E2[7]        | Int                         | 14.     | 0   | 0       |       |          | Image: A start and a start a start | V  | 📃 使用正则表达式                      |               |     |
| ▶ 💀 系统块                                   |                  | 11 🔩                                |        | S*E2[8]        | Int                         | 16.     | 0   | 0       |       |          | Image: A start and a start a start | V  | 0 AT                           |               |     |
| ▶ 3 L艺对象                                  |                  | 12 🔩                                |        | S*E2[9]        | Int                         | 18.     | 0   | 0       |       |          | Image: A start and a start a start | V  |                                |               |     |
| ▶ 🚮 外部源文件                                 |                  | 13 🕣                                |        | S*E2[10]       | Int                         | 20.     | 0   | 0       |       |          | Image: A start and a start a start | V  | ○向上                            |               |     |
| ▶ 🔚 PLC 变量                                |                  |                                     |        |                |                             |         |     |         |       |          |                                                                                                    |    | 查找                             | 1             |     |
| ▶ 🕞 PLC 数据类型                              |                  |                                     |        |                |                             |         |     |         |       |          |                                                                                                    |    |                                | _             |     |
| ▶ 🛄 监控与强制表                                |                  |                                     |        |                |                             |         |     |         |       |          |                                                                                                    |    | 替换为:                           |               |     |
| ▶ 1 4 4 4 6 6 6 6 6 6 6 6 6 6 6 6 6 6 6 6 |                  |                                     |        |                |                             |         |     |         |       |          |                                                                                                    |    |                                | -             |     |
| 🕨 🔄 Traces                                |                  |                                     |        |                |                             |         |     |         |       |          |                                                                                                    |    |                                |               |     |
| ▶ 📴 设备代理数据                                |                  |                                     |        |                |                             |         |     |         |       |          |                                                                                                    |    |                                |               |     |
| 2011 程序信息                                 |                  |                                     |        |                |                             |         |     |         |       |          |                                                                                                    |    | ○ 从当前位置开始                      |               |     |
| 🛓 PLC 报警文本列表                              |                  |                                     |        |                |                             |         |     |         |       |          |                                                                                                    |    | ○ 选择                           |               |     |
| ▶ 1 本地模块                                  |                  |                                     |        |                |                             |         |     |         |       |          |                                                                                                    |    | 若抱 全部替抱                        | 1             |     |
| ▶ 🔜 未分组的设备                                |                  |                                     |        |                |                             |         |     |         |       |          |                                                                                                    |    |                                |               |     |
| ▶ 3 公共数据                                  |                  |                                     |        |                |                             |         |     |         |       |          |                                                                                                    |    | ✓ 语言和资源                        |               | 1   |
| ▶ 1 文档设置                                  |                  |                                     |        |                |                             |         |     |         |       |          |                                                                                                    | >  |                                | ~             | 1   |
| **************************************    | ~                |                                     |        |                |                             |         |     |         |       | 0 10 Mar |                                                                                                    |    | 编辑语言                           |               |     |
| > 计细视图                                    | _                |                                     |        |                |                             |         |     | 3. 属性   | 国信息   | 3 3 6 町  |                                                                                                    |    |                                | = 🕹 1         | 1   |

地址:四川省绵阳市飞云大道 261 号综合保税区 204 厂房 66 / 89 官网: www.odot.cn

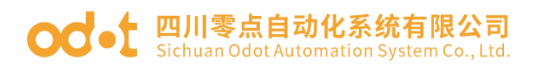

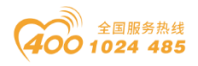

| Viii Stemens - ChosersicchibeskiopilestiwiObbos TestiwiObbos Test |                                                                         | -                             |          |
|-------------------------------------------------------------------|-------------------------------------------------------------------------|-------------------------------|----------|
| 项目(P) 编辑(E) 视图(V) 插入(I) 在线(O) 选项(N) 工具(T) 窗口(W) 帮助(H)             |                                                                         | Totally Integrated Automation |          |
| 🌁 🖪 🔚 保存项目 📑 🐰 🧾 🗉 X 🌖 2 (Pl 2 🔂 🛄 🔟 🔛 📓 🥻 🌽 報金在線 🖉 時全路線          | ▲? LE LE 矛 글 凵 《在项目中搜索> 和                                               | PORTA                         | AL       |
| 项目树                                                               | 程序块 ▶ 数据块_1 [DB2] _ ■ ■ ×                                               | 任务 🔹 🗉                        |          |
| 设备                                                                |                                                                         | 选项                            |          |
|                                                                   |                                                                         |                               |          |
|                                                                   | ×                                                                       |                               | - *      |
| MODBUS TEST                                                       |                                                                         | ▲ 頁我如見從                       |          |
|                                                                   | , [                                                                     | 查找:                           | <u> </u> |
| □ ▲ 设备和网络           R规         属性                                 |                                                                         |                               | - T      |
|                                                                   |                                                                         | □ 全宝兀配                        |          |
|                                                                   |                                                                         |                               |          |
|                                                                   |                                                                         |                               |          |
|                                                                   |                                                                         | □ 仕于结构中宣执                     |          |
| ■ X8/04/0/C 下载但不重新初                                               |                                                                         | 在隐藏文本中查找                      |          |
| ■ 数据注 1 [DB2]                                                     | 02)                                                                     | - 使用通配符                       |          |
| ■ 数据块_2 [DB3]                                                     |                                                                         | 📃 使用正则表达式                     |          |
|                                                                   |                                                                         | 0 mT                          |          |
|                                                                   |                                                                         |                               |          |
| ▶ 圖 外部源文件 如果禁用该属性。贝                                               | 会更改接口中保持的设置。可能需要进行修改并重新编译                                               | ONE                           |          |
| PLC 変     该程序。     该程序。                                           |                                                                         | 查找                            |          |
|                                                                   |                                                                         | 养持为·                          |          |
|                                                                   | 确定职消                                                                    | 1174/J                        | a 📃      |
|                                                                   |                                                                         | 0.000                         |          |
| ▶ 및 设备代理数据                                                        |                                                                         | ● 盤个又相                        |          |
| 2011 程序信息                                                         | 福定 取消                                                                   | ○ 从当前位置开始                     |          |
| ■ PLC 报警文本列表                                                      |                                                                         | ○ 选择                          |          |
| ▶ □ 本地模块                                                          |                                                                         | 替換     全部     登換              |          |
| ▶ 🔜 未分组的设备                                                        |                                                                         | VT-b-t-Maxer                  | -        |
|                                                                   |                                                                         | ◇   冶言和资源                     | _        |
|                                                                   |                                                                         | 编辑语言:                         | <u> </u> |
| ► ¥ ¥ ¥ ₩ № 8                                                     | 3. 属性 13. 信息 13. 13. 13. 13. 13. 14. 14. 14. 14. 14. 14. 14. 14. 14. 14 | 五语 (美国) 💽 📑                   | ~        |
| 🔰 🕶 Main (OB1) 🗮 总览 👗 PLC_1 🍲 Main (OB1) 🥃 数据块_1 (D               | j 数据块_2 (D                                                              |                               |          |
|                                                                   |                                                                         |                               |          |

在 DB3 建立指定连接所需的所有地址参数。所填 IP 地址为网关的 IP 地址。 修改 DB3 属性里,去掉优化的数据块前面的√。选中 DB3,保存编译。

| V 14 |                                                                      | contro      |                 | 05 1251 11 0005 1251                                        |                         |              |                         |           |                    | _                                                                                                    |                                                                                                    |           | _        |                                   |            | _ |
|------|----------------------------------------------------------------------|-------------|-----------------|-------------------------------------------------------------|-------------------------|--------------|-------------------------|-----------|--------------------|----------------------------------------------------------------------------------------------------|----------------------------------------------------------------------------------------------------|-----------|----------|-----------------------------------|------------|---|
| 顺    | 目(P) 編辑(E) 视图(V)                                                     | 插入()<br>【 ■ | 在33(O)<br>論 🗙 🔊 | きぬい) 工具の 留口(<br>まぬま 局 10 16 9                               | (W) 帮助(H)<br>💵 🔝 🚿 转至在线 | : 🖉 转至离:     | 8 <b>A</b> 2 <b>I</b> B | III × ⊟ ∏ | <存项目中接             | 索>                                                                                                    | -                                                                                                    |           |          | Totally Integrated Automati<br>PO | ion<br>RTA | L |
|      | 项目树                                                                  |             | MPDBU           | STEST > PLC_1 [CPU                                          | 1214C AC/DC/Rly         | <br>] ▶ 程序块  | ▶ 数据块                   | _2 [DB3]  |                    |                                                                                                    |                                                                                                    | _ # # #   | ×I       | 任务                                |            | Г |
|      | 设备                                                                   |             |                 |                                                             |                         |              |                         |           |                    |                                                                                                    |                                                                                                    |           | ;        | 洗项                                |            |   |
|      |                                                                      |             | _n _n           |                                                             | marite Q Han            | And And Laws |                         |           | 45 45 17 25 1 - 57 | a la minana de                                                                                                  |                                                                                                    |           | ľ        | ~ ^ -                             | -          | 1 |
|      | 1                                                                    | <u> </u>    | 22              | - 『 一 ~ 保持                                                  | 头际值 💼 快照                | う 二 形        | <sup>代照1</sup> 且复制到     | 赵始信中 💽 🖾  | 将起始值加载             | 闪头际值                                                                                                    | ար ար                                                                                                    | -         |          |                                   |            | * |
|      |                                                                      |             | 数据              | 块_2                                                         | de la stand             |              | 10.11.10                | 10.11     |                    |                                                                                                    |                                                                                                    | 110 1 100 | <u>`</u> | ✔ 查找和替换                           |            |   |
| 뻝    | MPDBUS TEST                                                          | -           | 1               | 品称                                                          | 数据类型                    | 偏移里          | 起始值                     | 保持        | 可从HMI/             | <u></u> <u></u> <u></u> <u></u> <u></u> <u></u> <u></u> <u></u> <u></u> <u></u> <u></u> <u></u> <u></u> <u></u> | 在 HMI                                                                                                    | 设定值 .     |          |                                   |            |   |
| 編    | ■ 添加新设备                                                              |             | 1 💶 🖲           | Static                                                      |                         |              |                         |           |                    |                                                                                                    |                                                                                                    |           | ^        | 查找:                               |            | 雨 |
| H    | 前 设备相构结                                                              |             | 2 📲             | ▼ S*E2                                                      | TCON_IP_v4              | 0.0          |                         |           |                    |                                                                                                    |                                                                                                    |           |          |                                   | -          |   |
|      | <ul> <li>PLC_1 [CPU 1214C A.</li> <li>PLC_1 [CPU 1214C A.</li> </ul> |             | 3 🕣             | <ul> <li>InterfaceId</li> </ul>                             | HW_ANY                  | 0.0          | 64                      |           |                    |                                                                                                    |                                                                                                    |           |          | ■ 全字匹配                            |            |   |
|      | 1 友好的心好                                                              |             | 4 🕤             |                                                             | CONN_OUC                | 2.0          | 1                       |           |                    |                                                                                                    |                                                                                                    |           | =        | □ 区分大小写                           |            |   |
|      | ● 住我和珍断                                                              |             | 5 🕙             | Connection lype                                             | Byte                    | 4.0          | 16#08                   |           |                    |                                                                                                    |                                                                                                    |           |          |                                   |            |   |
|      | · 证: 任所状                                                             |             |                 | <ul> <li>ActiveEstablishe</li> <li>RemoteAddress</li> </ul> | 0 8001                  | 5.0          |                         |           |                    |                                                                                                    | Image: A state of the state of the state |           |          |                                   |            |   |
|      | Main [OB1]                                                           |             | 8 5             |                                                             | Array(1 4) of Put       | e 60         |                         |           |                    |                                                                                                    | v<br>1                                                                                                    |           |          | — 在隐藏又本中查找                        |            |   |
|      |                                                                      | 1           | 0 10            | - ADDR                                                      | Bute                    | 6.0          | 197                     |           |                    |                                                                                                    | v<br>1                                                                                                    |           |          | ── 使用通配符                          |            |   |
|      | ■ 新堀井 2 [DB3                                                         |             | 10              | ADDR[7]                                                     | Bute                    | 7.0          | 168                     |           |                    |                                                                                                    |                                                                                                    |           |          | ── 使用正则表达式                        |            |   |
|      | ■ 新聞の二年(005)                                                         | <u> </u>    | 11              | <ul> <li>ADDR[2]</li> <li>ADDR[3]</li> </ul>                | Bute                    | 8.0          | 1                       |           |                    |                                                                                                    |                                                                                                    |           |          | _                                 |            |   |
|      | <ul> <li>小部頂文件</li> </ul>                                            |             | 12 -            | ADDR[3]                                                     | Byte                    | 9.0          | 4                       |           |                    |                                                                                                    |                                                                                                    |           |          | 「一下」                              |            |   |
|      | ▶ 📮 PLC 变量                                                           |             | 13 -            | <ul> <li>RemotePort</li> </ul>                              | UInt                    | 10.0         | 502                     | Ä         | × ×                |                                                                                                    |                                                                                                    |           |          | ○向上                               |            |   |
|      | ▶ 💽 PLC 約据类型                                                         |             | 14 -            | LocalPort                                                   | UInt                    | 12.0         |                         | 1         | Ň                  |                                                                                                    |                                                                                                    |           |          | 音找                                |            |   |
|      | 上 监控与强制表                                                             |             | 15              | <新聞>                                                        |                         |              |                         |           |                    |                                                                                                    |                                                                                                    | i i i     | $\sim$   |                                   |            |   |
|      | ▶ 📴 在线备份                                                             |             | <               | 1774 W                                                      |                         |              |                         |           |                    |                                                                                                    |                                                                                                    | >         |          | 替换为:                              |            |   |
|      | 🕨 🔄 Traces                                                           |             |                 |                                                             |                         |              |                         | [         | 0 届性               | 11 信白                                                                                                    | ① 2 法                                                                                                    | f 78      | -        |                                   | -          |   |
|      | ▶ 🛄 设备代理数据                                                           |             | ale 1 **        |                                                             |                         |              |                         |           |                    |                                                                                                    | - 1 - 1 - 1 - 1 - 1 - 1 - 1 - 1 - 1 - 1                                                                                                    |           |          |                                   |            |   |
|      | 22 程序信息                                                              |             | 常規              | 1 交叉引用 4                                                    | <b>译</b> 语法             |              |                         |           |                    |                                                                                                    |                                                                                                    |           |          |                                   |            |   |
|      | 🛓 PLC 报警文本列表                                                         |             | C 🕹             | <ol> <li>显示所有消息</li> </ol>                                  | -                       |              |                         |           |                    |                                                                                                    |                                                                                                    |           |          | ○ 从当前位盘开始                         |            |   |
|      | 🕨 🛅 本地模块                                                             |             | 编译完成            | 3. (錯误:0; 警告:1)                                             |                         |              |                         |           |                    |                                                                                                    |                                                                                                    |           |          | ○ 选择                              |            |   |
|      | 🕨 🔙 未分组的设备                                                           |             | : 路谷            |                                                             | 说明                      |              |                         |           | 转至                 | ? :                                                                                                    | 講误    警護                                                                                                    | 告 时间      |          | 首換 全部替換                           |            |   |
|      | ▶ 🚺 公共数据                                                             |             | 4               | <ul> <li>S7-1200 station 1</li> </ul>                       |                         |              |                         |           | ~                  |                                                                                                    | 0 1                                                                                                    | 9:3       | ~        |                                   |            |   |
|      | ▶ 🛅 文档设置                                                             |             | 1               | Rack_0                                                      |                         |              |                         |           |                    |                                                                                                    | 0 1                                                                                                    | 9:3       | ī,       | <ul> <li>语言和资源</li> </ul>         |            |   |
|      |                                                                      |             | Ā               | ▼ PLC_1                                                     |                         |              |                         |           |                    |                                                                                                    | 0 1                                                                                                    | 9:3       |          | 激活 Windows                        | ^          |   |
|      | > 详细词图                                                               |             | - <u>1</u>      | - 0.01                                                      |                         |              |                         |           |                    |                                                                                                    | • •                                                                                                    | 112       | ~        | 演辑后篇                              |            |   |
|      | · FRANKE                                                             |             | N               | 1                                                           | 46 Juli - 1-            | it leth      |                         |           |                    | _                                                                                                    |                                                                                                    |           | 17.00    |                                   | •          |   |
|      | <ul> <li>Portal 视终</li> </ul>                                        | 四 忠)        | 5               | I PLC_1                                                     | _ 剱 뷐状_2 (D             |              | D                       |           |                    |                                                                                                    |                                                                                                    | EH 🗸      | 项目       | MPDBUS TEST 已成功保存。                |            |   |

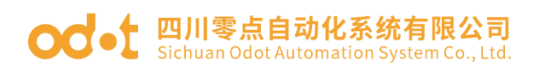

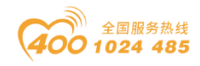

| siemens - CrusersicCLUsestopitestonObus TestimoDaus Testi                         |          |                        |             |          |  |  |  |  |  |
|-----------------------------------------------------------------------------------|----------|------------------------|-------------|----------|--|--|--|--|--|
| 项目(*) 编辑(*) 視型(*) 描入(*) 注残(*) 违项(*) 工具(*) 畜口(*) 帮助(*)                             |          | Totally Integrated Aut | tomation    |          |  |  |  |  |  |
|                                                                                   |          | 化人                     | PORTAL      |          |  |  |  |  |  |
|                                                                                   | <u> </u> | 18 文                   |             |          |  |  |  |  |  |
| · 後盤                                                                              | j j      | 选项                     |             |          |  |  |  |  |  |
|                                                                                   | 1        | 64 B                   | it 🕨 🗆 🔟    | 蔀        |  |  |  |  |  |
| 型 型 型 型 型 型 型 型 型 型 型 型 型 型 型 型 型 型 型                                             | ( E      | 山山                     |             | *        |  |  |  |  |  |
| M ▼ 1 MODBUS TEST A ⇔aa                                                           | H        | / 収入大                  |             | _        |  |  |  |  |  |
|                                                                                   |          | 2 基本指令                 |             | 8        |  |  |  |  |  |
|                                                                                   | 1        | > 扩展指令                 |             |          |  |  |  |  |  |
| a v m PLC_1 [CPU 1214C AC/DC/Rly] arijana                                         | $\sim$ > | > 工艺                   |             | <u> </u> |  |  |  |  |  |
|                                                                                   | Ē        | ✓ 通信                   |             |          |  |  |  |  |  |
|                                                                                   | 1 4      | 名称                     | 描述          |          |  |  |  |  |  |
|                                                                                   |          | 🕨 🛅 S7 通信              |             | *        |  |  |  |  |  |
| ● 交加新央                                                                            | EÞ       | 🕨 🚞 开放式用户通信            |             |          |  |  |  |  |  |
| Wan (081)                                                                         | ( P      | ▶ 🛅 WEB 服务器            |             |          |  |  |  |  |  |
| ● 3162 1022 (1022) (1022) (1022) (1022) (1022) (1022) (1022) (1022) (1022) (1022) | 1        | • 🛄 其它                 |             |          |  |  |  |  |  |
|                                                                                   |          | MODBUS TCP             | 178.1.1.0.0 |          |  |  |  |  |  |
| ▶ 〒 丁芳汀象                                                                          |          | MB_CLIENT              | 通过 PR       |          |  |  |  |  |  |
|                                                                                   | ( L.     | → 通信が理認                | JM JU FR    |          |  |  |  |  |  |
| ▶ □ PLC 变量 说理乐。 · 贝索里尔拉马里尔拉马里尔拉马里尔拉马里尔拉马里尔拉马里尔拉马里尔拉马里尔拉马里尔拉马                      |          | ▶ □ 元程服务               |             |          |  |  |  |  |  |
| ▶ <b>□</b> PLC 数据类型                                                               |          |                        |             |          |  |  |  |  |  |
| ▶ > 监控与强制表 通定 1 00消                                                               |          |                        |             |          |  |  |  |  |  |
|                                                                                   |          |                        |             |          |  |  |  |  |  |
|                                                                                   |          |                        |             |          |  |  |  |  |  |
|                                                                                   |          |                        |             |          |  |  |  |  |  |
|                                                                                   |          |                        |             |          |  |  |  |  |  |
|                                                                                   | ' I.     |                        |             |          |  |  |  |  |  |
| ► = 4-940 h3A ▼ 程序段 2:                                                            |          |                        |             |          |  |  |  |  |  |
| ▶ <u>◇ 公共教祖</u> 注释                                                                |          |                        |             |          |  |  |  |  |  |
| ▶ 圓文档设置                                                                           |          | ¢                      |             |          |  |  |  |  |  |
| → 译在marker □ □ □ □ □ □ □ □ □ □ □ □ □ □ □ □ □ □ □                                  |          | > 洗件包                  |             |          |  |  |  |  |  |
| ✓ Portal 视图 Ⅲ 总资 品 PLC_1 番 Main (081) ■ 数据块_1 (0 ■ 数据块_2 (0                       | 项目       | MODBUS TEST 已成功保存。     |             |          |  |  |  |  |  |

双击主程序块 Main[OB1], 在弹出的界面编程调用功能块 MB-CLIENT。

| 깫  | Siemens - C:\Users\CCL\Des                                                         | ktop\test | MPDB | JS TEST\MPDBUS TE                                                                                              | ST              |               |                |                                 |             |         | _ # X                    |
|----|------------------------------------------------------------------------------------|-----------|------|----------------------------------------------------------------------------------------------------|-----------------|---------------|----------------|---------------------------------|-------------|---------|--------------------------|
| IJ | 相(F) 編編(E) 初四(V) 抵入(I) 在线(O) 违项(V) 工具(T) 富口(V) 帮助(H) Totally Integrated Automation |           |      |                                                                                                    |                 |               |                |                                 |             |         |                          |
|    | 🕴 🎦 🔒 保存项目 📑 🐰                                                                     | 1 in 1    | < 🕤  | : C* ± 🖥 🛄 🛙                                                                                                   | 🖳 📑 🍠 转至在       | 线 🖉 转至离线      | 🌆 🖪 🖪 🗶        | ☐ □                             | 8索> 🖬       |         | PORTAL                   |
|    | 项目树                                                                                |           | MPDE | US TEST > PLC_1                                                                                                | [CPU 1214C AC/D | C/Rly] > 程序块  | Main [OB1]     |                                 | ,           | _ # = × | 测试 ■ □ ▶                 |
|    | 设备                                                                                 |           |      |                                                                                                    |                 |               |                |                                 |             |         | 选项                       |
|    |                                                                                    |           |      | x -= -=                                                                                                    | 🚍 🗃 🖂 🗐 🗐 🔹 J   | 2 + 199 + 🖃 🞲 | 10 Co 10 Co 10 | b (c= != != (c)                 | M           |         | 描 🖂                      |
|    |                                                                                    |           | M    | ain a statistication and a statistication and a statistication and a statistication and a statistication and a |                 |               |                | · · · · · · · · · · · · · · · · | Color Plan  |         |                          |
|    | ▼ □ MPDBUS TEST                                                                    | ~         |      | 名称                                                                                                    | 新报告             | 刑 駐记          | 直 注释           |                                 |             |         |                          |
| 11 | ◎ 添加新设备                                                                            |           | 1 -  | ▼ Input                                                                                                    | AV THIS         |               |                |                                 |             | ^       | 无在线连接                    |
| 5  | ▲ 设备和网络                                                                            |           | 2 .  | Initial Call                                                                                                   | Bool            |               | Initial c      | all of this OR                  |             | ~       |                          |
|    | - DI PLC_1 [CPU 1214C AC                                                           |           |      |                                                                                                    |                 |               |                |                                 |             |         | 7                        |
|    | □ 设备组态                                                                             |           |      | -/                                                                                                    | •               |               |                |                                 |             |         |                          |
|    | 🖳 在线和诊断                                                                            |           | -    | 程序段 1:                                                                                                    |                 |               |                |                                 |             | ^       | × 1                      |
|    | 🔻 🔜 程序块                                                                            | =         | 8    | 主経                                                                                                    |                 |               |                |                                 |             |         | 1.8                      |
|    | 📑 添加新块                                                                             |           |      |                                                                                                    |                 |               | _              |                                 |             |         |                          |
|    | 🖀 Main [OB1]                                                                       |           |      |                                                                                                    | %DB1            |               |                |                                 |             |         | ✓ 调用环境                   |
|    | DATA [DB2]                                                                         |           |      |                                                                                                    | "MB_CLIENT_     | DB"           |                |                                 |             |         | ★完义条件。                   |
|    | DATA_TCP [DB3                                                                      | 3]        |      |                                                                                                    | MB_CLIEN        | IT            |                |                                 |             |         |                          |
|    | ▶  系统块                                                                             |           | 1 1  |                                                                                                    | EN              | ENO           | _              |                                 |             |         | 更改                       |
|    | ▶ 🙀 工艺对象                                                                           |           |      | 1-                                                                                                    | REQ             | DONE          |                |                                 |             |         |                          |
|    | ▶ 📾 外部源文件                                                                          |           |      | 0-                                                                                                    | DISCONNECT      | BUSY -        |                |                                 |             | =       |                          |
|    | ▶ 🛃 PLC 变量                                                                         |           |      | 0                                                                                                    | MB_MODE         | ERROR -       |                |                                 |             |         |                          |
|    | ▶ <u></u> PLC 数据类型                                                                 |           |      | 40001                                                                                                    | MB_DATA_ADDR    | %M            | wo             |                                 |             |         |                          |
|    | ▼ 🔜 监控与强制表                                                                         |           |      | 6                                                                                                    | MB_DATA_LEN     | STATUS — "Ta  | 9_1"           |                                 |             |         |                          |
|    | ■ 添加新监控表                                                                           |           |      | P#DB2.DBX0.0                                                                                                   |                 |               |                |                                 |             |         | ▼ 断点                     |
|    | 「「「「「「」」のないな                                                                       |           |      | "DATA"."S"E2"                                                                                                  | MB_DATA_PTR     |               |                |                                 |             |         | 2.±#•.● H G 93 G         |
|    | 日本 おお (1)                                                                          |           |      | P#DB 3.DB X0.0                                                                                                 |                 |               |                |                                 |             |         | ☑ 法行由自用输出                |
|    | <ul> <li>1±3元軍1万</li> <li>1±3元軍1万</li> </ul>                                       |           |      | "DATA _TCP".                                                                                                   |                 |               |                |                                 |             | _       | 该设备不支持断占。                |
|    | No and a state                                                                     |           |      | 3 62                                                                                                    | CONNECT         |               |                |                                 |             | _       |                          |
|    | - 一 (1) (1) (1) (1) (1) (1) (1) (1) (1) (1)                                        |           |      |                                                                                                    |                 |               |                |                                 |             | _       |                          |
|    |                                                                                    |           |      |                                                                                                    |                 |               |                |                                 |             |         |                          |
|    |                                                                                    | ~         | -    | 伊房氏で、                                                                                                    |                 |               |                | 1008                            |             | ~       | SALL HIPOOWS             |
|    | <                                                                                  | >         |      |                                                                                                    |                 |               |                | 100%                            | 1           |         | ▼调用层级                    |
|    | > 详细视图                                                                             |           |      |                                                                                                    |                 |               |                | 3. 属性                           | □3.信息 □3.诊断 |         | 〒11 12 🔁 毎~, 🕲 🍹 🛗 🛔 🕇 🏭 |
|    | ◀ Portal 视图 🛛 🧮                                                                    | 总览        |      | A PLC_1                                                                                                    | 🧧 DATA _TCP (   | 👅 DATA (DB2)  | 📲 Main (OB1)   | 55 监控表_1                        |             | 🔜 🙁 원   | PLC_1 的连接已中止。            |

保存、编译、下载程序。

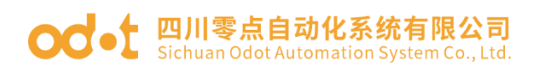

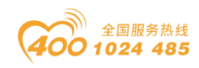

| 项目(P) 编辑(E) 视图(V) 插入(I)               | 在线   | (0) | 选项(N) 工具(T) 窗口            | 扩展的下载到设备                       |             |                            | _       |           |                          | ×           | od Au     | omation   |       |
|---------------------------------------|------|-----|---------------------------|--------------------------------|-------------|----------------------------|---------|-----------|--------------------------|-------------|-----------|-----------|-------|
| 📑 📑 🚼 保存项目 📑 🐰 🤨                      | ۵,   | < 5 | 1 (* ± 🖥 🛄 🗈              |                                | 41本注词共占属王。  | PLC 1*                     |         |           |                          |             | .ed Au    | PORTA     | AL.   |
| 项目树 [                                 | □ 4  | MPD | BUSTEST → PLC 1           |                                | 20. 在       | 20. m ale mi               | 1.6.48  | ale 201   | 1 de da l                | 7 (2)       |           | 7.01      |       |
| 20.47                                 |      |     |                           |                                | 121年        | 10日 天空<br>(1111-1145-45/1) | 14478   | 关望        | 102.160.1.2              |             |           |           |       |
| 1 1 1 1 1 1 1 1 1 1 1 1 1 1 1 1 1 1 1 | _    |     |                           |                                | ruc_i       | CF0 1214C ACID             |         | FINIE     | 192.100.1.2              | FINIC_1     |           |           | _ 33  |
|                                       |      | юî, | 🕺 🖗 👘 🗮 🖡                 |                                |             |                            |         |           |                          |             | i tit i   | it  ' 🗖 🗉 | 비 파 스 |
|                                       |      | N   | Aain                      |                                |             |                            |         |           |                          |             |           |           | Ť     |
| 🖽 🔻 🛅 MPDBUS TEST                     | ^    |     | 名称                        |                                |             |                            |         |           |                          |             |           |           | Q.    |
| 😨 📑 添加新设备                             |      | 1 🔫 | 🔟 🔻 Input                 |                                |             |                            |         |           |                          |             |           |           | - 😴   |
| 😑 📥 设备和网络                             |      | 2 🚽 | 🖬 🔹 Initial_Call          |                                |             | PG/PC 接口的                  | 类型:     | PN/IE     |                          | -           |           |           | - 5   |
| PLC_1 [CPU 1214C AC                   |      | 3 🚽 | 🛛 = Remanence             |                                |             | PG/PC                      | 接口:     | Realtek P | Ile FE Family Controller | - 💿 💽       |           |           |       |
| 11 设备组态                               |      |     |                           |                                |             | 接口/子网的                     | j连接:    | PN/IE_1   |                          | - 💎         |           |           | 1     |
| ☑ 在线和诊断                               |      |     | -/⊢                       |                                |             | 第二个                        |         |           |                          |             |           | 描述        | - H   |
| ▼ ■ 程序块                               | =    |     | E                         |                                |             | 215 1                      |         |           |                          | V           |           |           | *     |
| ■ 添加新块                                |      |     | 1 — R                     |                                |             |                            |         |           |                          |             |           |           |       |
| Main [OB1]                            |      |     | 0 <u> </u>                |                                | 选择目标设备:     |                            |         |           | 显示所有兼容的设备                | -           |           |           |       |
| DATA [DB2]                            | - 11 |     | 0 — N                     |                                | 공출          | 设备类型                       | 接口      | 大型        | 地址                       | 目标设备        |           |           | 兩     |
| DAIA_ICP[DB3]                         |      |     | 40001 — N                 |                                | plc_1       | \$7-1200                   | PN/IE   |           | 192.168.1.2              | -           | ,         |           |       |
|                                       | _    |     | 6 — N                     |                                | -           |                            | PN/IE   |           | 访问地址                     | -           | NT        | 通过 PR     |       |
| ▶ □ 小部面文件                             | - 11 |     | P#DB2.DBX0.0              | -                              |             |                            |         |           |                          |             | ER        | 通过 PR     |       |
| ▶ 🕞 PLC 变量                            | - 11 |     | DAIA . S EZ - N           |                                |             |                            |         |           |                          |             |           |           |       |
| ▶ D PLC 新据类型                          | - 11 |     | PHDB 3.DB X0.0            |                                |             |                            |         |           |                          |             |           |           |       |
| ▶ □ 监控与强制表                            |      |     | "DAIA_ICP".<br>"S*E2" — c | - Mar LED                      |             |                            |         |           |                          |             |           |           |       |
| ▶ 12 在线备份                             |      |     |                           |                                |             |                            |         |           |                          |             |           |           |       |
| Traces                                |      |     |                           |                                |             |                            |         |           |                          | 开始搜索(S)     |           |           |       |
| ▶ 3. 设备代理数据                           |      |     |                           | also d to d to also deta alter |             |                            |         |           |                          |             |           |           |       |
| 221 程序信息                              |      | -   | 程序段 2:                    | 在线状态信息:                        |             |                            |         |           | [] 仅显示错误消息               |             |           |           |       |
| ■ PLC 报警文本列表                          |      |     | 注释                        | 😧 与地址 192.168.1.2              | 2处的设备建立连接失败 | 。需要指定其它项目特别                | 定的 IP 地 | tir ∘     |                          | ^           |           |           |       |
| ▶ 1 本地模块                              |      |     | 1                         | 1 扫描已结束。1 台口                   | 可访问的设备中找到1台 | 蒲苔的设备。                     |         |           |                          | E           |           |           |       |
| 🕨 🔜 未分组的设备                            |      |     |                           | ·?? 正在恢复设备信息                   |             |                            |         |           |                          |             |           |           |       |
| ▶ → 公共数据                              | ~    |     |                           | 計描和信息检索完成                      | 版。友规 1 个问题。 |                            |         |           |                          | ~           |           |           |       |
| <                                     | >    |     |                           |                                |             |                            |         |           |                          | - 源於吉 Windo | WS        |           | >     |
| > 详细视图                                |      | 一世  | 4 0 立 回 田                 |                                |             |                            |         |           | 下载(                      |             | - Woo     | 8 🖮 🔺 ·   |       |
| ▲ Portal 初図 田島                        | 雷    |     |                           |                                |             | 10 (UB1)                   |         |           |                          |             | ,<br>由保存。 | Y 🗆 🚳     |       |
|                                       |      |     | 000                       |                                |             |                            |         |           |                          |             |           |           |       |

打开 Modbus Slave 软件模拟现场 RS485 设备,打开监控表,监控 DB2 里的数据,是否和 Modbus Slave 数据保持一致。

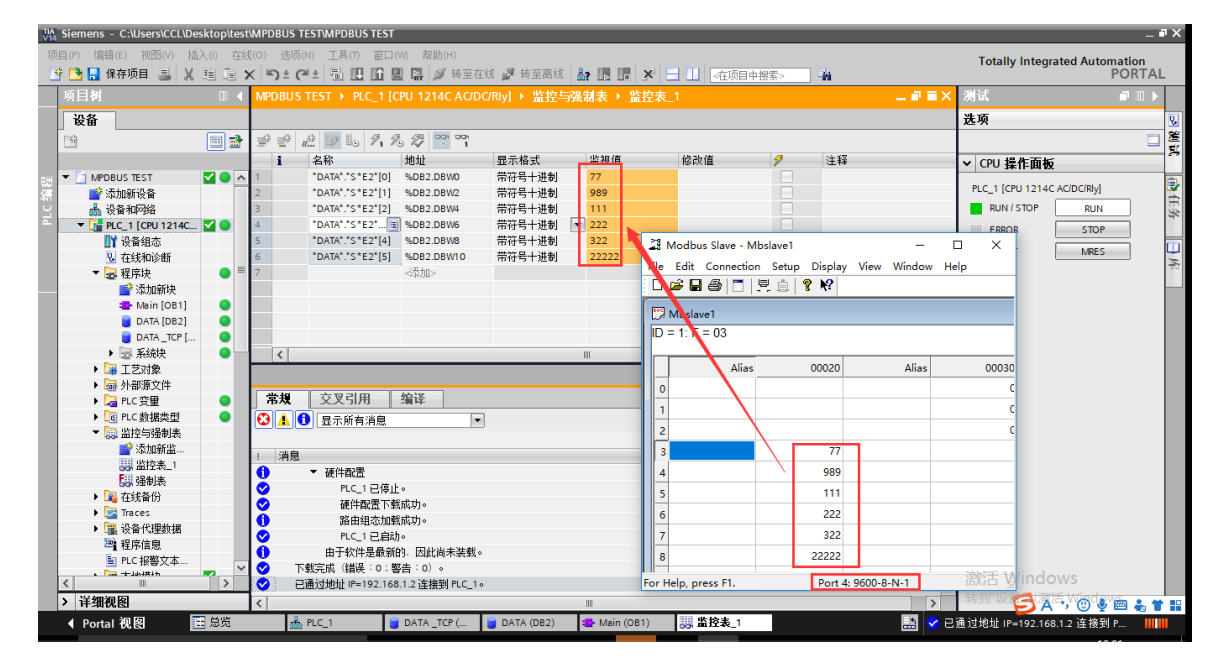

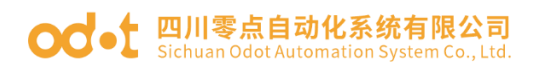

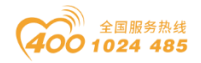

# 六、在上位机 WINCC V7.0 的测试应用

## 6.1 网关 ODOT-S4E2 的配置

网关ODOT-S4E2使用串口1进行测试,串口1采用默认串口参数(主站模式、 地址映射模式、9600、N、8、1)。网关 MODBUS TCP 向串口1下挂485 从站设 备写值。

| ☞ 串口转以太网网关通用配置软      | 、件                |               |             |           | _    |        |
|----------------------|-------------------|---------------|-------------|-----------|------|--------|
| 文件 通讯 高级 La          | nguage 关于         | -             |             |           |      |        |
| - 以太网配置<br>MODBUS网关1 | IP 192.16         | 68.1.9        | 串口配置        | OT COED   |      |        |
| 子网摘得                 | 码 <u>255.25</u> 8 | 5.255.0       |             | COM1      |      |        |
| 局域网网关]               | IP 192.16         | 58.1.1        |             | ₿ COM1_1# |      |        |
| DNS服务器I              | IP 114.114.       | 114.114       |             | COM2      | J    |        |
| DNS服务器备用I            | IP 223. 6         | 6.6.6         |             |           |      |        |
| DHCP使制               | د                 |               |             |           |      |        |
| Modbus-TCP数据通讯端      |                   | )2            |             |           |      |        |
| <b>配</b> 置端口         |                   | 24            |             |           |      |        |
| Modbus-TCP看门狗时间(:    | s) 3              | 0             |             |           |      |        |
| Modbus-TCP看门狗使前      | ŭ 🗹               |               |             |           |      |        |
| 上载网关霞置               | 下载                | 网关配置          | 导入          | 電置文件      | 导出配置 | 文件     |
| 🛑 网关连接状态 🖄 当前工作      | □模式:地址映射          | 🔜 设备版本        |             |           |      | 当前未下载, |
|                      |                   |               |             |           |      |        |
| COM1设置               |                   |               |             |           |      |        |
|                      |                   |               |             |           |      |        |
|                      | 工作模式              | Master mode(± | となら構成すり     |           |      |        |
|                      |                   | master mode(_ |             |           |      |        |
| MODBU:               | S协议类型             | ModBus RTU    |             | •         |      |        |
| 1                    | 波特率               | 9600          |             | •         |      |        |
| -                    | 校验位               | None(无)       |             | •         |      |        |
| -                    | 数据位               | 8             |             | •         |      |        |
| -                    | 停止位               | 1             |             | •         |      |        |
| ۱. خد                |                   | •             |             |           |      |        |
| しい 接り                | 以子符间隔             | 3.5t          |             | •         |      |        |
| 报文发送                 | 间隔(ms)            | 0             |             |           |      |        |
| 超时                   | 处理方式              | Holding(数据的   | <b>呆持</b> ) | •         |      |        |
|                      |                   |               |             |           |      |        |
| 石角                   | 1                 |               | 1.54        |           |      |        |
| PH                   | 1.0               |               |             |           |      |        |

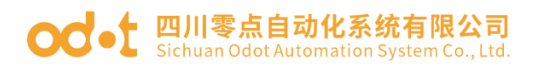

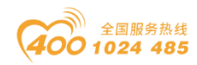

| СС | COM1_1#从站地址映射表*              |                     |          |      |               |            |           |  |  |  |  |
|----|------------------------------|---------------------|----------|------|---------------|------------|-----------|--|--|--|--|
|    | 从站名称:[COM1_1# 从站站号(1-247): 1 |                     |          |      |               |            |           |  |  |  |  |
|    |                              | Modbus功能码           | 从站数据起始地址 | 数据个数 | 网关映射区起始地<br>址 | 响应超时时间(ms) | 数变即发      |  |  |  |  |
|    | Þ                            | 16 (4x) Write Mul 🗠 | 0        | 2    | 0             | 500        |           |  |  |  |  |
|    |                              | ~                   |          |      |               | 500        |           |  |  |  |  |
|    |                              |                     |          |      |               |            |           |  |  |  |  |
|    |                              |                     |          |      | 保存当前          | 映射表编辑      | 关闭当前映射表编辑 |  |  |  |  |

底层 485 从站设备采用 Modbus Slave 模拟从站。

| 1                                              | Mo     | dbus Slave - [Mb | slave1] — 🗆 X                                                                                                    |
|------------------------------------------------|--------|------------------|----------------------------------------------------------------------------------------------------|
|                                                | File   | Edit Connect     | on Setup Display View Window Help _ & x                                                                                                    |
| ID                                             | = 1:   | F = 03           |                                                                                                    |
|                                                | lias   | 00000            | Slave Definition ×                                                                                                    |
| 0<br>1<br>2<br>3<br>4<br>5<br>6<br>7<br>8<br>9 |        | 231              | Slave ID: Image: Conceleve of Conceleve of Conceleveo of Conceleveo of Conceleve of Conceleveo of Conceleveo of Con |
| For                                            | r Help | , press F1.      | Port 4: 9600-8-N-1                                                                                                    |

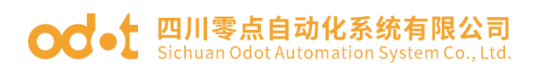

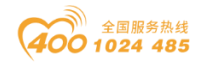

## 6.2 上位机 WINCC 的配置测试

本文档使用的 WINCC 版本为 7.0, 请使用 7.0 及以上版本进行 MODBUS TCP 通讯。

打开 WINCC, 建立一个新醒目 Modbus TCP. 右击"变量管理"选择"添加新的驱动程序"。

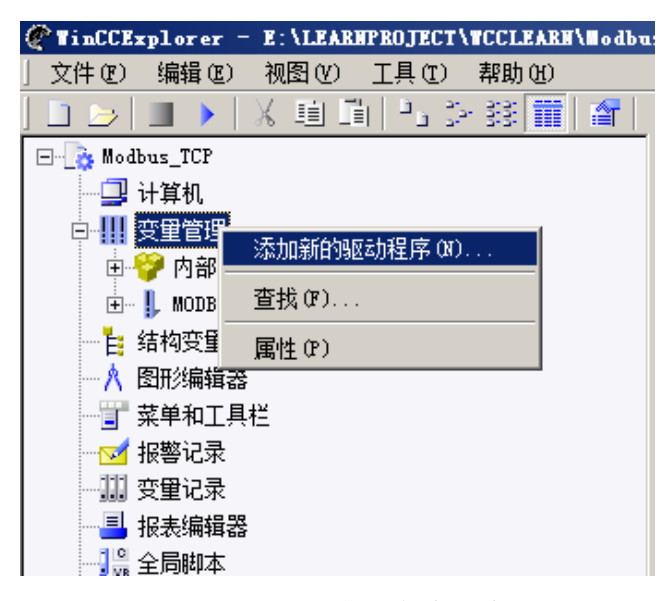

选择 Modbus TCPIP 驱动,点击"打开"。

| 🐌 en                                  | 2015/8/25 0:17  | 文件夹      |                        |
|---------------------------------------|-----------------|----------|------------------------|
| 퉬 internal                            | 2015/8/25 0:17  | 文件夹      |                        |
| ia \mu                                | 2015/8/25 0:17  | 文件夹      |                        |
| i ko                                  | 2015/8/25 0:17  | 文件夹      |                        |
| \mu zh-CHS                            | 2015/8/25 0:17  | 文件夹      |                        |
| \mu zh-TW                             | 2015/8/25 0:17  | 文件夹      |                        |
| 📄 Allen Bradley - Ethernet IP. chn    | 2010/8/18 21:16 | сных 文件  | 97 KB                  |
| BinWrite.chn.org                      | 2010/8/18 21:13 | ORG 文件   | 77 KB                  |
| 📄 Mitsubishi Ethernet.chn             | 2010/8/18 21:16 | сных 文件  | 103 KB                 |
| Modbus TCPIP. chn                     | 2010/8/18 21:16 | Сных 文件  | 88 KB                  |
| OPC. chn 迷刑·CHN 文件                    | 2010/8/18 21:14 | сных 文件  | 452 KB                 |
| Profibus DP. <del>大小:</del> 88.0 KB   | 2010/8/18 21:13 | сных 文件  | 147 KB                 |
| □ □ □ □ □ □ □ □ □ □ □ □ □ □ □ □ □ □ □ | 0010/0/10 01-10 | cum ++/4 | 014 VD                 |
| v): Modbus TCPIP.chn                  |                 | -        | WinCC 通讯驱动程序 (*.chn) 💌 |
|                                       |                 |          | 打开(O) 取消               |
|                                       |                 |          |                        |

右击"Modbus TCPIP",右击"Modbus TCPIP 单元#1",点击"新驱动程 序的连接 (N)…"
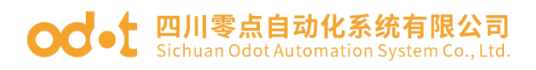

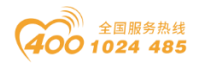

| @WinCCExplorer = E:\L | EARNPROJECT\WCCLEARN\Wodbu |
|-----------------------|----------------------------|
| 」文件(27) 编辑(22) 视图     | (V) 工具(T) 帮助(H)            |
| ] 🗅 🍃   🔳 🕨   🐰 🎚     | 自国  15 会談 🗰   😭            |
| 🖃 📑 🔂 Modbus_TCP      |                            |
| 🚽 计算机                 |                            |
| □                     |                            |
|                       |                            |
| - MODBUS TCPIP        |                            |
| 🛨 🖬 📕 Modbus TCI      | <u>₽/TP 单元 #1</u>          |
|                       | 新驱动程序的连接(10)               |
| ▲ 图形编辑器               | 系统参数 (5)                   |
|                       | 查找()                       |
|                       | 粘贴(P)                      |
| - 🏭 变量记录              | 属性 (0)                     |
| 📃 报表编辑器               |                            |
| 19 今日明末               |                            |

点击属性,选择 CPU 类型如下图"2"所示,填写 ODOT 网关或 I/O 模块 IP,

端口选择502(默认)。

| 连接属性                                                         | × |
|--------------------------------------------------------------|---|
| 常规组(安全)                                                      |   |
| 名称 NewConnection 1 属性(0)<br>单位: Modbus TCP/IP 单元 #1<br>服务器列表 |   |
| LJP<br>Bodbus TCPIP 属性                                       |   |
| CPU 类型: Compact, Quantum, Momentum 🔽 2                       |   |
| 服务器: 192.168.1.9 3                                           |   |
| 端口: 502 4                                                    |   |
| 远程从站的地址: 1                                                   |   |
| 〒 转换字类型数据为 16 位数值                                            | 1 |
|                                                              | ] |
|                                                              |   |

右击建立的连接,选择新建变量。

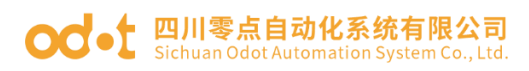

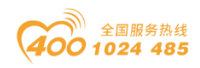

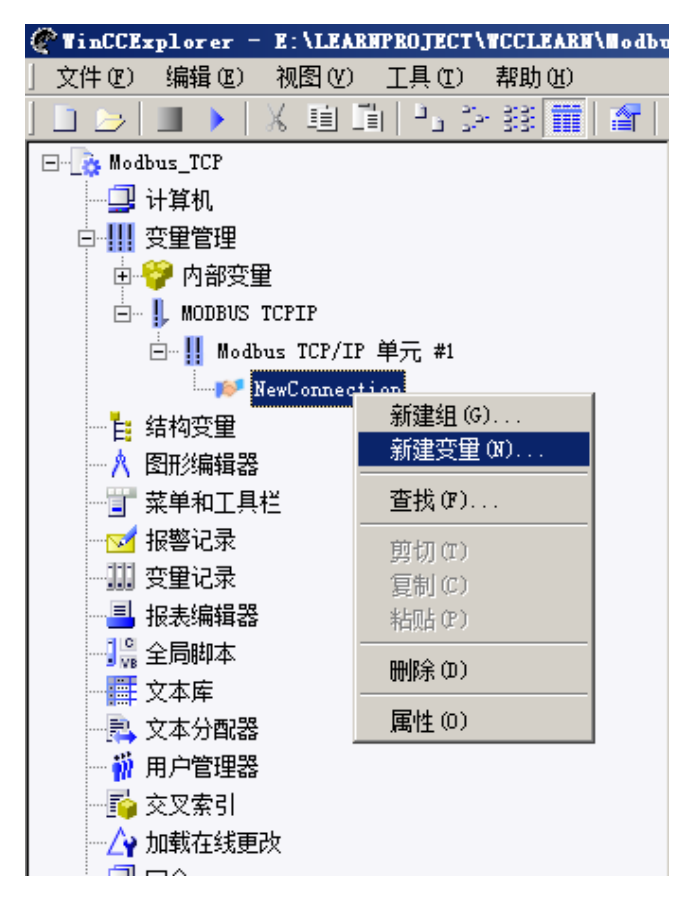

修改变量名称,选择数据类型及数据所在数据区以及地址。

| <b>变</b> 量属性                       | × |
|------------------------------------|---|
| 常规 限制/报告                           |   |
|                                    | 1 |
| 名称(N): NewTag_2                    |   |
| 数据类型(T): 浮点数 32 位 IEEE 754 ▼       |   |
| 长度: 4                              |   |
| 地址 (A):                            |   |
| 调整格式(F): FloatToFloat              |   |
| <sup>◎ 项目</sup> ■odbus TCP/IP 变望属性 |   |
|                                    |   |
|                                    |   |
| 过程值范围 4* 400001                    |   |
| 值1                                 |   |
|                                    |   |
|                                    |   |
| 确定 取消 帮助                           |   |
|                                    |   |
|                                    |   |

打开画面编辑界面,选择输入/输出域对象,锁定刚才新建的变量。保存

地址:四川省绵阳市飞云大道 261 号综合保税区 204 厂房 74 / 89 官网: www.odot.cn

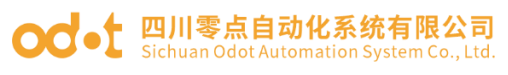

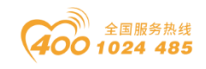

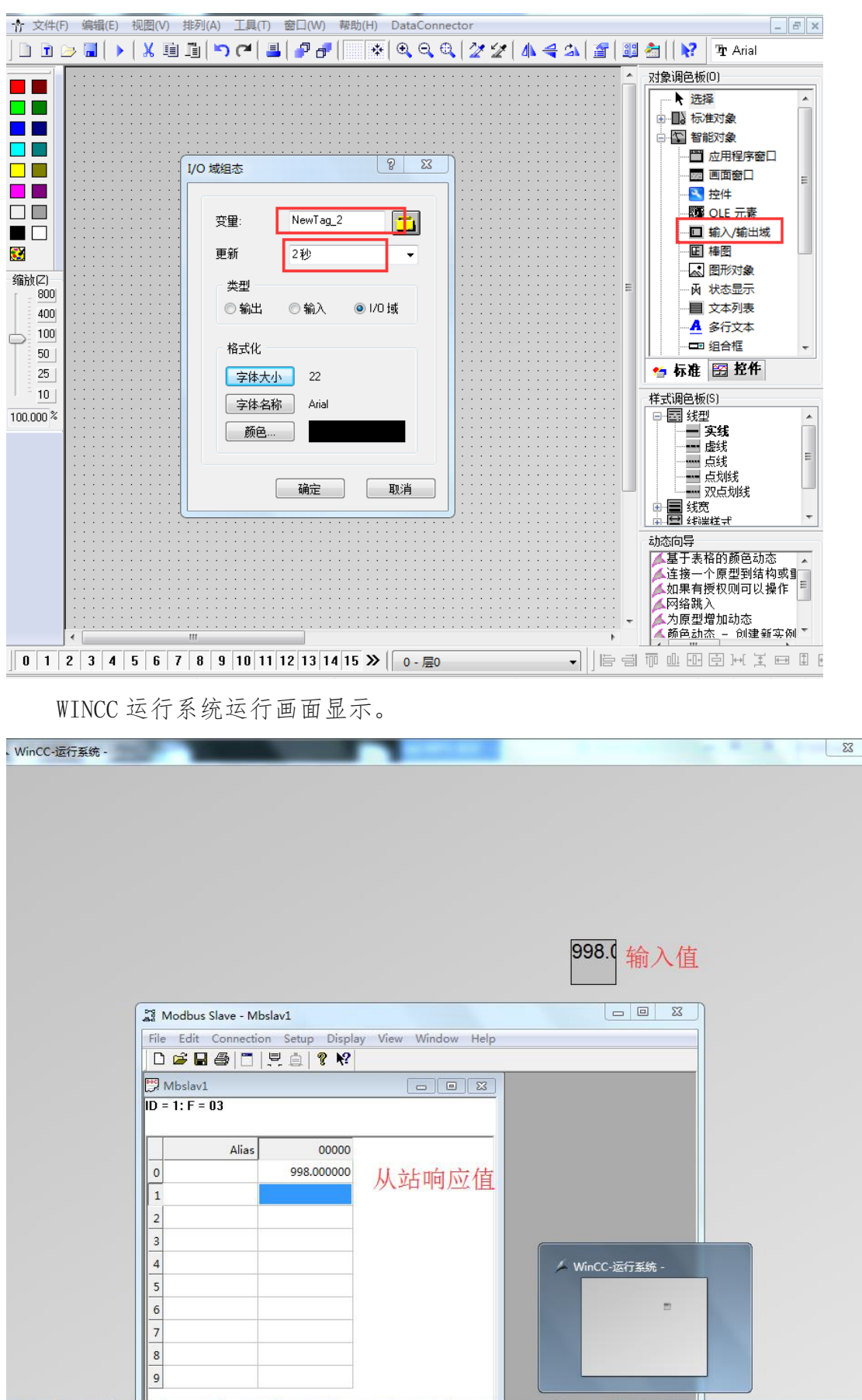

地址:四川省绵阳市飞云大道 261 号综合保税区 204 厂房 75 / 89 官网: www.odot.cn

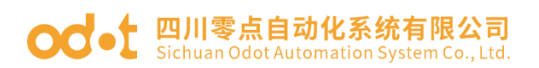

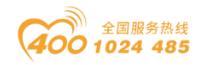

## 七、固件升级

当模块固件更新,需要给网关固件升级,网关可以通过网口升级。给网关供电 24Vdc 电源,本机网卡 IP 地址和网关在同一网段(网关出厂默认地址是192.168.1.254)。用一根网线连接电脑和网关。

安装升级软件: Firmware Update Tool V1.0.0.8

安装完成后,打开升级软件,接口选择网口,设备 IP 地址:192.168.1.254。 点击读取设备信息,可以读取到网关内部固件信息。

| 112 模块升级             |             |      |             |            |                 |              |       |            | -     |           | ×      |
|----------------------|-------------|------|-------------|------------|-----------------|--------------|-------|------------|-------|-----------|--------|
| 升级配置                 |             | 设备信息 |             |            |                 |              |       |            |       |           |        |
| 升级文件                 | •           | 插槽号  | 模块名称        | 模块号        | 硬件编号            | 硬件版本         | 软件版本  | 软件日期       | IAP版本 | IAP日期     |        |
| 接口选择 以太网             | •           | 00 C | DOT-S2E2    | 0x55558031 | LDBLD202008V100 | D-S2E2 V1.00 | V1.00 | 2020/08/17 | V1.00 | 2020.07.0 | 9 AC:1 |
| 串口号 COM1 ·           | 波特率 2000000 |      |             |            |                 |              |       |            |       |           |        |
| 设备IP地址 192.168.1.254 |             |      |             |            |                 |              |       |            |       |           |        |
| 自动跳转(至APP)           |             |      |             |            |                 |              |       |            |       |           |        |
| 读取设备信息 开始升级 停止 运行APP | 高级模式        |      |             |            |                 |              |       |            |       |           |        |
|                      |             |      |             |            |                 |              |       |            |       |           |        |
|                      |             |      |             |            |                 |              |       |            |       |           |        |
|                      |             |      |             |            |                 |              |       |            |       |           |        |
|                      | L           | 4    |             |            |                 |              |       |            |       |           | ►      |
|                      |             | 信息輸出 |             |            |                 |              |       |            |       |           |        |
|                      |             | 2020 | -10-21 11:0 | 1:02 654 连 | 接设备             |              |       |            |       |           | -      |
|                      |             | 2020 | -10-21 11:0 | 1:04 655 连 | 接设备             |              |       |            |       |           |        |
|                      |             | 2020 | -10-21 11:0 | 1:06 656 连 | 接设备             |              |       |            |       |           |        |
|                      |             | 2020 | -10-21 11:0 | 1:08 656 连 | 接设备             |              |       |            |       |           | - 1    |
|                      |             | 2020 | -10-21 11:0 | 1:08 684 读 | 取信息成功           |              |       |            |       |           |        |
|                      |             |      |             |            |                 |              |       |            |       |           | Ŧ      |
| 状态: 读取信息成功           |             |      |             |            |                 |              |       |            |       |           |        |

点击 \_\_\_\_, 在弹出的界面, 选择新的固件文件, 点击打开, 会在左下角显示

新固件信息。

| 模块升级           |                                              |             |                          |                         |          |                   |                |               |            | -          |            |
|----------------|----------------------------------------------|-------------|--------------------------|-------------------------|----------|-------------------|----------------|---------------|------------|------------|------------|
| 升级配置           |                                              |             | 设备信息                     |                         |          |                   |                | _             | _          | _          |            |
| 升级文件           | C:\Users\CCL\Desktop\S2E2-APP-V1.03-2020.10. | 19.ofd 🔻    | 插槽号                      | 模块名称                    | 模块号      | 硬件编制              | ₿ 硬件           | 版本 软件版本       | 软件日期       | IAP版本      | IAP日期      |
| 接口选择           | 以太网                                          |             | 00 C                     | DOT-S2E2                | 0x555580 | 31 LDBLD202008V   | 100-S2E2 V1.   | 00 11.00      | 2020/08/17 | V1.00      | 2020.07.09 |
| 串口号            | COM1 .                                       | 波特率 2000000 |                          |                         |          |                   |                |               |            |            | _          |
| 设备IP地址         | 192.168. 1 .254                              |             | Selec                    | t Updated               | File     |                   |                |               |            |            | ×          |
| 自动跳转(至APP)     |                                              |             | $\leftarrow \rightarrow$ | · 🛧 🗖                   | ) 此电脑    | 商 > 桌面 >          | ~              | ひ 搜索"桌        | 宜"         |            | Q          |
| 读取设备信息         | 开始升级 停止 运行APP                                | 高级模式        | 组织,                      | 新建文                     | 件夹       |                   |                |               |            |            | ?          |
|                |                                              |             |                          |                         | ^        | 名称                | ^              |               | 付          | 改日期        | ^          |
| 2E2-APP-V1.03- | 2020.10.09.ofd                               |             |                          | ।<br>BD য়া≊            |          | ODOT-PNM02        | 固件更新           |               | 2          | 020/10/19  | 16         |
| I.Propreties   |                                              | <b></b>     |                          | <b>同</b> 4番             |          | ODOT-S4E2-Fir     | mware-APP-V    | .02-2020.10.0 | 9 2        | 020/10/21  | 10         |
| 硬件编号           | LDBLD202008V100-S2E2                         |             |                          |                         |          | PNM02-Firmwa      | are-APP-V1.03- | 2020.10.12    | 2          | 020/10/20  | 18         |
| 硬件版本           | V1.00                                        |             |                          | ал                      |          |                   |                |               | 2          | 020/10/9 1 | 6:         |
| 软件日期           | 2020/10/09                                   |             | 1 2                      | 文档                      |          | software          |                |               | 2          | 020/10/19  | 12         |
| 软件版本           | V1.03                                        |             | +1                       | 下载                      |          | test              |                |               | 2          | 020/9/14 1 | 6:         |
| 模块号            | 0x55558031                                   |             | 🔰 👌 🖥                    | 音乐                      |          | 发客户资料             |                |               | 2          | 020/10/19  | 9:         |
| 模块名称           | ODOT-S2E2                                    |             | <b>E</b> \$              | 直面                      |          | 行芝达               |                |               | 2          | 020/10/21  | 9:         |
| III.Slot       |                                              |             | <u> </u>                 | 系统 (C:)                 |          | 图标                |                | _             | 2          | 020/9/2 16 | i:0        |
| 全选             |                                              |             |                          | ₩±±π₩ (D <sub>1</sub> ) |          | S2E2-APP-V1.0     | 3-2020.10.09.o | fd            | 2          | 020/10/9 1 | 4: 🗸       |
| 0#(耦合器)        |                                              |             | - "                      | がかいで、(D:)               | ~ <      |                   |                | ×             |            |            | >          |
| 1#(模块)         |                                              |             |                          |                         |          |                   |                |               | 6 IS       |            |            |
| 2#(模块)         |                                              | -           |                          |                         | 又件石(N    | 0. 52E2-APP-V1.03 | 3-2020.10.09.0 | n ∨ tofd(*.o  | td)        |            | ~          |
|                |                                              |             |                          |                         |          |                   |                | 打开            | (O)        | 取消         |            |
| র: load:S2E2-A | APP-V1.03-2020.10.09.ofd                     |             |                          |                         |          |                   |                |               |            |            |            |

选中 0#耦合器,打"√",点击开始升级,完成后点击运行 APP。或者选中

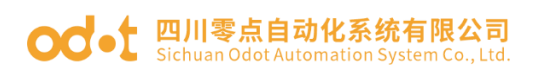

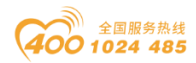

自动跳转(至APP)点击开始升级。

|                                                                                                    |                                                                                                    | — C                                                                                                    | I X                     |
|----------------------------------------------------------------------------------------------------|----------------------------------------------------------------------------------------------------|----------------------------------------------------------------------------------------------------|-------------------------|
| <b>≾1.43 83 39</b>                                                                                                    |                                                                                                    | 设备信息                                                                                                    |                         |
|                                                                                                    |                                                                                                    | 插槽号 模块名称 模块号 硬件编号 硬件版本 软件版本 软件日期 IAP版本 IAP                                                                                                    | - HA                    |
| 升级文件                                                                                                    | C:\Users\CCL\Desktop\S2E2-APP-V1.03-2020.10.09.ofd •                                                                                                    | 00 ODOT-S2E2 0x55558031 LDBLD202008V100-S2E2 V1.00 V1.03 2020/10/09 V1.00 2020.                                                                                                    | 07.09 AC:1              |
| 接口选择                                                                                                    | 以太网 ▼                                                                                                    |                                                                                                    |                         |
| 串口号                                                                                                    | COM1 * 波特率 200000                                                                                                    |                                                                                                    |                         |
| 设备IP地址                                                                                                    | 192.168. 1 .254                                                                                                    |                                                                                                    |                         |
| 自动跳转(至APP)                                                                                                    |                                                                                                    |                                                                                                    |                         |
| 读取设备信息                                                                                                    | 开始升级 运行APP 高级模式                                                                                                    |                                                                                                    |                         |
| S2E2-APP-V1.03-                                                                                                    | -2020.10.09.ofd                                                                                                    |                                                                                                    |                         |
| ▲ I.Propreties                                                                                                    | <b>▲</b>                                                                                                    |                                                                                                    |                         |
| 硬件编号                                                                                                    | LDBLD202008V100-S2E2                                                                                                    |                                                                                                    |                         |
| 硬件版本                                                                                                    | V1.00                                                                                                    |                                                                                                    | ►                       |
| 软件日期                                                                                                    | 2020/10/09                                                                                                    | 信息輸出                                                                                                    |                         |
|                                                                                                    | 0x55558031                                                                                                    | 2020-10-21 11:04:36 995 Slot0:升级成功                                                                                                    |                         |
| 横块名称                                                                                                    | ODOT-S2E2                                                                                                    |                                                                                                    |                         |
| ⊿ III.Slot                                                                                                    |                                                                                                    | 2020-10-2111:04:30 997 医教徒失心回冲自意                                                                                                    |                         |
| 全洗                                                                                                    |                                                                                                    | 2020-10-21 11:04:37 052 升级成功,可以点击运行APP                                                                                                    |                         |
| 0#(耦合器)                                                                                                    |                                                                                                    | 2020-10-21 11:04:38 656 进入APP模式                                                                                                    |                         |
| 1#(模块)                                                                                                    |                                                                                                    | 2020-10-21 11:04:38 712 已经进入APP模式                                                                                                    |                         |
| 2#(領块)                                                                                                    |                                                                                                    |                                                                                                    | -                       |
| 状态: 已经进入API                                                                                                    | P模式                                                                                                    |                                                                                                    |                         |
|                                                                                                    |                                                                                                    |                                                                                                    |                         |
|                                                                                                    |                                                                                                    |                                                                                                    |                         |
|                                                                                                    |                                                                                                    | - [                                                                                                    | ) X                     |
| <b>正</b> 模块开致<br>升级配置                                                                                                    |                                                                                                    | - [<br>公新信息                                                                                                    | ×                       |
| 計算算法 化 化 化 化 化 化 化 化 化 化 化 化 化 化 化 化 化 化                                                                                                    | Allered COLIDecides (322, ADD )/1 02, 2020 10.00 -64                                                                                                    | - [<br>设备信息<br>插槽号 模块名称 模块号 硬件编号 硬件版本 软件版本 软件日期 IAP版本 IAP                                                                                                    | ] ×<br>日期               |
| 升级配置<br>升级配置<br>升级文件<br>培口选择                                                                                                    | C/UJsers/CCL\Desktop\S2E2-APP-V1.03-2020.10.09.ofd •                                                                                                    | 设备信息          優件級事         優件版本         软件版本         軟件日期         IAP版本         IAP           00         ODOT-S2E2         0x55558031         LDBLD202008V100-S2E2         V1.00         V1.03         2020/10/09         V1.00         2020                                                                                                    | ] ×<br>日期<br>07.09 AC:1 |
| 研究室内 (中国)                                                                                                    | CAUsers/CCL\Desktop\S2E2-APP-V1.03-2020.10.09.ofd ・<br>以太同 ・                                                                                                    | 设备信息         損待号         模块名称         模块号         硬件编号         硬件版本         软件版本         软件日期         IAP版本         IAP           00         ODOT-S2E2 0x55558031 LDBLD202008V100-S2E2         V1.00         V1.03         2020/10/09         V1.00         2020                                                                                                    | ] ×<br>日期<br>07.09 AC:1 |
|                                                                                                    | CAUsers/CCL\Desktop\S2E2-APP-V1.03-2020.10.09.ofd * …<br>以太网 *<br>COM1 * 波特率 200000                                                                                                    | - C<br>没新信息<br><u>指標号</u> 模块名称 模块号 硬件编号 硬件版本 软件版本 软件日期 IAP版本 IAP<br>00 ODOT-S2E20x55558031 LDBLD202008V100-S2E2 V1.00 V1.03 2020/10/09 V1.00 2020                                                                                                    | ] X<br>日期<br>07.09 AC:1 |
| <ul> <li>一個 便便开報</li> <li>升级配置</li> <li>升级文件</li> <li>接口选择</li> <li>車口号</li> <li>设备IP地址</li> </ul>                                                                                                    | CAUSers\CCL\Desktop\S2E2-APP-V1.03-2020.10.09.ofd                                                                                                    | 设备信息         通信号         模块名称         模块号         硬件编号         硬件版本         软件版本         软件日期         IAP版本         IAP           00         ODOT-S2E2/0x55558031         LDBLD202008V100-S2E2         V1.00         V1.03         2020/10/09         V1.00         2020/                                                                                                    | ] ×<br>日期<br>07.09 AC:1 |
| <ul> <li>・・・・・・・・・・・・・・・・・・・・・・・・・・・・・・・・・・・・</li></ul>                                                                                                    | C\Users\CCL\Desktop\S2E2-APP-V1.03-2020.10.09.ofd v<br>以大河 v<br>COM1 v 波特塞 2000000<br>192.168. 1 .254                                                                                                    | - E<br>送新信息<br>通播号 様块名称 様块号 硬件編号 硬件版本 软件版本 软件日期 IAP版本 IAP<br>0 ODOT-S2E2 0x55558031 LDBLD202008V100-S2E2 V1.00 V1.03 2020/10/09 V1.00 2020                                                                                                    | ] ×<br>日期<br>07.09 AC:1 |
| ■ 優央庁収<br>升级配置<br>升级文件<br>接口选择<br>単口号<br>设备IP地址<br>目动跳转(至APP)<br>读取设备 息                                                                                                    | CAUsers\CCL\Desktop\S2E2-APP-V1.03-2020.10.09.ofd ・                                                                                                    | - C<br>没新信息<br><u>摘得号 模块会称 模块号 硬件编号 硬件版本 软件版本 软件日期 IAP版本 IAP</u><br>00 ODOT-SZE2 0x55558031 LDBLD202008V100-SZE2 V1.00 V1.03 2020/10/09 V1.00 2020                                                                                                    | ] ×<br>日期<br>07.09 AC:1 |
| ● ● ● ● ● ● ● ● ● ● ● ● ● ● ● ● ● ● ●                                                                                                    | ChUsers/CCL/Desktop/S2E2-APP-V1.03-2020.10.09.ofd ・ …<br>以太河 ・<br>COM1 ・ 波特率 2000000<br>192_168.1.254                                                                                                    | 公新信息<br>摘得号 模块名称 模块号 硬件编号 硬件版本 软件压斯 IAP版本 IAP<br>00 ODOT-S2E2 0x55558031 LDBLD202008V100-S2E2 V1.00 V1.03 2020/10/09 V1.00 2020                                                                                                    | ] ×<br>日期<br>07.09 AC:1 |
| <ul> <li>● 構築介致</li> <li>弁扱九置</li> <li>弁扱文件</li> <li>接口选择</li> <li>車口号</li> <li>设备IP地址</li> <li>目动説は(至APP)</li> <li>実取设备(注)</li> <li>S2E2-APP-V (32)</li> </ul>                                                                                                    | ChUsers/CCLI/Desktop/S2E2-APP-V1.03-2020.10.09.ofd ・<br>以太同 ・<br>CCM1 ・                                                                                                    | 公新信息<br>插標号 模块名称 模块号 硬件编号 硬件版本 软件反称 软件日期 IAP版本 IAP<br>00 ODOT-S2E2 0x55558031 LDBLD202008V100-S2E2 V1.00 V1.03 2020/10/09 V1.00 2020                                                                                                    | ] X<br>日期<br>07.09 AC:1 |
| <ul> <li>Ⅲ 標映介级</li> <li>升级瓦置</li> <li>升级文件</li> <li>提口选择</li> <li>車口号</li> <li>设备IP地址</li> <li>目动跳時(至APP)</li> <li>读取设备 1.8</li> <li>S2E2-APP-V 03-</li> <li>▲ LPropretic</li> </ul>                                                                                                    | C\Users\CCL\Desktop\S2E2-APP-V1.03-2020.10.09.ofd ・ …<br>以太河 ・<br>COM1 ・ 波特率 2000000<br>192.168.1.254<br>デ始升级 停止 运行APP 高级模式<br>2020.10.09.ofd                                                                                        | - C<br>- C<br>- C<br>- C<br>- C<br>- C<br>- C<br>- C                                                                                                    | ] X<br>日期<br>07.09 AC:1 |
| <ul> <li>         ・・・・・・・・・・・・・・・・・・・・・・・・・・・・・</li></ul>                                                                                                    | C\Users\CCL\Desktop\S2E2-APP-V1.03-2020.10.09.ofd ·<br>以大河 ·<br>COM1 ·                                                                                                    | 设备信息         通信号         模块名称         模块号         硬件编号         硬件版本         软件版本         软件日期         IAP版本         IAP           00         ODOT-S2E2 0x55558031         LDBLD202008V100-S2E2         V1.00         V1.03         2020/10/09         V1.00         2020                                                                                                    | ] X<br>日期<br>07.09 AC:1 |
| <ul> <li>Ⅲ 標映开設</li> <li>升级配置</li> <li>升级文件</li> <li>接口选择</li> <li>車口号</li> <li>设备IP地址</li> <li>自动影响(至APP)</li> <li>读取设备1.8</li> <li>S2E2-APP-V: 03</li> <li>LPropetie</li> <li>硬件級本</li> </ul>                                                                                                    | C\Users\CCL\Desktop\S2E2-APP-V1.03-2020.10.09.ofd ·<br>以大河 ·<br>COM1 ·                                                                                                    | - E                                                                                                    | ] ×<br>日期<br>07.09 AC:1 |
| 計構現行数           升级配置           升级文件           資金           井口号           设置IP地址           自动跳转(至APP)           使取设备・8           S2E2-APP-VI03-           LPropretice           硬件場子           受付用モディ                                                                                                    | CAUsers\CCL\Desktop\S2E2-APP-V1.03-2020.10.09.ofd ・                                                                                                    | - C<br><del>23前信目</del><br>100 ODOT-52E2 0x55558031 LDBLD202008V100-52E2 V1.00 V1.03 2020/10/09 V1.00 2020<br>CODOT-52E2 0x55558031 LDBLD202008V100-52E2 V1.00 V1.03 2020/10/09 V1.00 2020<br>CODOT-52E2 0x55558031 LDBLD202008V100-52E2 V1.00 V1.03 2020/10/09 V1.00 2020<br>CODOT-52E2 0x55558031 LDBLD202008V100-52E2 V1.00 V1.03 2020/10/09 V1.00 2020<br>CODOT-52E2 0x55558031 LDBLD202008V100-52E2 V1.00 V1.03 2020/10/09 V1.00 2020<br>CODOT-52E2 0x55558031 LDBLD202008V100-52E2 V1.00 V1.03 2020/10/09 V1.00 2020<br>CODOT-52E2 0x55558031 LDBLD202008V100-52E2 V1.00 V1.03 2020/10/09 V1.00 2020<br>CODOT-52E2 0x55558031 LDBLD202008V100-52E2 V1.00 V1.03 2020/10/09 V1.00 2020<br>CODOT-52E2 0x55558031 LDBLD202008V100-52E2 V1.00 V1.03 2020/10/09 V1.00 2020 | ] ×<br>日期<br>07.09 AC:1 |
| 計構現升级           升级配置           升级文件           規口透揮           車口号           设备IP地址           回动跳转至APP           支払2-APP-V           LPropreties           硬件級本           软件板本           软件回期           製件板本           软件回期                                                                                                    | CAUsers/CCL/Desktop/S2E2-APP-V1.03-2020.10.09.ofd ・                                                                                                    | - C<br>- C<br>- C<br>C<br>                                                                                                    | 」 ×<br>日期<br>07.09 AC:1 |
| <ul> <li>● 構築升級</li> <li> <b>弁</b>級九盟<br/><b>弁</b>級九盟<br/><b>弁</b>級九盟<br/><b>弁</b>級九盟<br/><b>弁</b>級九盟<br/><b>弁</b>級九盟<br/><b>弁</b>級九盟<br/><b>弁</b>の大人の<br/><b>第</b>二号<br/><b>次音</b>IP地址<br/><b>司</b>助説練(至APP)<br/><b>支</b>建2-APP-V 03<br/><b>5</b>262-APP-V 03<br/><b>5</b>262-APP-V 03<br/><b>5</b>264-454<br/><b>気</b>供4編寺<br/>気供4編寺<br/>気気件振本<br/>気次件板本<br/>【快号<br/>現快表<br/>現快表<br/>現快表         </li> </ul> | ChUsers/CCLLDesktop/S2E2-APP-V1.03-2020.10.09.ofd ・<br>以太河 ・<br>COM1 ・ 波特塞 2000000<br>192.168.1.254<br>デ<br>开始升级 停止 進行APP 高级模式<br>2020.10.09.ofd<br>LDBLD202008V100-S2E2<br>V1.00<br>2020/10/09<br>V1.03<br>0.555580311<br>0D0T-S2E2 | - C<br>- C<br>- C<br>- C<br>- C<br>- C<br>- C<br>- C                                                                                                    | 1 ×<br>日期<br>07.09 AC:1 |
| <ul> <li>         ・・・・・・・・・・・・・・・・・・・・・・・・・・・・・</li></ul>                                                                                                    | C\Users\CCL\Desktop\S2E2-APP-V1.03-2020.10.09.ofd ・<br>以太河 ・<br>COM1 ・                                                                                                    | 设备信息       接供条約       模块号       硬件编号       硬件版本       软件版本       软件日期       IAP版本       IAP         00       ODOT-S2E2(0x55558031       LDBLD202008V100-S2E2       V1.00       V1.03       2020/10/09       V1.00       2020         信息端出         2020-10-21       11:05:37       078       下転店借り煤块屋(件升级完成命令)         2020-10-21       11:05:37       11       Slot0并级成为                                                                                                    | ] ×<br>日期<br>07.09 AC:1 |
| <ul> <li>         · イ政配置         ・         ・         ・</li></ul>                                                                                                    | C\Users\CCL\Desktop\S2E2-APP-\Y1.03-2020.10.09.ofd ・<br>以太师 ・<br>COM1 ・                                                                                                    | 设新信息       接供会称       提供导 硬件编号       硬件编号       硬件版本       软件版本       软件日期       IAP版本       IAP         00       ODOT-S2E2 0x55558031       LDBLD202008V100-S2E2       V1.00       V1.03       2020/10/09       V1.00       2020         信息                                                                                                    | ] ×<br>日期<br>07.09 AC:1 |
| 酬 模块开致           升级配置           升级文件           渡口远择           車口号           设留IP地址           自动別域(至APP)           读取设备           S2E2-APP-V           硬件級本           软件田町           製味之名字           現決号           欄块号           欄块名称           1.5loot           全流           0=(調会話)                                                                                                    | ChUsers/CCL/Desktop/S2E2-APP-V1.03-2020.10.09.ofd ・ 以大河 ・ 送待率 200000<br>192.168.1.254<br>ア始升级 停止 進行APP 高级機式<br>2020.10.09.ofd<br>LDBLD202008V100-S2E2<br>V1.00<br>2020/10/09<br>V1.03<br>0x5558031<br>ODOT-S2E2                      |                                                                                                    | ] ×<br>日期<br>07.09 AC:1 |
|                                                                                                    | ChUsers\CCL\Desktop\S2E2-APP-V1.03-2020.10.09.ofd ・                                                                                                    | 没新信息           通信号 様決会称 様決号 硬件编号 硬件编号 使件版本 软件版本 软件目期 AP版本 AP<br>0 ODOT-52E2 0x55558031 LDBLD202008V100-52E2 V1.00 V1.03 2020/10/09 V1.00 2020           信息編出           2020-10-21 11:05:37 078 下板板構の模块面(件升級完成命令<br>2020-10-21 11:05:37 1.1 Siet0:升级成功)           2020-10-21 11:05:37 1.3 磺取模块の面(作用 B<br>2020-10-21 11:05:37 1.4 通知人科P模式<br>2020-10-21 11:05:37 2.6 升级成功)                                                                                                    | ] ×<br>日期<br>07.09 AC:1 |
| 計構映行数           升級克置           升級文件           撩口透緑           車口号           设置IP地址           目动跳跳線(至APP)           使取设备           S2E2-APP-VI03-           LPropretice           硬件場号           硬件場号           硬件場号           調LStort           企満           Def(調合器)           1年(優共)           2年(簡共)                                                                                                    | CAUsers\CCL\Desktop\S2E2-APP-V1.03-2020.10.09.ofd ・ 以太河 ・ ご符本 2000000<br>192_168.1.254<br>▼                                                                                                    | 没新信息       適種号 現決会称 現決号 硬件編号 硬件編号 硬件版本 软件版本 软件目期 IAP版本 IAP         00       OD-OT-S2E2 0x55558031 LDBLD202008V100-S2E2       V1.00       V1.03       2020/10/09       V1.00       2020         信息編出         2020-10-21 11:05:37 078 下版結構の提供面(件升级完成命令)         2020-10-21 11:05:37 11       Slot0并级成功         2020-10-21 11:05:37 13 课版環知図作用書         2020-10-21 11:05:37 14       基入科PP模式         2020-10-21 11:05:37 2 6 升级成功                                                                                                    | ] ×<br>日期<br>07.09 AC:1 |

状态: 升级成功

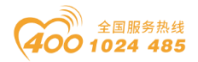

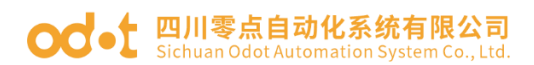

# 八、附录

## 8.1 Modbus-RTU 协议简介

Modbus 有 4 个区对应的 8 条重要的功能码:4 条读、2 条写单个位或寄存器, 2 条写多个位或者多个寄存器。(地址描述采用 PLC 地址)。

### 8.1.1 Modbus 存储区

Modbus 涉及到的控制器(或 Modbus 设备)存储区以 OXXXX、1XXXX、3XXXX、4XXXX 标识。

| 存储区标识     | 名称               | 数据类型          | 读/写 | 存储单元地址                                   |
|-----------|------------------|---------------|-----|------------------------------------------|
| OVVVV     | 林山北国             | 合             | 进/空 | 00001 <sup>~</sup> 0XXXX,                |
| υλλλλ     | 制凸线圈             | 197           | 误/与 | XXXX: 与设备有关                              |
| 1 V V V V | <b>该 共 旱 於</b> 〉 | 合             | 口法  | 10001 <sup>~</sup> 1XXXX,                |
| ΙΛΛΛΛ     | 丙 肞 里 ၢ 八        | 197           | 六误  | XXXX: 与设备有关                              |
| OVVVV     | 龄〉宏右婴            | 中             | 口诗  | 30001 <sup>~</sup> 3XXXX,                |
| 3λλλλ     | <b></b>          | - <del></del> | 六误  | XXXX: 与设备有关                              |
| 4XXXX     | 输出/保持寄存器         | 字             | 读/写 | 40001 <sup>~</sup> 4XXXX,<br>XXXX: 与设备有关 |

### 8.1.2 Modbus 功能码

Modbus 报文相对比较固定,所以您只需要稍作了解,看几条报文之后就知 道了它的结构,在需要的时候再具体查询。

(1) 读取输出线圈状态

功能码: 01H

主站询问报文格式:

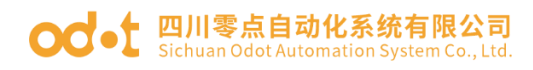

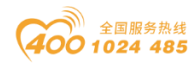

| նե Նե | 计外网  | 起始地址 | 起始地址 | 线圈数  | 线圈数  | CDC  |
|-------|------|------|------|------|------|------|
| TUIL  | 以肥哟  | 高位   | 低位   | 高位   | 低位   | UKU  |
| 0x11  | 0x01 | 0x00 | 0x13 | 0x00 | 0x25 | XXXX |

功能:读从站输出线圈 OXXXX 状态。

注意:有些设备线圈起始地址为00000,对应设备中00001地址,依次顺延。

本例:读 0x11 号从站输出线圈,寄存器起始地址为 0x13=19,线圈数为 0x0025H=37;因此,本询问报文功能是:读 0x11(17)号从站输出线圈 00019—00055,共37个线圈状态。

从站应答格式:

|      | 字节   | 线圈   | 线圈    | 线圈    | 线圈    | 线圈    |       |      |
|------|------|------|-------|-------|-------|-------|-------|------|
| 地址   | 功能码  | 子卫   | 状态    | 状态    | 状态    | 状态    | 状态    | CRC  |
|      |      | U X  | 19-26 | 27-34 | 35-42 | 43-50 | 51-55 |      |
| 0x11 | 0x01 | 0x05 | 0xCD  | 0x6B  | 0xB2  | 0x0E  | 0x1B  | XXXX |

功能:从机返回输出线圈 OXXXX 状态

(2) 读取离散量输入状态

功能码: 02H

主站询问报文格式:

| 地址 功能码 | 计出研  | 起始地址 | 起始地址 | 线圈数  | 线圈数  | CDC  |
|--------|------|------|------|------|------|------|
| 가면 거드  | 功肥吗  | 高位   | 低位   | 高位   | 低位   | UKU  |
| 0x11   | 0x02 | 0x00 | 0xC4 | 0x00 | 0x16 | XXXX |

功能:读从站输入线圈 1XXXX 状态。

注意:有些设备线圈起始地址为10000,对应设备中10001地址,依次顺延。

本例:读 0x11 号从站输入线圈,起始地址为 0x00C4=196,线圈数为 0x0016=22.

因此,本询问报文功能是:读 0x11(17)号从站输入线圈 10196—10217, 共 22 个离散量输入状态。

从站应答格式:

地址:四川省绵阳市飞云大道 261 号综合保税区 204 厂房 79 / 89 官网: www.odot.cn

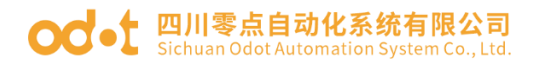

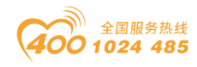

| 地址 功能码 字= |      | 字节   | DI          | DI          | DI          | CDC  |
|-----------|------|------|-------------|-------------|-------------|------|
| 세 게       | 功肥何  | 计数   | 10196-10203 | 10204-10211 | 10212-10217 | UKU  |
| 0x11      | 0x02 | 0x03 | OxAC        | 0xDB        | 0x35        | XXXX |

功能:从机返回输入线圈1 XXXX 状态

(3) 读取输出/保持寄存器

功能码: 03H

主站询问报文格式:

| 나나 나는 | 功能   | 寄存器起始 | 寄存器起始 | 寄存器数 | 寄存器数 | CDC  |
|-------|------|-------|-------|------|------|------|
| 가면 개드 | 码    | 地址高位  | 地址低位  | 高位   | 低位   | UKU  |
| 0x11  | 0x03 | 0x00  | 0x6B  | 0x00 | 0x03 | XXXX |

功能:读从站保持寄存器 4XXXX 值。

注意:有些设备寄存器起始地址 40000 对应设备中 40001 地址,依次顺延。

本例:读 0x11 号从站保持寄存器值,起始地址为 0x006BH=107,寄存器数 为 0x0003;因此,本询问报文功能是:读 0x11(17H)号从站 3 个保持寄存器 40107—40109 的值;

| 地址   | 功能码  | 字节<br>计数 | 寄存<br>器<br>40107<br>高位 | 寄存<br>器<br>40107<br>低位 | 寄存<br>器<br>4010<br>8<br>高位 | 寄存<br>器<br>4010<br>8<br>低位 | 寄存<br>器<br>40109<br>高位 | 寄存<br>器<br>40109<br>低位 | CRC  |
|------|------|----------|------------------------|------------------------|----------------------------|----------------------------|------------------------|------------------------|------|
| 0x11 | 0x03 | 0x06     | 0x02                   | 0x2B                   | 0x01                       | 0x06                       | 0x2A                   | 0x64                   | XXXX |

功能:从站返回保持寄存器的值: (40107)=0x022B, (40108)=0x0106,

(40109)=0x2A64

(4) 读取输入寄存器

功能码: 04H

主站询问报文格式:

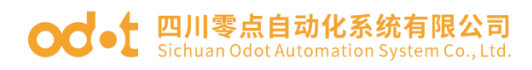

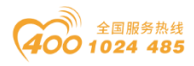

|      | 寄存器起始 | 寄存器起始 | 寄存器数 | 寄存器数低 | CDC  |      |
|------|-------|-------|------|-------|------|------|
| 포토   | 切配吗   | 地址高位  | 地址低位 | 高位    | 位    | UKU  |
| 0x11 | 0x04  | 0x00  | 0x08 | 0x00  | 0x01 | XXXX |

功能:读从站输入寄存器 3XXXX 值。

注意:有些设备中寄存器起始地址 30000 对应设备中 30001 地址,依次顺延。

本例:读0x11号从站输入寄存器值,起始地为0x0008H,寄存器数为0x0001;

因此,本询问报文功能:读 0x11(17)号从站1个输入寄存器 30008 的值; 从站应答格式:

|      |      |      | 输入寄存器 | 输入寄存器 |      |
|------|------|------|-------|-------|------|
| 地址   | 功能码  | 字节计数 | 30008 | 30008 | CRC  |
|      |      |      | 高位    | 低位    |      |
| 0x11 | 0x04 | 0x02 | 0x01  | 0x01  | XXXX |

功能:从站返回输入寄存器 30008 的值; (30008) =0x0101

(5) 强置单个线圈

功能码: 05H

主站询问报文格式:

| 地址   | 功能码  | 线圈地址高位 | 线圈地址低位 | 断通标志 | 断通标志 | CRC  |
|------|------|--------|--------|------|------|------|
| 0x11 | 0x05 | 0x00   | OxAC   | 0xFF | 0x00 | XXXX |

功能:强置 0x01(17)号从站线圈 0XXXX 值。有些设备中线圈起始地址 00000 对应设备中 00001 地址,依次顺延。

断通标志=FF00,置线圈 0N。

断通标志=0000, 置线圈 OFF。

例: 起始地址为 0x00AC=172。强置 17 号从站线圈 0172 为 0N 状态。

应答格式:原文返回

| 地址   | 功能码  | 线圈地址高位 | 线圈地址低位 | 断通标志 | 断通标<br>志 | CRC  |
|------|------|--------|--------|------|----------|------|
| 0x11 | 0x05 | 0x00   | OxAC   | 0xFF | 0x00     | XXXX |

地址:四川省绵阳市飞云大道 261 号综合保税区 204 厂房 81 / 89 官网: www.odot.cn

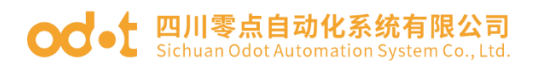

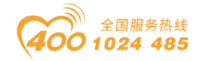

功能:强置17号从机线圈0172 ON 后原文返回

(6) 预置单保持寄存器

功能码: 06H

主站询问报文格式:

| եր թե | 功能   | 寄存器起始 | 寄存器起始 | 寄存器数 | 寄存器数低 | CDC  |
|-------|------|-------|-------|------|-------|------|
| 地址    | 码    | 地址高位  | 地址低位  | 高位   | 位     | CKU  |
| 0x11  | 0x06 | 0x00  | 0x87  | 0x03 | 0x9E  | XXXX |

功能:预置单保持寄存器 4XXXX 值。有些设备中线圈起始地址 40000 对应设备中 40001 地址, 依次顺延。

例: 预置 17 号从机单个保持寄存器 40135 值为 0x039E;

应答格式:原文返回

| 地址   | 功能   | 寄存器起始 | 寄存器起始 | 寄存器数 | 寄存器数低 | CDC  |
|------|------|-------|-------|------|-------|------|
|      | 码    | 地址高位  | 地址低位  | 高位   | 位     | UKU  |
| 0x11 | 0x06 | 0x00  | 0x87  | 0x03 | 0x9E  | XXXX |

功能:预置17号从机单保持寄存器40135值为0x039E后原文返回。

(7) 强置多线圈

功能码: 0FH

主站询问报文格式:

|       |      | 线圈   | 线圈   | 化图      | 化图       |      | 化图    | 化图    |      |
|-------|------|------|------|---------|----------|------|-------|-------|------|
| եր թե | 功能   | 起始   | 起始   | 线图      | 线圈       | 字节   | 线圈    | 线圈    | CDC  |
| 地址    | 码    | 地址   | 地址   | <b></b> | <u> </u> | 计数   | 扒心    | 扒恣    | UKU  |
|       |      | 高位   | 低位   | 位       | 位        |      | 20-27 | 28-29 |      |
| 0x11  | 0x0F | 0x00 | 0x13 | 0x00    | 0x0A     | 0x02 | 0xCD  | 0x00  | XXXX |

功能:将多个连续线圈 OXXXX 强置为 ON/OFF 状态。

注意:有些设备中线圈起始地址 00000 对应设备中 00001 地址,依次顺延。 本例:强置 0x11 号从站多个连续线圈,线圈起始地址为 0x0013=19,线圈 地址:四川省绵阳市飞云大道 261 号综合保税区 204 厂房 82 / 89 官网: www.odot.cn

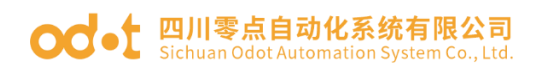

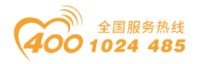

数为 0x000A=10

因此,本询问报文功能是:强置 0x11(17)号从站 10个线圈 00019—00028 的值; CDH→00019-00026; 00H→00027-00028;

从站应答格式:

| 地址   | 功能码  | 线圈起始<br>地址高位 | 线圈起始<br>地址低位 | 线圈数高位 | 线圈数低位 | CRC  |
|------|------|--------------|--------------|-------|-------|------|
| 0x11 | 0x0F | 0x00         | 0x13         | 0x00  | 0x0A  | XXXX |

(8) 预置多寄存器

功能码: 10H

主站询问报文格式:

|    |     | 起始   | 起始   |         |         |      |      | .101 |      |      |     |
|----|-----|------|------|---------|---------|------|------|------|------|------|-----|
|    | 功   | 寄存   | 寄存   | 寄存      | 寄存      |      | 数    | 数    | 数    | 数    |     |
| 地  | 台上  | 路中   | 路中   | 哭 粉     | 哭 粉     | 字节   | 据    | 据    | 据    | 据    | CPC |
| 址  | 月巳  | 命地   | 命地   | <b></b> | <b></b> | 计数   | 高    | 低    | 高    | 低    | UNU |
|    | 码   | 址高   | 址低   | 高位      | 低位      |      | 位    | 位    | 位    | 位    |     |
|    |     | 位    | 位    |         |         |      | 1-4- | 1-1- | 1-4- | 1-4- |     |
| 0x | 0x1 | 000  | 097  | 000     | 002     | 004  | 0x0  | 0x   | 0x0  | 0x   | XXX |
| 11 | 0   | 0x00 | 0401 | 0x00    | 0x02    | 0x04 | 1    | 05   | А    | 10   | Х   |

功能:预置从站多个保持寄存器值 4XXXX。

注意:有些设备中保持寄存器起始地址 40000 对应设备中 40001 地址,依次顺延。

本例:预置 0x11 号从站多个保持寄存器值,寄存器起始地址为 0x0087=135, 线圈数为 0x0002=2。

因此,本询问报文功能是:预置 0x11 (17)号从站 2 个保持寄存器值; 0105H→40135; 0A10H→40136.

应答格式:

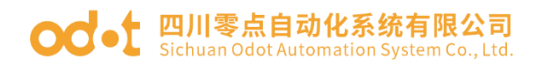

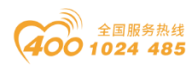

| 地址 功能码 | 计长初  | 起始寄存器地 | 起始寄存器 | 寄存器数 | 寄存器  | CDC  |
|--------|------|--------|-------|------|------|------|
|        | 址高位  | 地址低位   | 高位    | 数低位  | UKU  |      |
| 0x11   | 0x10 | 0x00   | 0x87  | 0x00 | 0x02 | XXXX |

#### **OC**-t 四川零点自动化系统有限公司 Sichuan Odot Automation System Co., Ltd.

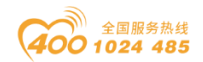

### 8.2 串口网络拓扑结构简介

#### 8.2.1 RS232

RS232 是工业控制的串行通信接口之一,它被广泛用于计算机串行接口与外 设连接。RS232 使用一根信号线和一根信号返回线构成共地的传输形式,采用三 线制的接线方式,可以实现**全双工**通讯,传输信号为单端信号,这种共地传输容 易产生共模干扰,所以抗噪声干扰性弱,传输距离有限,RS232 接口标准规定在 码元畸变小于 4%的情况下最大传输距离标准值为 50 英尺(**约为15米**)(15m 以上的长距离通信,需要采用调制调解器),最大传输距离还与通讯波特率有关, 在实际运用过程中,如果传输距离较远,请降低波特率。为减小信号在传输过程 中受到外界的电磁干扰,请使用**屏蔽电缆**作为通讯电缆。

RS232 接口标准规定了在 TXD 和 RXD 上:

RS232 采用负逻辑传送信号,将-(3<sup>~</sup>15)V的信号作为逻辑"1";将+(3<sup>~</sup>15)V 的信号作为逻辑"0";介于-3<sup>~</sup>+3V之间的电压无意义,低于-15V或高于+15V 的电压也无意义。

RS232 接口分类:

DB9 公头接口

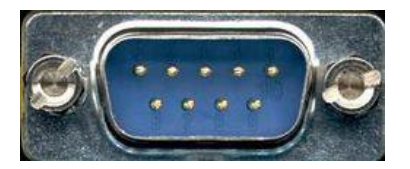

左上角为1,右下角为9

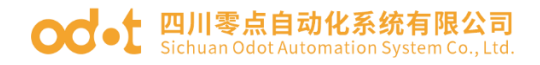

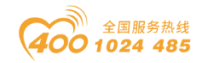

|    | 9针 RS232串口 (DB9) |         |  |  |  |  |  |
|----|------------------|---------|--|--|--|--|--|
| 引脚 | 名称               | 作用      |  |  |  |  |  |
| 1  | CD               | 载波检测    |  |  |  |  |  |
| 2  | RXD              | 接收数据    |  |  |  |  |  |
| 3  | TXD              | 发送数据    |  |  |  |  |  |
| 4  | DTR              | 数据终端准备好 |  |  |  |  |  |
| 5  | GND              | 信号地线    |  |  |  |  |  |
| 6  | DSR              | 数据准备好   |  |  |  |  |  |
| 7  | RTS              | 请求发送    |  |  |  |  |  |
| 8  | CTS              | 清除发送    |  |  |  |  |  |
| 9  | RI               | 振铃提示    |  |  |  |  |  |

由于 RS232 接口具有上述电气特性,所以其只能实现点对点通讯。

RS232 通讯接线示意图如图所示:

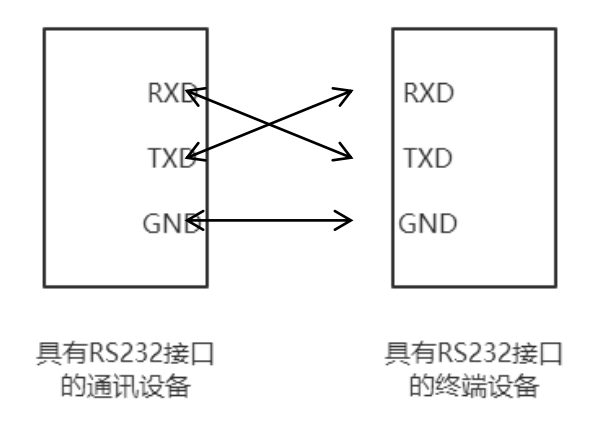

### 8.2.2 RS422

RS422 接口标准全称是"平衡电压数字接口电路的电气特性",它定义了接口电路的特性。RS422 采用四线加地线(T+、T-、R+、R-、GND),全双工,差分传输,多点通信的数据<u>传输协议</u>。它采用平衡传输采用单向/非可逆,有使能端或没有使能端的传输线。由于接收器采用高输入阻抗和发送驱动器比 RS232 更强的驱动能力,故允许在相同传输线上连接多个接收节点,最多可接 10 个节点。即一个主设备(Master),其余为从设备(Salve),从设备之间不能通信,所以地址:四川省绵阳市飞云大道 261 号综合保税区 204 厂房 86 / 89 官网: www.odot.cn

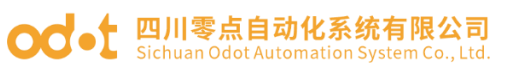

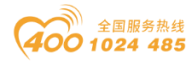

RS-422 支持点对多的双向通信。

RS-422的最大传输距离为4000英尺(约1219米),最大传输速率为10Mb/s。 其平衡双绞线的长度与传输速率成反比,在 100kb/s速率以下,才可能达到最 大传输距离。只有在很短的距离下才能获得最高速率传输。一般100米长的双绞 线上所能获得的最大传输速率仅为 1Mb/s。

RS-422 需要接终端电阻,要求其阻值约等于传输电缆的特性阻抗。在短距 离传输时可不需终接电阻,即一般在 300 米以下不需终接电阻。终接电阻接在传 输电缆的最远端。

在进行一主多从组网连接时,所有从站的发送端通过菊花链的方式连接最后接入主站的接收端;所有从站的接收端通过菊花链的方式连接最后接入主站的发送端。

| RS422 (9Pin) |    | 作用  | 备注 |
|--------------|----|-----|----|
| 3            | R- | 接收负 | 必连 |
| 2            | T- | 发送负 | 必连 |
| 7            | R+ | 接收正 | 必连 |
| 8            | T+ | 发送正 | 必连 |

RS422 引脚定义:

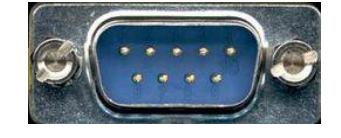

左上角为1, 右下角为9

RS422 通讯接线示意图如图所示:

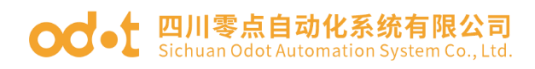

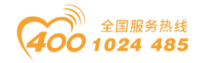

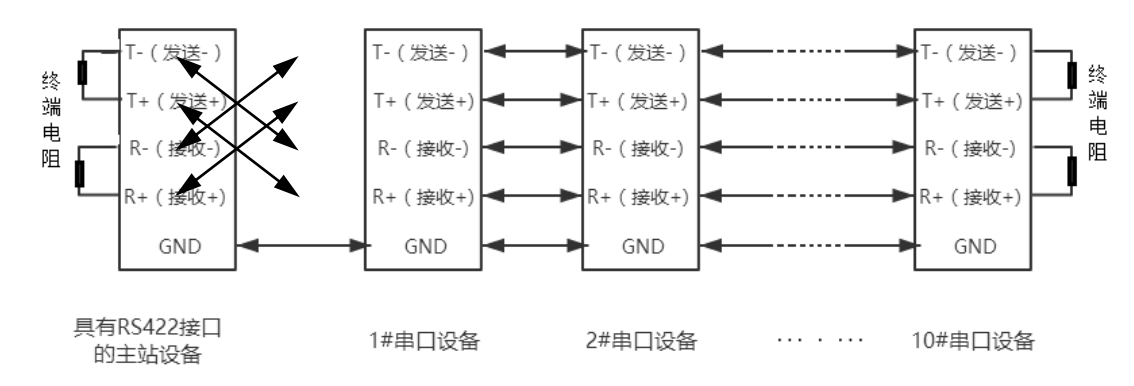

### 8.2.3 RS485

由于 RS-485 是从 RS-422 基础上发展而来的,所以 RS-485 许多电气规定与 RS-422 相仿。如都采用平衡传输方式、都需要在传输线上接终接电阻等。RS-485 可以采用二线与四线方式,二线制可实现真正的多点双向通信。

RS485是一个定义平衡数字多点系统中的驱动器和接收器的电气特性的标准, 采用平衡驱动器和差分接收器的组合,抗共模干能力增强,即抗噪声干扰性好。 由于 RS485 接口组成的半双工网络一般采用两线制的接线方式,采用差分信号传 递数据,两线间的电压差为-(2<sup>~</sup>6)V 表示逻辑"0",两线间的电压差为+(2<sup>~</sup>6)V 表示逻辑"1"。

RS485 信号传输距离与通讯波特率有关,波特率越高,传输距离越短,在波 特率不高于100KbpS 的情况下,理论最大通信距离约为1200米,在实际运用过 程中,由于电磁干扰等因素,往往达不到最大通信距离,如果进行较远距离通讯, 请降低波特率,为降低信号在传输过程中受到外界电磁干扰,请使用双绞屏蔽电 缆作为通讯电缆。

RS485 总线在不加中继的情况下最大支持 32 个节点,节点与节点之间采用 "菊花链"的连接方式,在通讯电缆两端需加终端电阻,要求其阻值约等于传输 电缆的特性阻抗。在短距离传输时可不需终接电阻,即一般在 300 米以下不需终 接电阻。终接电阻接在传输电缆的最两端。

RS485 9 针引脚定义:

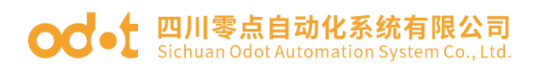

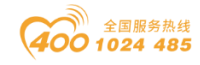

| 针脚 | 名称            | 作用  | 备注 |
|----|---------------|-----|----|
| 1  | Data-/B-/485- | 发送正 | 必连 |
| 2  | Data+/A+/485+ | 接收正 | 必连 |
| 5  | GND           | 地线  |    |

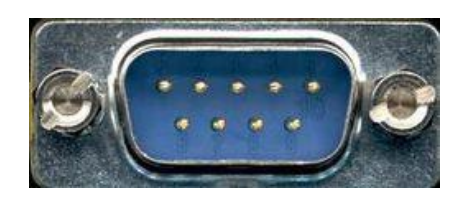

### RS485通讯接线示意图如图所示:

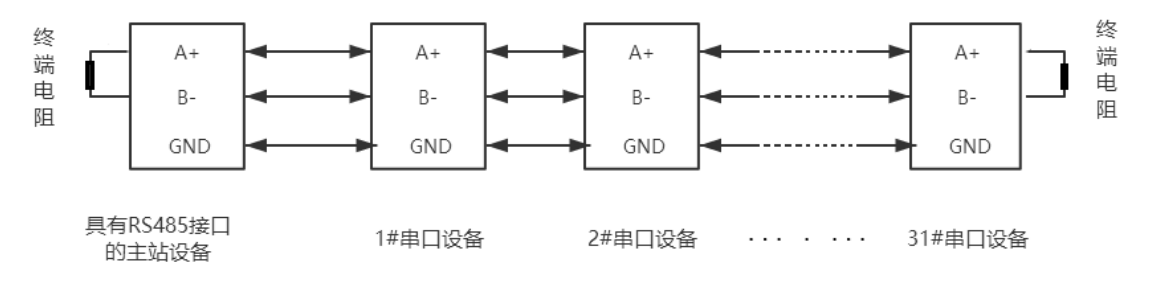

#### 四川零点自动化系统有限公司

- 地址:四川省绵阳市飞云大道 261 号综合保税区 204 厂房
- 电话: 0816-2530577
- 传真: 0816-6337503
- 邮编: 621000
- 网址: www.odot.cn

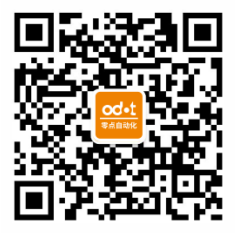

零点微信公众号